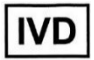

# HM-JACKarc II Instruction for Use EN

Contains the instruction for use of HM-JACKarc II , HM-JACK Reaction Cell and Sample Cup

Ver.02

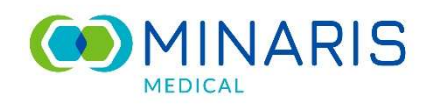

# **Change History**

| Edition | Date (YYYY/MM/DD) | Revision Contents                                  |
|---------|-------------------|----------------------------------------------------|
| 01      | 2022/04/04        | Newly established.                                 |
| 02      | 2024/07/04        | 2.5.1 Symbol list: Added explanation of WEEE to *1 |

# — Table of Contents —

| Chapter 1. | Introduction                                                    | . 1      |
|------------|-----------------------------------------------------------------|----------|
| 1.1 Warra  | anty                                                            | . 2      |
| 1.2 How    | to use this instruction for use                                 | . 3      |
| 1.2.3      | L Target readers                                                | . 3      |
| 1.2.2      | 2 Device installation                                           | . 3      |
| 1.2.3      | 3 Customers using this device for the first time                | . 3      |
| 1.2.4      | 1 Notes on device software and this instruction                 | . 3      |
| 1.3 Symb   | ol marks and notations used in this document                    | . 3      |
| 1.3.       | L Terms used in this instruction                                | . 3      |
| 1.3.2      | 2 Symbol marks used in this instruction                         | . 4      |
| Chapter 2. | Precaution for Use, Installation Environment and Specifications | . 5      |
| 2.1.1.0.00 |                                                                 | 5        |
| 2.1 ⊓0W    | Use the device salely                                           | .5       |
| 2.1.       | Precaution of this device operation                             | . 5      |
| 2.1.       | Precaution of this device operation                             | .0       |
| 2.1.       | 1 Precaution for detergent                                      | . /      |
| 2.1.4      | 5 Precaution for electromagnetic compatibility                  | . 1<br>  |
| 2.1.       | S Precaution for electromagnetic wayes                          | .0<br>8  |
| 2.1.0      | 7 Replacement and maintenance of parts                          | .0<br>8  |
| 2.1.       | Precautions for cleaning the device cover and rack              | . U<br>Q |
| 2.1.9      | Dispose of the device                                           | .9       |
|            |                                                                 |          |
| 2.2 Preca  | ution for installation environment                              | .9       |
| 2.2.2      | Linstallation environment                                       | .9       |
| 2.2        | 2 Requirements of installation space                            | 10       |
| 2.3 Secur  | ity                                                             | 10       |
| 2.4 Main   | specification of system                                         | 11       |
| 2.4.3      | L Device specification                                          | 11       |
| 2.4.2      | 2 Consumables list                                              | 12       |
| 2.4.3      | 3 Racks list                                                    | 13       |
| 2.5 Descr  | iption of labels                                                | 14       |
| 2.5.1      | Symbol list                                                     | 14       |
| 2.5.2      | 2 Labels display                                                | 16       |
| Chapter 2  | Device Outline                                                  | 10       |
| Chapter 5. |                                                                 | 19       |
| 3.1 Meas   | urement principles                                              | 19       |
| 3.2 Displa | y LED of device                                                 | 20       |
| 3.3 Confi  | guration of this device                                         | 21       |
| 3.3.3      | l Parts name                                                    | 21       |
| Chapter 4. | Basic Operation Flow                                            | 25       |
| 4.1 Prepa  | ration and execution of measurement                             | 26       |
| 4.1        | Linitialize the device                                          | 26       |
| 4.1.2      | 2 Confirm the operation screens                                 | 27       |
| 4.1.3      | 3 Prepare detergent in detergent tank                           | 28       |
| 4.1.4      | Prepare the waste tank                                          | 29       |
| 4.1.       | 5 Prepare the buffer                                            | 30       |
| 4.1.0      | 6 Prepare the reagent                                           | 32       |

| Chapter 7. Error Message                                                                                                    | 81             |
|----------------------------------------------------------------------------------------------------|----------------|
| 6.7.3 Replacing the sample pipette                                                                                                    | 79             |
| 6.7.1 Setting Printer paper A<br>6.7.2 Replacement of Inlet filter                                                                          | 78             |
| 6.7 Replacement of consumables                                                                                                    | <u>77</u>      |
| 6.6.1 Cleaning cell sensor<br>6.6.2 Cleaning cell holder                                                                                    | 74<br>76       |
| 6.6 Maintenance every three months                                                                                                    | 74             |
| <ul> <li>6.5.1 Cleaning the buffer tray</li> <li>6.5.2 Cleaning the detergent tank</li> <li>6.5.3 Cleaning the pipette wash tank</li> </ul> | 71<br>71<br>71 |
| 6.4.2 Cleaning the rack tray and sampling line                                                                                              | 70<br>71       |
| 6.4 Weekly maintenance<br>6.4.1 Cleaning the retaining lever for a stool picking container                                                  | 70<br>70       |
| 6.3 Daily maintenance<br>6.3.1 Cleaning of sample pipette, reagent pipette and stirring spatula                                             | 68<br>68       |
| 6.2.1 How to remove<br>6.2.2 How to install                                                                                                 | 66<br>67       |
| 6.1 Tools and parts required for maintenance work                                                                                           | 65             |
| Chapter 6. Maintenance                                                                                                    | 05             |
| 5.3.10 Recovery operation from Emergency STOP                                                                                               | 64             |
| 5.3.9 H.COPY screen                                                                                                    | 64             |
| 5.3.8 Maintenance Menu screen                                                                                                    | 63             |
| 5.3.6 Kesult Screen                                                                                                    | 60             |
| 5.3.5 QC screen                                                                                                    | 59             |
| 5.3.4 Cal curve screen                                                                                                    | 58             |
| 5.3.3 Cell screen                                                                                                    | 57             |
| 5.3.2 Shut down screen                                                                                                    |                |
| 5.3 Screen Operation Method                                                                                                    | 49<br>49       |
| 5.2 Submenu                                                                                                    | 48             |
| 5.1 Main Menu screen                                                                                                    | 47             |
| Chapter 5. Screen Details                                                                                                    | 47             |
| 4.4 Operation after measurement complete                                                                                                    | 46             |
| 4.3 Displaying and printing measurement results                                                                                             | 46             |
| 4.2 Measurement complete<br>4.2.1 Procedure after measurement                                                                               | 45<br>45       |
| 4.1.13 Preparation and measurement of general samples                                                                                       | 42             |
| 4.1.12 Preparation and measurement of control                                                                                               | 41             |
| 4.1.11 Calibrator preparation and measurement                                                                                               | 39             |
| 4.1.10 Bar code input for Calibrator Card/Master Curve Card                                                                                 | 37             |
| 4.1.8 Wash                                                                                                    | 34             |
| 4.1.7 Check the volume of reagent solution (when reagent level detection is enabled)                                                        | 34             |

| 7.1 Error                    | mark             | 81  |
|------------------------------|------------------|-----|
| 7.2 Error code/Error message |                  |     |
|                              |                  |     |
|                              |                  |     |
| Chapter 8.                   | Trouble Shooting | 105 |

HM-JACKarc II Instruction for Use EN Ver.02 Table of Contents

# **Chapter 1. Introduction**

Thank you for choosing our "HM-JACKarc II" In vitro diagnostics medical device (hereinafter this device).

This device is a fully automated immunoassay analyzer based on the principle of particle agglutination reaction. Quantitative measurement of specific components in stool samples by optically detecting changes in turbidity associated with particle agglutination. Intended to be used by professional users.

This instruction for use describes how to handle HM-JACKarc II and its accessories, HM-JACK Reaction Cell, HM-JACK Sample Cup, and Wash Liquid (Auto Detergent H).

HM-JACK Reaction Cell (hereinafter referred to as reaction cell) is a disposable cuvette for reacting reagents and samples.

HM-JACK Sample Cup (hereinafter referred to as sample cup) is a disposable container for putting samples in for measurement.

Additionally, Wash Liquid (hereinafter referred to as detergent) is a washing liquid for cleaning the probe of HM-JACKarc II.

Before start using the device, please read this Instruction for Use (hereinafter this instruction) thoroughly, and not perform analysis operation and/or handle specimens and other materials until you fully understand its content.

Each Chapter explains the matters that must be observed in order to prevent from harm to users and other people and damage to property. If it is used improperly, it may cause damage or physical damage.

Keep this instruction near this device. If you are unsure of the analysis operation method, read this instruction thoroughly before proceeding with any operation or analysis. Furthermore, please keep this instruction in a safe place.

# 1.1 Warranty

Check with your local distributor for the warranty period of this device. If the device fails within this warranty period, we will repair or replace it. Please note that this warranty does not apply in the following cases:

- Malfunction or damage due to natural disasters such as lighting strikes, earthquakes, storms and floods
- · Malfunction or damage due to fire, riot, crime, war and other accidents or flooding caused by force majeure
- Malfunction or damage due to carelessness or misuse
- · Malfunction or damage due to maintenance work by worker who is not designated by us
- Malfunction or damage due to the use of consumables or replacement parts other than those specified by us
- Malfunction or incorrect operation due to disassembly or modification that we do not permit
- Malfunction due to usage not described in this instruction
- Corrosion or deterioration of the device due to installation in an environment other than that described in this instruction
- · Environmental (temperature, humidity, magnetic field etc.) changes from when this device is installed
- · Loss of saved data due to inadequate or improper maintenance of this device
- · Malfunction due to software usage that we are not aware of
- · Data corruption and defects due to device malfunction
- We do not guarantee if the measurement data is deleted by mistake.
- Damage to the computer and software used by the device due to a power outage or fluctuations in power supply
- · Consumables and malfunction outside the limited usage period

We are not liable for any consequential damages such as disadvantages or business losses incurred by the customer from the device malfunction caused by misuse of this device or the measurement data obtained by misuse. We provide maintenance and repair services after the warranty period has expired. please contact your local distributor. The service life of this device is 7 years. Please avoid using it for more than 7 years. However, since there are differences depending on the usage conditions, priority is given to this when determining individually.

# 1.2 How to use this instruction for use

This instruction describes how to use the device safely. The contents include maintenance guide and troubleshooting so this is the reference to explain basic operations for all customers. This customer includes all of the person who use a part of device functions and clinical technicians.

# 1.2.1 Target readers

This instruction targets the persons who have basic knowledge of clinical testing measurement principles and techniques, had our trainings for operation of target products, or appropriately trained by trainer who had taken our training already.

# 1.2.2 Device installation

This instruction includes description of installation environment and hardware for the devices but is not the installation instruction. All of this device are installed by our certified stuffs. Therefore it does not provide the information of how to install the device. If you would like to change something for installation, check with your local distributor.

### **1.2.3** Customers using this device for the first time

Please read through this instruction before operating this device even if you took the training approved by us.

### 1.2.4 Notes on device software and this instruction

- The copyright of the application software of this device and this instruction belongs to Minaris Medical Co., Ltd. (Hereinafter our company).
- The contents of this instruction and software are subject to change without notice.
- It is prohibited to copy a part or all of this instruction without permission.
- We do not guarantee the data lost due to accidental deletion of measurement data or failure of this device.
- The contents of this instruction have been created and described with the utmost care, but if you find any suspicious points, errors, or omissions, please contact your local distributor.

# 1.3 Symbol marks and notations used in this document

Describes the symbol marks and notations used in this instruction.

## 1.3.1 Terms used in this instruction

| Terms | Description                  |
|-------|------------------------------|
| IST   | Integrating Sphere Turbidity |

 Unit notation In this manual, the unit is expressed in SI (International System of Units).
 Trademark HM-JACKarc II is trademark or registered trademark of Minaris Medical Co., Ltd. Other company names/product names mentioned are registered trademarks or trademarks of each company.

## 1.3.2 Symbol marks used in this instruction

### Description of alert symbols

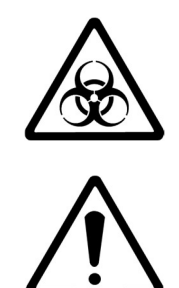

The alert symbol on the left is used in this instruction to indicate potential hazard. This symbol represents the biohazard. Please handle with great care.

The alert symbol on the left is used in this instruction to indicate potential dangers. This symbol represents unspecified general risks, warnings and cautions. The precautions stated after this symbol should be notified for safety reason so please be sure to read it.

### Explanation of signal word

Three types of signal words are used in this instruction. These signal words are used separately as described below to indicate the degree (magnitude) of personal injury and property damage which could occur.

| This signal is used in situations in which incorrect handling could result in death or serious injury to the user and device breakage (inoperable)                                                       |
|----------------------------------------------------------------------------------------------------|
| This signal is used in situations in which incorrect handling could result in minor<br>injury to the user, physical damage, degradation of system performance, or risks<br>of displaying incorrect data. |

| NOTE | Explanation of function, notification in operation, supplementary explanations |
|------|--------------------------------------------------------------------------------|
| NOTE | in operation, etc.                                                             |

#### Classification and categories of damage and injury severity

The degrees of damage and injury used above are classified as follows:

| Severe injury   | : Loss of vision, wounds, burns (high or low temperature), electric shock, bone fracture, poisoning, infection etc. Resulting in permanent after effects, or requiring medical care involving hospitalization or prolonged outpatient treatment. |
|-----------------|----------------------------------------------------------------------------------------------------|
| Minor injury    | : Injury other than the above, not requiring medical care involving hospitalization or prolonged outpatient treatment.                                                                                                    |
| Property damage | : Extended damage to buildings, assets, equipment, etc. in clinical/analytical                                                                                                    |

laboratories of hospitals or medical institutions etc.

# Chapter 2. Precaution for Use, Installation Environment and Specifications

Before using this device, need to understand how to operate safely. This chapter describes the following precautions.

# 2.1 How to use the device safely

Use this device according to the method specified. If used this device in a manner not specified, it may impair the protection provided by this device. Therefore, read through precautions in this chapter before using this device.

We are not responsible for any damages or injuries resulting from operating the device without following these precautions. This device should only be used by those who were trained by use or who were received the appropriate guidance from those who have been trained. Additionally, this device is intended to be used under the supervision of medical doctors or clinical laboratory technicians to provide doctors with measurement data necessary for diagnosis.

This instruction contains warnings about dangers to the extent that we can foresee, but please be careful about other dangers as well. If you have any problems or questions about the device, please contact our designated service counter.

### 2.1.1 Prevention from ignition and damages

Observe the following precautions to prevent from damages and ignition to the device.

# 

- Use the device correctly according to the installation environment and installation conditions described in this instruction.
- Installation and adjustment of this device is performed only by our certified workers.
- If you would like to change installation condition, contact your local distributor.
- If the device malfunctions, stop the device immediately and contact your local distributor.
- Never use flammable or explosive gases near this device because it is not explosion proof.

# 2.1.2 Precaution of this device operation

When using the device, follow the procedure described in this instruction. Inappropriate operation or contacting with driving units results in the device malfunction.

- Damage to the power cord may cause fire, electric shock, or electric leakage. Please observe the followings.
  - Do not twist.
  - Do not pinch between products, walls, etc.
  - Do not bend forcibly.
  - Do not put heavy things on the device.
  - Do not bundle.
  - Do not process.
  - Keep away from heating appliances (including the device main unit).
  - Do not pull (When unplugging the power plug, be sure to hold the power plug without pulling the cord).
  - Do not use the code of this device for any other purposes.
  - Do not do anything else that could damage the power cord.
- If dust collects on the power plug, it may cause a fire, so check it regularly to remove the dust.
- Make sure that the power plug is firmly inserted all the way into the outlet. Poor contact will generate heat and cause burns or fire.
- When not in use, turn off the power supply and disconnect the power cable. Also, do not leave the device with the power plug inserted.
- Do not allow the power cord and power plug to get wet. It may cause electric shock or electric leakage.
- Do not touch the power plug with wet hands. It may cause electric shock.
- When the power is turned on with the plug of the power cord (by plugging and unplugging the outlet), the plug may generate heat. Be sure to use the power switch (or the breaker of the power supply).
- When unplugging the power cord from the outlet, hold the plug without pulling on the cord.
- If the device is used in a dry environment, harmful electrical discharges can cause incorrect measurement results, especially if there are chemical fibers (synthetic clothing, carpet, etc.). Please use in an environment where electrostatic discharge does not occur.
- Use the device under the conditions specified in this instruction.
- Do not allow the device to get wet. Also do not place it in a place where it may get wet. If the device gets wet, unplug the device's main power plug before touching it.
- Use only for the purposes described in this instruction.
- Do not use if the device does not operate normally or is damaged.
  - Example 1) Damaged power cord or its plug.
    - 2) Damage caused by dropping the device.
    - 3) Damage caused by dropping the device into water or getting the device wet.
- Do not block the vents of this device and not place the device on a soft surface that could possibly block the vents.
- Be careful not to let lint, hair, fluff, etc. get into the vents of this device.
- Do not place anything on the device.
- Do not drop or insert anything into the openings, pipes or joints of the device unless explicitly stated in this document.
- Do not get on this device.

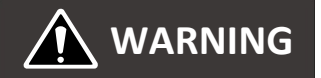

• Be sure to close the outer cover or inner cover during measurement as it is extremely dangerous to open it while the device is operating.

# 2.1.3 Precautions regarding MC Collection Picker, sample cup, reaction cell, etc.

| <ul> <li>Please give full consideration to prevent infection.</li> <li>General specimens, used Reaction cells, and sample cups, may be contaminated with pathogens. Always take great care in handling.</li> <li>Please wear medical rubber gloves when handling.</li> <li>Please read the package insert carefully and understand the contents regarding the handling of MC Collection Picker and reagents.</li> </ul> |
|----------------------------------------------------------------------------------------------------|
| <ul> <li>Use protective equipment during operation.</li> <li>When using this device, use protective equipment (medical rubber gloves, a mask, protective goggles, etc.) to prevent infection.</li> </ul>                                                                                                    |
| <ul> <li>Dispose of waste properly.</li> <li>For used medical waste such as MC Collection Picker, sample cups, and reaction cells, be careful not to damage the surrounding environment and health, and ask a professional contractor to dispose of it.</li> </ul>                                                                                                    |
| <ul> <li>Do not stain the barcode attached to the MC Collection Picker.</li> <li>The barcode (specimen ID) affixed to the MC Collection Picker is read during measurement. Information important for measurement is registered in the sample ID. Do not stain or peel off the barcode.</li> </ul>                                                                                                    |
| O Do not use anything other than the MC Collection Picker, sample cup, and reaction cell dedicated to this device.                                                                                                    |

## 2.1.4 Precaution for detergent

If the detergent adheres to the human body, it may damage the skin or cause blindness. Wear appropriate protective googles and gloves if it may adhere. If you have sensitive skin, please wear appropriate protective clothing and equipment.

Do not use any other detergent other than the dedicated detergent for this device.

# 2.1.5 Precaution for electromagnetic compatibility

This device complies with the mission and immunity requirements specified in the EMC standard JIS C1806-2-6, and is designed and tested in accordance with CISPR11 Class A.

Depending on the adjacent device, the noise from that device may affect the measurement results and operation of this device, and the noise from this device may affect the performance of the adjacent device. In addition, it may cause radio interference in the home environment etc., in which case it is necessary to take measures to reduce the interference. Evaluate the electromagnetic environment and take countermeasures as necessary prior to the operation of the device.

### **2.1.6** Precaution for electromagnetic waves

Please observe the following precautions to protect this device from electromagnetic waves.

# 

- $\, \odot \,$  Do not install this device near equipment that emits large electromagnetic waves.
- $\, \odot \,$  Do not intentionally bring mobile phones, cordless phones, transceivers, etc., close to this device.

# 2.1.7 Replacement and maintenance of parts

Parts replacement and maintenance will be performed based on the followings.

| Items                            | Recommended term  | Person in charge                  |
|----------------------------------|-------------------|-----------------------------------|
| Periodical maintenance           | Every ~one year   | Our certified worker              |
| Inlet filter replacement         | Every ~6 months   | Our certified worker and customer |
| Sample pipette replacement       | Every ~one year   | Our certified worker and customer |
| Lamp replacement                 | Every ~one year   | Our certified worker              |
| Pump tube replacement            | Every ~two years  | Our certified worker              |
| Water supply pump<br>replacement | Replace if needed | Our certified worker              |
| Reagent pipette replacement      | Replace if needed | Our certified worker              |
| Stirring spatula replacement     | Replace if needed | Our certified worker              |
| Cell hand replacement            | Replace if needed | Our certified worker              |

 Replace parts before usage regardless of the above replacement period if it is severely damaged or dirty.

## 2.1.8 Precautions for cleaning the device cover and rack

If the device cover becomes dirty, wipe it off with a well-wrung cloth or a dry cloth in order to use the device for a long period of time. If the rack becomes dirty, wear medical rubber gloves and clean it with rubbing alcohol.

# 2.1.9 Dispose of the device

Special processing is required to dispose of this device. Our certified workers will dispose of this device.

# 2.2 Precaution for installation environment

# 2.2.1 Installation environment

Please observe the following precautions to operate this device safely and accurately.

# 

- **O** Please secure the following installation environment.
  - Use indoor only.
  - Place the device which does not expose to direct sunlight or overly bright lighting.
  - A place with little dust (Pollution degree 2 as defined by IEC and UL standards)
  - Flat place with little slope (Slope 1/200 or less)
  - A place with little vibration
  - A place where does not exceed an altitude of 2000m.
  - A place without corrosive gas.
  - The air conditioning wind should not hit directly. (Where there is concern about reagent concentration).
- Condition relates to electricity and noise
  - Power supply voltage AC220–240V, 50/60Hz
  - Power consumption 300VA or less
- Temperature and humidity conditions during use
  - Operation temperature 20–30°C
  - Operation humidity 45–85%RH (Do not condense.)
- Temperature and humidity conditions of storage place
  - Storage temperature 5–35°C
  - Storage humidity 75% or less (Do not condense.)

## 2.2.2 Requirements of installation space

Please secure the space to install this device.

\*The space to place is 15 cm or more, and to operation is 50 cm or more.

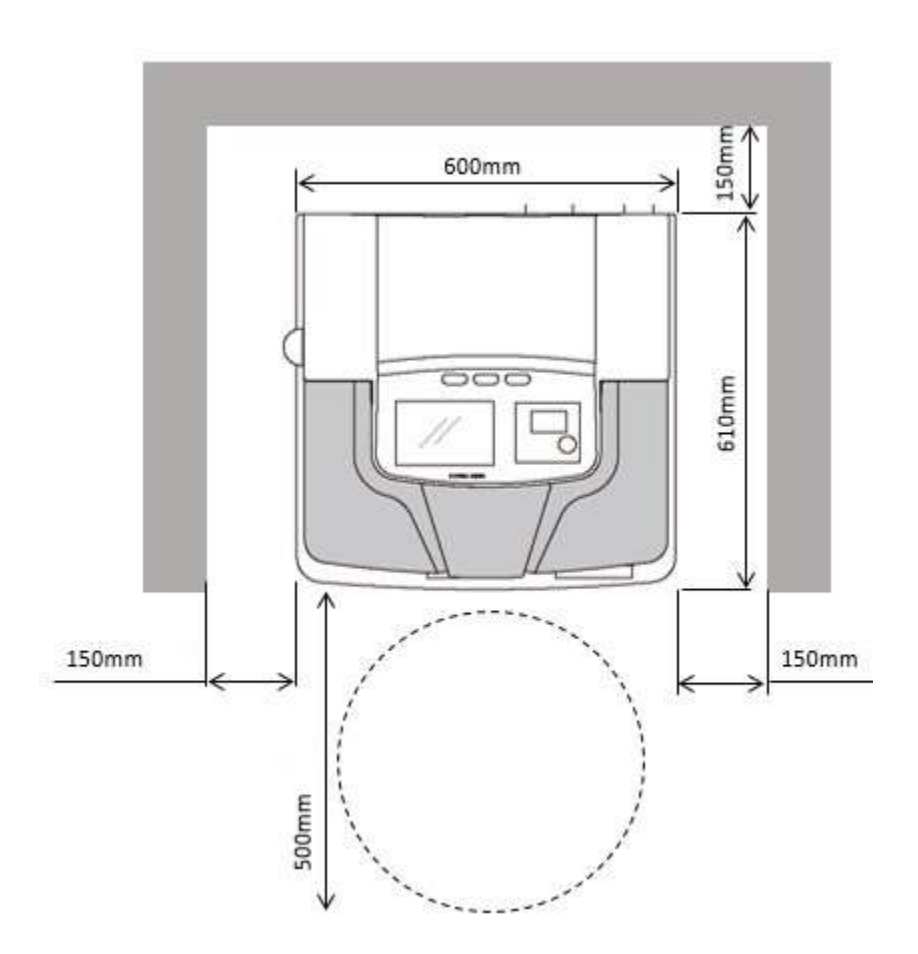

# 2.3 Security

Precautions for security

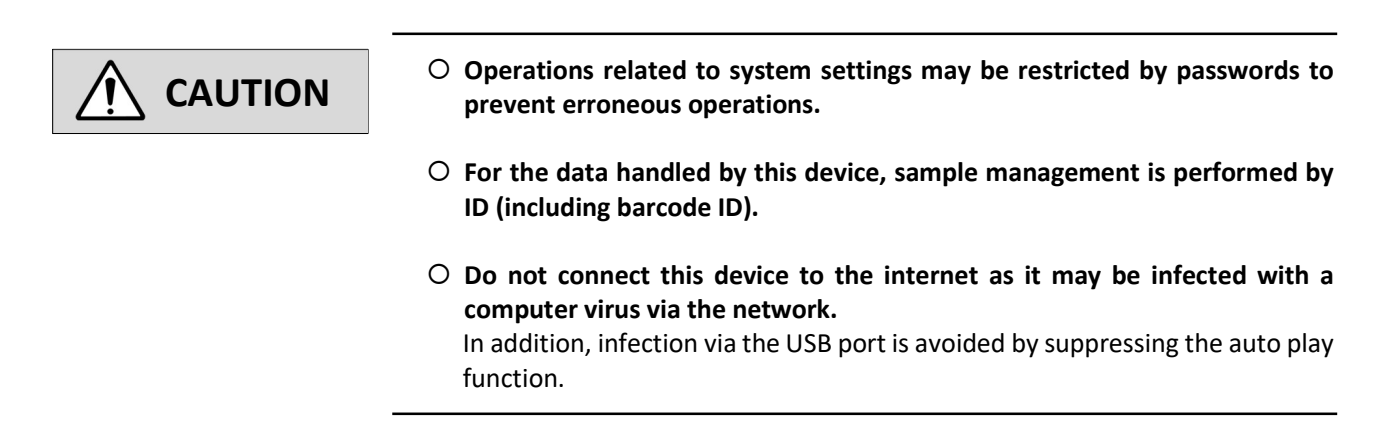

# 2.4 Main specification of system

# 2.4.1 Device specification

Device specification are as follows.

| Items                                   | Specification                                                                         |
|-----------------------------------------|---------------------------------------------------------------------------------------|
| Analysis method                         | Latex agglutination method                                                            |
| Measurement principles                  | Integrating sphere turbidity method                                                   |
| Processing speed                        | 200 specimens/hour                                                                    |
| Sample volume                           | 10–60 $\mu$ L(Sample quantitative pump)                                               |
| Reagent volume                          | Latex: 20–300 μL<br>Buffer solution: 20–300 μL                                        |
| Total volume for reaction               | 300 μL                                                                                |
| The number of specimen installation     | 80 specimens (10 specimens/rack x 8 racks)                                            |
| Sample container                        | EXTEL HEMO • AUTO MC Collection Picker                                                |
| Sample pipette                          | EXTEL HEMO·AUTO MC collection picker direct insertion method (With stirring function) |
| Reagent container                       | 20 mL container                                                                       |
| Reagent pipette                         | Buffer fluid extrusion nozzle method                                                  |
| Reaction container (Reaction cell)      | Made of acrylic disposable                                                            |
| Reaction table                          | The number of reaction containers installation: 40 units                              |
| Reaction time                           | Up to 5.6 minutes                                                                     |
| Reaction container supply               | Automatic feed and discharge                                                          |
| The number of reaction container stored | 80 cells (40 cells/cassette x 2 cassette)                                             |
| Reaction temperature                    | Room temperature                                                                      |
| Source of light                         | xenon lamp 5V 9W                                                                      |
| Detector                                | Silicon photodiode                                                                    |
| Concentration calculation method        | 7-point calibration curve, Cubic equation                                             |
| Calibration curve                       | Master curve method, 2-point calibration curve correction                             |
| Repeatability                           | CV 5% or less                                                                         |
| Display device                          | Backlit color LCD (touch panel)                                                       |
| Interface (external output)             | For communication (D-Sub 25 pin) 1 port/USB 1 port                                    |
| Wash pump                               | diaphragm pump                                                                        |
| Dimension (mm)                          | 600 mm(W)×500 mm(H)×610 mm(D)                                                         |
| Weight                                  | 56 kg                                                                                 |
| Power supply                            | AC220–240V 50/60Hz                                                                    |
| Power consumption                       | 300VA or less                                                                         |
| Excessive voltage category              | Excessive voltage category II                                                         |
| Temperature range used                  | 20–30°C                                                                               |
| Humidity range used                     | 45–85% (No condensation)                                                              |
| Storage temperature range               | 5–35°C                                                                                |

HM-JACKarc II Instruction for use EN Ver.02 Chapter 2. Precaution for Use, Installation Environment and Specifications

| Items                  | Specification                                                                      |
|------------------------|------------------------------------------------------------------------------------|
| Storage humidity range | 75% or less (No condensation)                                                      |
| Altitude               | 2000 m or less                                                                     |
| Degree of pollution    | Class 2                                                                            |
| Noise level            | 85db or less                                                                       |
| Printer type           | Thermal printer                                                                    |
| Paper                  | Thermosensitive paper TR-58                                                        |
| Handy barcode scanner  | Corresponding code: CODE39, ITF, industrial 2 of 5, COOP2 of 5, NW-7, CODE128, JAN |

## 2.4.2 Consumables list

| Product code | Product name          |
|--------------|-----------------------|
| 053150       | HM-JACK Reaction cell |
| 053151       | HM-JACK Sample cup    |
| 052404       | Auto Detergent H      |
| 057848       | Printer paper A       |
| 037332       | Inlet filter          |

Please contact your local distributor to order the products.

# 2.4.3 Racks list

Rack can be identified with the color and labels as follows.

| Rack for calibrator<br>White rack with red labels (STD)                                                                                                    |                   |
|----------------------------------------------------------------------------------------------------|-------------------|
| Rack for control                                                                                                    |                   |
| White rack with yellow labels (CONT)                                                                                                    |                   |
| Rack for MC Collection Picker                                                                                                    |                   |
|                                                                                                    |                   |
| Rack for adaptors with sample cups                                                                                                    |                   |
| Green rack(option) [NOTE] This rack is used to measure samples from sample Cups. Set the Adaptors (white blocks) on the rack and place sample cups with samples onto the adaptors.                                                                                   | FILLER FRANK      |
| <ul> <li>*The adaptors should be placed with cups with samples.</li> <li>(Refer to the righ figure)</li> <li>① OK Adaptor, sample cup: attached</li> <li>② OK Adaptor, sample cup: not attached</li> <li>③ NG Adaptor: attached, Sample cup: not attached</li> </ul> | 1 2 3<br>OK OK NG |

# 2.5 **Description of labels**

# 2.5.1 Symbol list

| Symbol | Description of symbol                               | Symbol      | Description of symbol                                   |
|--------|-----------------------------------------------------|-------------|---------------------------------------------------------|
|        | Manufacturer                                        | []i         | Consult instructions for use                            |
| EC REP | Authorized representative in the European Community | $\triangle$ | Warning / Caution                                       |
| ~~~    | Date of manufacture                                 | IVD         | In vitro diagnostic medical device                      |
| $\Box$ | Use-by date                                         | Œ           | CE mark                                                 |
| LOT    | Batch code                                          | X           | WEEE (Waste Electrical and Electronics<br>Equipment) *1 |
| REF    | Catalogue number                                    |             | Protective conductor terminal                           |
| SN     | Serial number                                       | I           | On (power supply)                                       |
| Ţ      | Fragile, handle with care                           | 0           | Off (power supply)                                      |
| *      | Keep away from sunlight and heat                    |             | Causes severe skin burns and eye damage.                |
| Ť      | Keep dry                                            |             | Suspected of causing cancer.                            |
| X      | Temperature limit                                   | CONT        | Contents                                                |
|        | Biological risks                                    | P           | For professional use only                               |
| (      | Do not re-use                                       |             |                                                         |

#### \*1:

Only for European Union and EEA (Norway, Iceland and Liechtenstein)

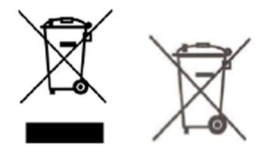

These symbols indicate that this product is not to be disposed of with your household waste, according to the WEEE Directive (2012/19/EU), the Battery Regulation((EU) 2023/1542) and/or national legislations implementing those Directive and Regulation.

If a chemical symbol is printed beneath the symbol shown above, in accordance with the Battery Regulation, this indicates that a heavy metal (Pb = Lead) is present in this battery at a concentration above an applicable threshold specified in the Battery Regulation.

This product should be handed over to a designated collection point, e.g., on an authorized one-for-one basis when you buy a new similar product or to an authorized collection site for recycling waste electrical and electronic equipment (EEE) and batteries and accumulators. Improper handling of this type of waste could have a possible impact on the environment and human health due to potentially hazardous substances that are generally associated with EEE. Your cooperation in the correct disposal of this product will contribute to the effective usage of natural resources.

In the EU, there are separate collection and recycling schemes for batteries. To find out more about recycling schemes for batteries available in your area, please contact the local service provider.

# 2.5.2 Labels display

Warning labels are affixed to the parts of the device where to handle with care. Here are the notes on the warning label attached below. The notes on the warning label attached are described below. Please follow the precautions.

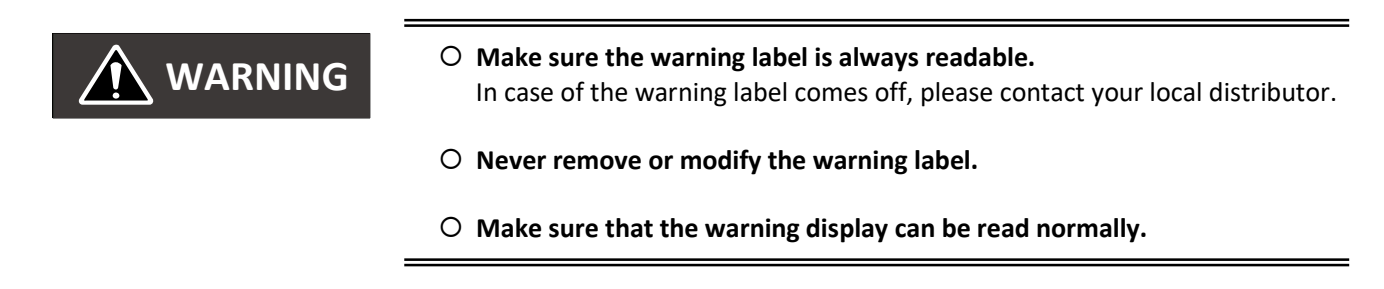

### Front side of device

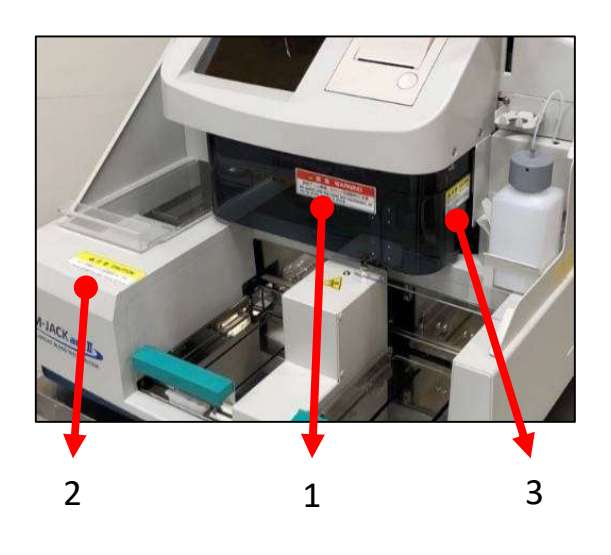

| No. | Warning label                                                                     | Description                                                                  |
|-----|-----------------------------------------------------------------------------------|------------------------------------------------------------------------------|
| 1   | Keep hands away from SHARP NEEDLES during operation                               | Keep hands away from SHARP NEEDLES during operation                          |
| 2   | CAUTION Close All Covers before START Keep all materials away from operating area | Close All Covers before START<br>Keep all materials away from operating area |
| 3   | CAUTION<br>Remove the REAGENT CAP<br>from bottle before START                     | Remove the REAGENT CAP<br>from bottle before START                           |

#### Rear side

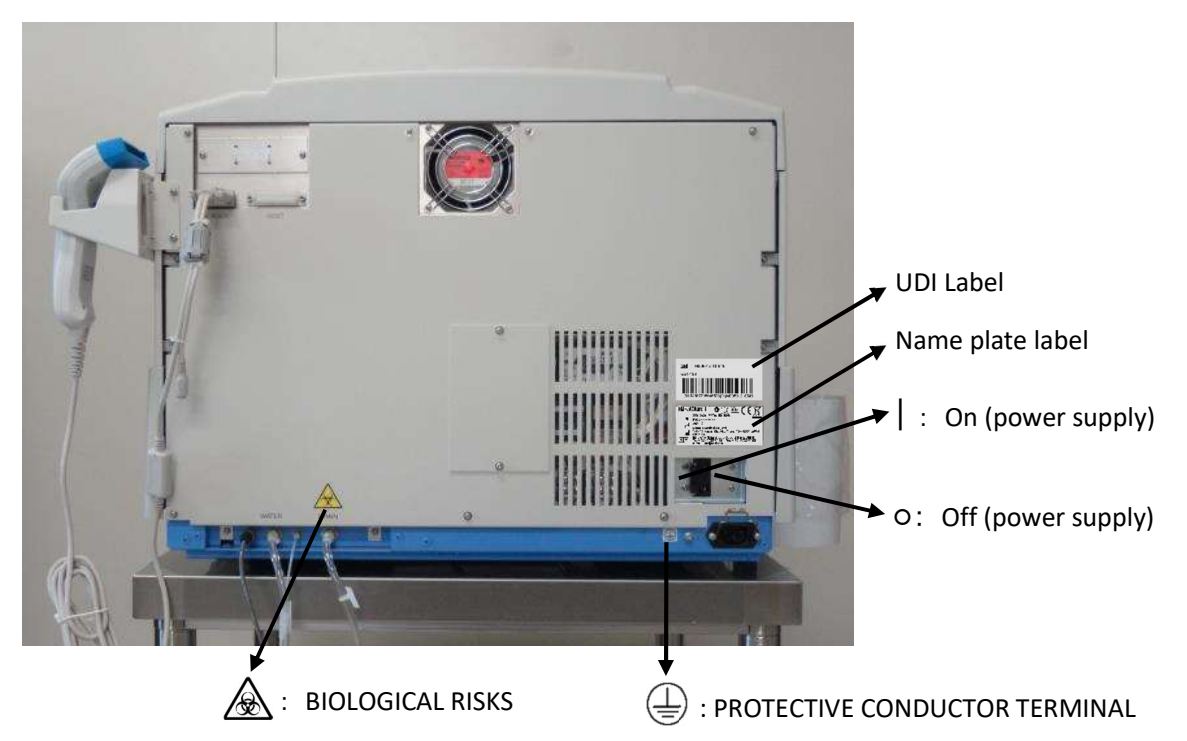

#### ■ Left side

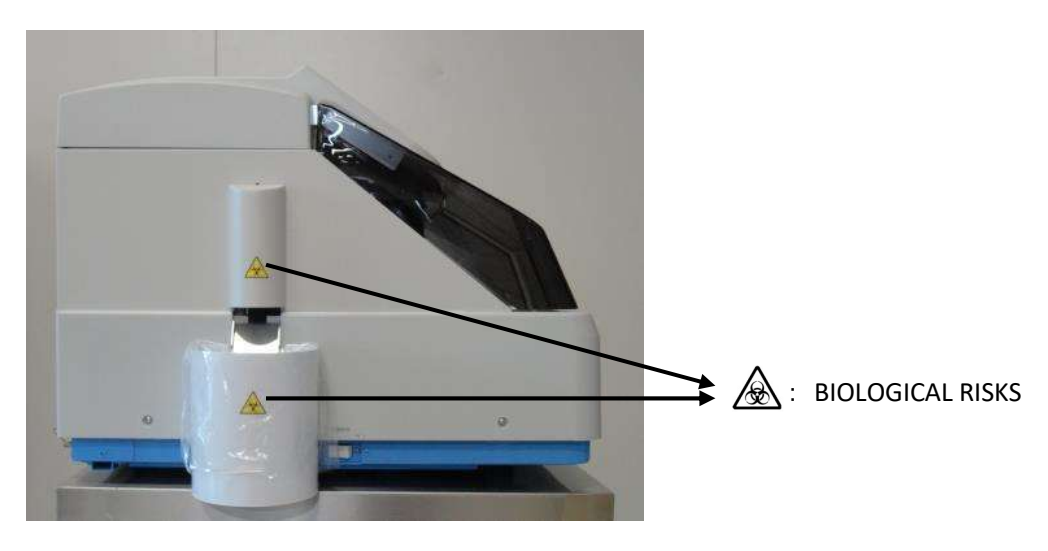

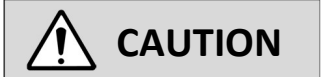

#### **O** Always wear medical rubber gloves.

- Be careful not to touch the wash tube or waste tube with your bare hands.
  When disposing of used cells in the cell dust box be careful not to touch
- When disposing of used cells in the cell dust box, be careful not to touch them with your bare hands.

# **Chapter 3. Device Outline**

# 3.1 Measurement principles

The reagent pipette sucks the reagent from the reagent bottle and dispenses (discharges) it to the reaction cell installed on the reaction table together with the buffer solution filled in the dispensing line. Next, the sample pipette sucks the sample from the sample rack and dispenses (discharges) it to the reaction cell where the reagent and buffer were previously dispensed. In the next cycle, stir the sample in the reaction cell where the reagent, buffer, and sample are dispensed with a stirring spatula. In the stirred reaction cell, the reaction progresses as the reaction table rotates. Photometry is performed at each reaction point and data on integrating sphere turbidity (IST) is acquired. Calculate the amount of change in integrated sphere turbidity ( $\Delta$ IST = IST T2 – IST T1) between the two points of the reaction start point (T1) and reaction end point (T2), and calculate the concentration of the object to be measured from the calibration curve, and outputs the final measurement results.

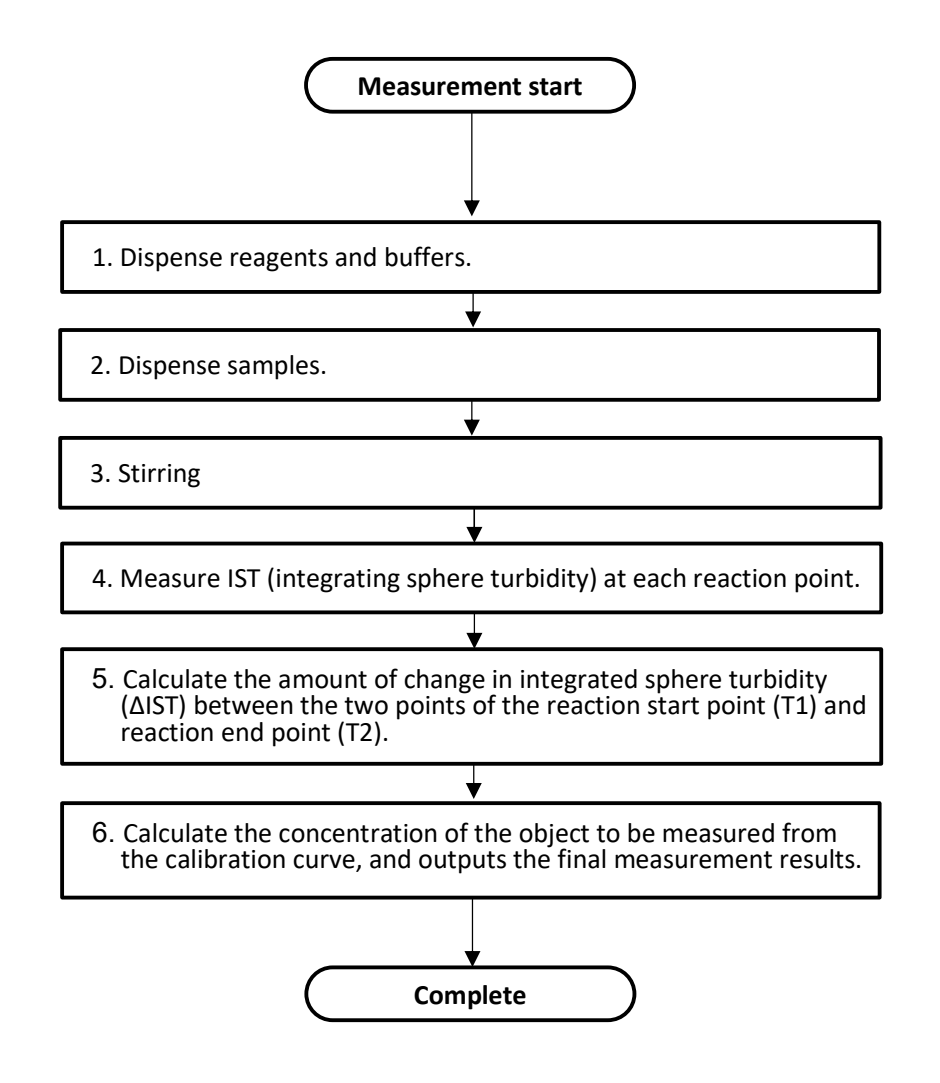

# 3.2 Display LED of device

### Condition displaying LED

Displaying part (
) on the upper part of operation area lights and blinks according to the device conditions.

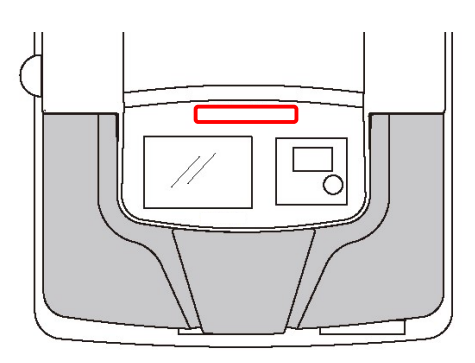

#### [Displaying color and displaying condition]

| Event                         | Green | Red    | Yellow | Others                  |
|-------------------------------|-------|--------|--------|-------------------------|
| At power on                   |       |        |        | Off                     |
| Start measuring, during       | Light |        |        |                         |
| measurement                   |       |        |        |                         |
| During sampling stop          |       |        | Light  |                         |
| (Sampling stop at no reagent) |       |        |        |                         |
| Resume sampling               | Light |        |        |                         |
| Measurement complete          | Blink |        |        | <ul> <li>Off</li> </ul> |
| Error occurrence              |       | Light  |        |                         |
| (Unable to continue due to    |       | /Blink |        |                         |
| mechanical reasons)           |       |        |        |                         |
| Warning error occurrence      |       |        | Light  |                         |
| (No reagent etc.)             |       |        | /Blink |                         |
| Home position start           | Light |        |        |                         |
| Washing start                 | Light |        |        |                         |
| Cell set start                | Light |        |        |                         |
| Start check                   | Light |        |        |                         |
| Standby mode                  |       |        |        | Green→Blue→Cyan→White   |
|                               |       |        |        | blink repeatedly        |

# 3.3 Configuration of this device

The names of parts/accessories of this device are as follows.

# 3.3.1 Parts name

∎ Тор

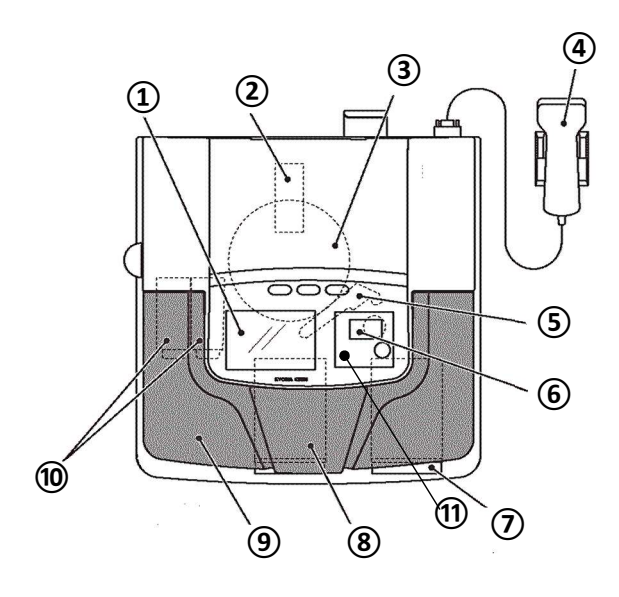

| Number | Name                               | Contents                                                                   |
|--------|------------------------------------|----------------------------------------------------------------------------|
| 1      | Display                            | Display operation screens.                                                 |
| 2      | Integrating sphere turbidity meter | Measure turbidity.                                                         |
| 3      | Reaction table (Reaction cell)     | 40 reaction cells installed on the reaction table.                         |
| 4      | Bar code scanner                   | Input bar code.                                                            |
| 5      | Injection arm                      | Arm with integrated stirring spatula, sample pipette, and reagent pipette. |
| 6      | Printer                            | Print measurement results etc.                                             |
| 7      | Rack installation line             | Install the rack you want to measure.                                      |
| 8      | Rack unloading line                | Unloading the rack which measurement completed.                            |
| 9      | Outer cover                        | Device outer cover                                                         |
| 10     | Cell cassette                      | 40 units reaction cells x 2 (L, R)                                         |
| (11)   | Inner cover                        | Device inner cover in order not to contact with pipette directly.          |

### Right side

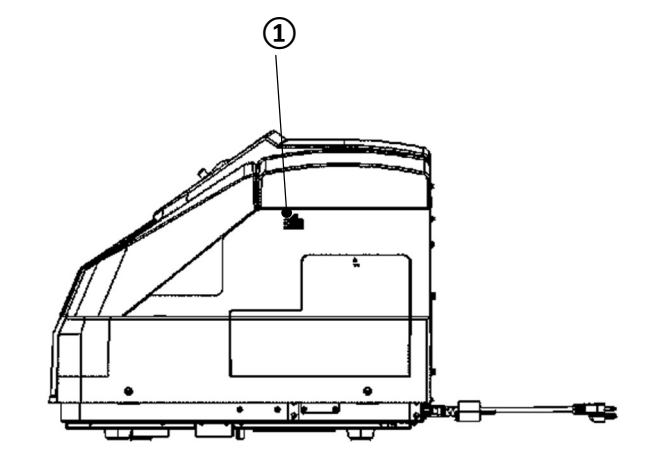

| Number | Name     | Contents                |
|--------|----------|-------------------------|
| 1      | USB port | USB memory can be used. |

### ■ Left side

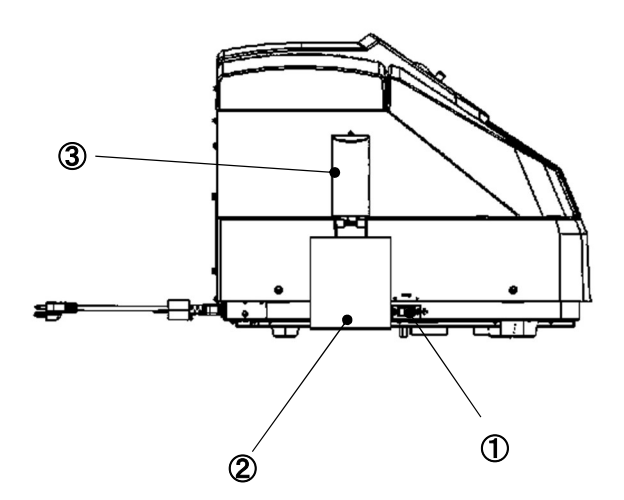

| Number | Name                | Contents                                            |
|--------|---------------------|-----------------------------------------------------|
| 1      | Power supply switch | Power ON/OFF of device power supply.                |
| 2      | Cell dust box       | Discard and collect used reaction cells.            |
| 3      | Cell hand cover     | Cover to prevent direct contact with the cell hand. |

#### Rear

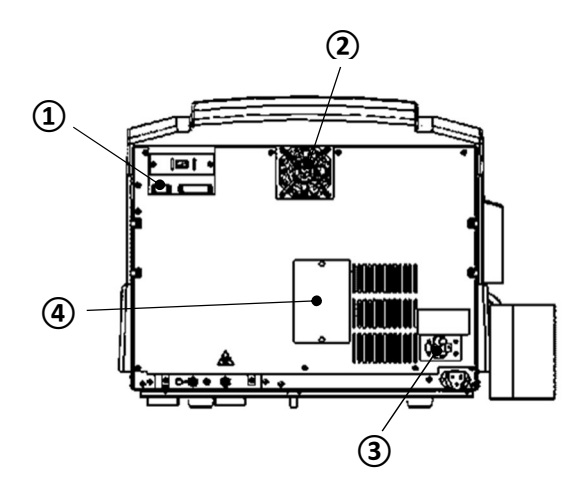

| Number | Name                       | Contents                                                                     |
|--------|----------------------------|------------------------------------------------------------------------------|
| 1      | Bar code scanner connector | Connect bar code scanner.                                                    |
| 2      | Cooling fan                | Cool in the device.                                                          |
| 3      | Power supply breaker       | Turn off the power supply of the device.                                     |
| 4      | Lamp replacement panel     | Dedicated port for replacing the light source lamp.<br>*Service person uses. |

# **Chapter 4. Basic Operation Flow**

Describe overall flow of the basic operation flow.

Measurement operation start

| <b>1. Power on the power supply of the device.</b><br>Turn on the power switch                                                                                                    | ( <u>Chapter 4.1.1</u> – <u>Chapter 4.1.2</u> )   |
|----------------------------------------------------------------------------------------------------|---------------------------------------------------|
| <b>2. Prepare tanks.</b><br>Prepare detergent tank/waste tank to set them.                                                                                                    | ( <u>Chapter 4.1.3</u> – <u>Chapter 4.1.4</u> )   |
| <b>3. Prepare buffer and reagent.</b><br>Set buffer and reagent on the device to check the remaining volume.                                                                               | ( <u>Chapter 4.1.5–Chapter 4.1.7)</u>             |
| <b>4. Washing</b><br>Touch the wash icon to run a wash.                                                                                                    | ( <u>Chapter 4.1.8</u> )                          |
| <b>5. Prepare cell cassette</b><br>Prepare cell cassette to set in the device.<br>Confirm (Set) the position of the start to remove it.                                                    | ( <u>Chapter 4.1.9)</u>                           |
| 6. Register Calibrator Card/Master Curve Card.<br>Input Calibrator Card /Master Curve Card to barcode.                                                                                     | ( <u>Chapter 4.1.10)</u>                          |
| <b>7. Set calibrator and control rack to measure.</b><br>Set a sample cup in the rack.<br>Load racks to the device to measure.                                                             | ( <u>Chapter 4.1.10</u> – <u>Chapter 4.1.12</u> ) |
| 8. Set rack tray to start measuring.<br>Set MC Collection Picker in the rack for measurement to set the<br>rack on the rack tray. Set the rack tray in the device to start<br>measurement. | ( <u>Chapter 4.1.13</u> )                         |
| <b>9. Confirm measurement results.</b><br>Confirm the results which are printed or displayed the measurement results on the screen.                                                        | ( <u>Chapter 4.3)</u>                             |
| <b>10. Implement routine maintenance every day.</b><br>Perform cleaning following routine maintenance procedure.                                                                           | ( <u>Chapter 6.3)</u>                             |
| <b>11. Power off the power supply of the device.</b><br>Turn off the power switch on the left side of device.                                                                              | ( <u>Chapter 4.4)</u>                             |
| Measurement operation complete                                                                                                    |                                                   |

25

# 4.1 Preparation and execution of measurement

Explain preparation and execution of measurement which used this device.

### 4.1.1 Initialize the device

Turn on the power switch on the left side of main unit.

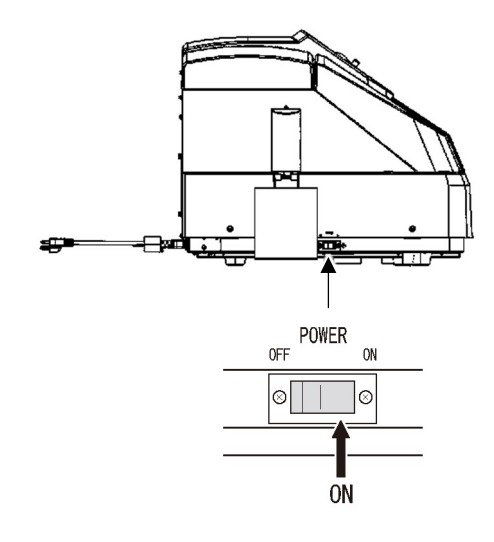

| <ul> <li>Check the connection of device.</li> <li>Power cord is connected to the device.</li> <li>Power cord is connected to the power supply outlet.</li> </ul> |
|----------------------------------------------------------------------------------------------------|
| <ul> <li>There is a risk of fire or electric shock due to overheating if the power cord<br/>and ground connection are not properly connected.</li> </ul>         |
| • Power ON the device about 1 hour before the start of measurement for warming up.                                                                               |
| <ul> <li>Make sure the inner cover is attached before measurement.</li> <li>Be careful not to touch the moving parts during the measurement.</li> </ul>          |
| $\odot$ Inner cover closes automatically. Be careful not to get your hands caught.                                                                               |
| $\odot$ Be careful not to get your hands caught when closing the outer cover.                                                                                    |

### 4.1.2 Confirm the operation screens

This screen is displayed after the power is turned ON. Tap the screen to move to the main menu screen.

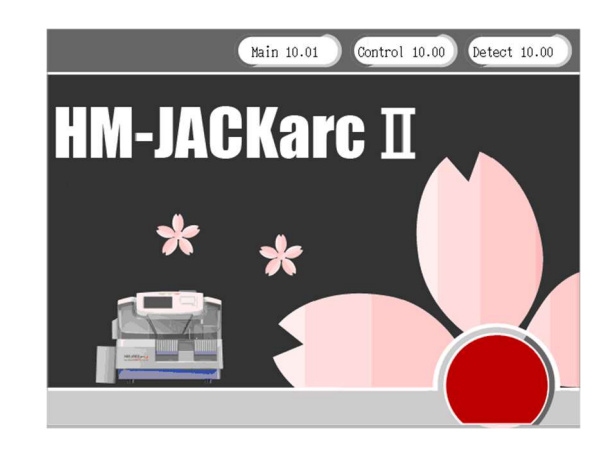

# 

#### ○ External memory device (USB device)

Please perform virus check in advance, although you can use your own USB memory to save the measurement results.

 $\ensuremath{\bigcirc}$  Please be sure to read the notes of each screen explanation.

# 4.1.3 Prepare detergent in detergent tank

Prepare detergent in the detergent tank and install detergent tank cap.

\*For preparation method, refer to the package insert for Wash Liquid (Auto Detergent H).

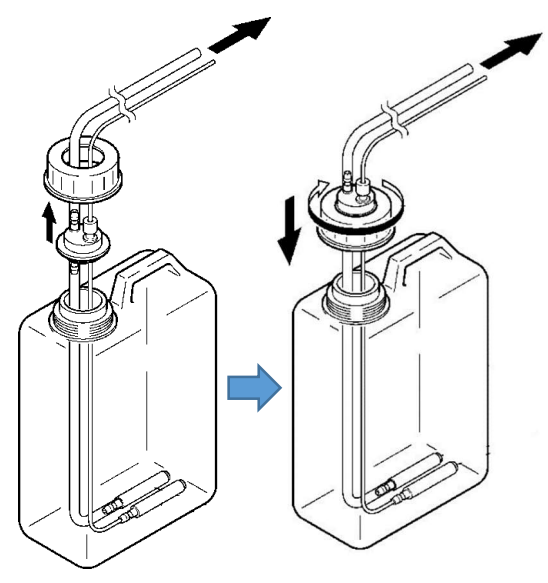

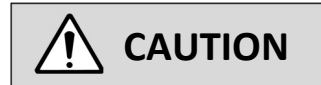

O Use pure water or ion-exchanged water when preparing the detergent. Do not use products that have been passed for a long period of time from preparation, that are contaminated with foreign substances or with chemicals, or tap water.

\* If the detergent is not appropriate, correct analysis results will not be obtained.

# Wear medical rubber gloves when injecting detergent into the tank. Do not touch the part that enters into the detergent tube or detergent tank with your bare hands.

# 4.1.4 Prepare the waste tank

Insert the waste tube to the waste tank.

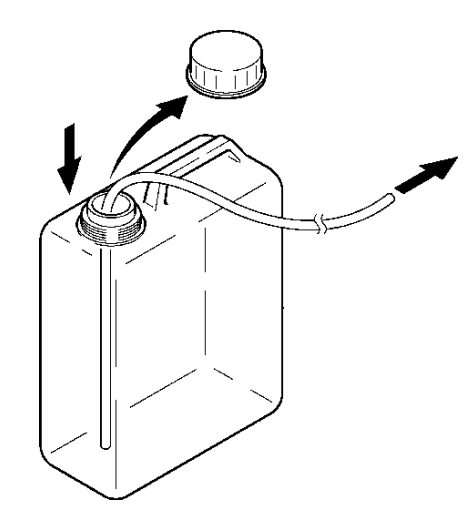

| <ul> <li>Empty the waste tank before starting measurement.</li> <li>The device does not stop when the waste tank is full.</li> <li>Before starting the measurement be sure to empty the waste liquid tank.</li> </ul> |
|----------------------------------------------------------------------------------------------------|
| O Treat the waste as medical waste and ask a professional contractor to dispose of it.                                                                                                    |
| <ul> <li>Wear medical rubber gloves when disposing the waste.</li> <li>Be careful not to touch the waste tube or the part that enters the waste tank with your bare hands.</li> </ul>                                 |

## 4.1.5 Prepare the buffer

### 1) Inverse and mix the buffer bottle.

Inverse and mix the buffer bottle gently after letting the buffer to be room temperature.

### 2) Set the buffer bottle.

Open the buffer bottle cap, and set it the installation place ( $\Box$  part).

### 3) Insert the suction nozzle.

Insert the suction nozzle into the buffer bottle.

### 4) Set the amount of buffer solution.

- 1 Tap [Analysis] on the Main Menu screen.
- (2) Tap the "buffer" frame to register the liquid volume. (Enter the amount of buffer solution (initial value 250mL).)
- \* Refer to <u>"5.3.1.1 Amount of reagent setting procedure (when reagent level detection is invalid)</u>"

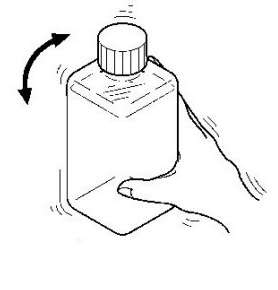

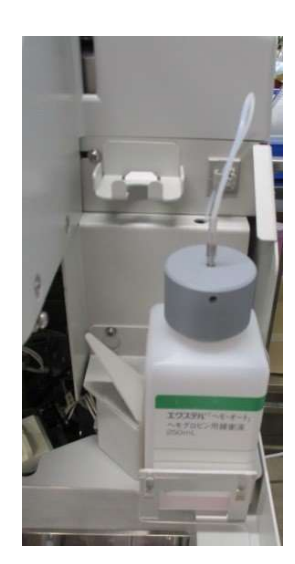
## 

- $\, \odot \,$  Be sure to read the package insert for buffer before handling it.
- Do not use buffer that has passed its expiration date, for a long time since the cap was opened, that is mixed with foreign substances, or contaminated with other chemicals.

If the buffer solution is not appropriate, correct analysis results will not be obtained.

- Do not change the lot of buffer solution during the measurement. Correct measurement results cannot be obtained if the lot of buffer solution is changed during measurement or if buffer solutions of different lots are mixed and used.
- ${\ensuremath{\bigcirc}}$  Prepare a sufficient amount of buffer solution for the number of measurements.

This device requires about 190  $\mu$ L of buffer solution per sample.

- Mixing the buffer solution should be done gently.
   If air is mixed in the buffer solution, correct measurement results will not be obtained.
- $\, \odot \,$  Be careful not to let the removed buffer bottle cap get inside the device.
- When a new buffer solution is set or replaced, touch the [wash] button on the Main Menu screen to perform the cleaning operation.
   Removes air bubbles inside the tube by performing a cleaning operation.

#### 4.1.6 Prepare the reagent

#### 1) Mix the reagent by repeatedly inverting the bottle gently.

Let the reagent to be room temperature, and then invert gently and mix it well.

#### 2) Set the reagent bottle.

1 Open the reagent bottle cap and set it to the bottle holder.

(2) Close the reagent evaporation prevention lid.

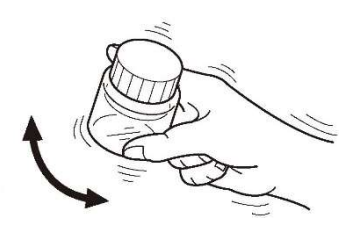

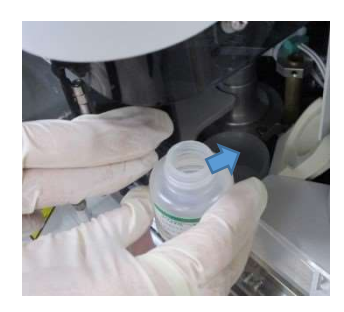

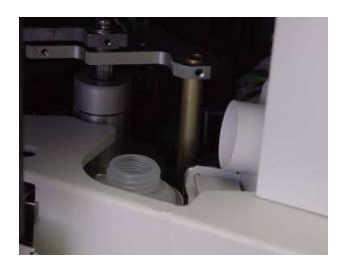

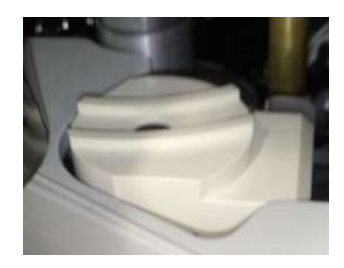

## 

- $\, \odot \,$  Read the package insert for the reagent before handling the reagent.
- O Do not use reagents that have passed the expiration date, that have passed a long time since the cap was opened, that contain foreign substances, or that are contaminated with other chemicals.
   If the reagents are not appropriate, correct measurement results will not be

obtained.

- Do not change the lot of reagents during the measurement.
   Correct measurement results cannot be obtained if the reagent lot is changed or reagents from different lots are mixed during measurement.
- If the lot of reagents used is changed, check that the correct measured values are obtained with the quality control sample, etc.
- $\bigcirc$  Do not add the reagents.
- O Prepare a sufficient amount of reagent for the number of measurements.
   (Usage per sample: 90μL)
- Mix the reagent by repeatedly inverting the bottle gently. Correct measurement results cannot be obtained if air is mixed in the reagent.
- **O** Be careful not to let the reagent bottle cap get inside the device.
- Be careful not to spill the reagent when installing the reagent bottle to the reagent bottle holder.
- After installing the reagent bottle, close the reagent evaporation prevention lid to prevent evaporation.

# 4.1.7 Check the volume of reagent solution (when reagent level detection is enabled)

[Refer to <u>"5.3.1.1 Amount of reagent setting procedure"</u> if reagent level detection is disabled.]

- 1) Tap [Check] on the Main Menu screen.
- 2) Tap [Start Checking] on the Check screen.

\*The amount of reagent solution, buffer solution, cleaning solution, and the status of the remaining cells can be checked.

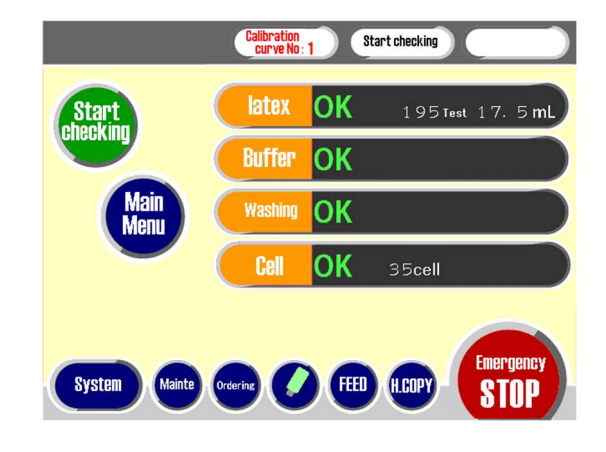

NOTE

• The number of times that can be measured is displayed by [Start Checking] or detecting the liquid level during measurement.

#### 4.1.8 Wash

#### 1) Tap [Wash] on the Main Menu screen.

- (1) Washing starts.
- (2) A buzzer sounds when cleaning complete.

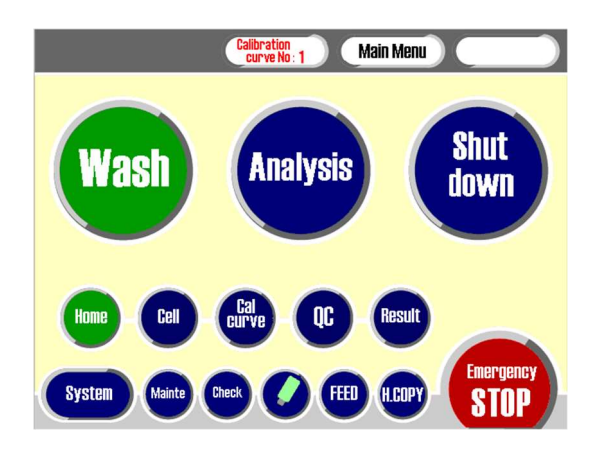

### 4.1.9 Prepare the reaction cell

\*Prepare the following products.

| HM-JACK Reaction Cell      |                                                                                                    |        |  |  |  |
|----------------------------|----------------------------------------------------------------------------------------------------|--------|--|--|--|
| A disposable cuvette for r | No. Contraction of the State of the State of |        |  |  |  |
| Product code               | 053150                                                                                                    |        |  |  |  |
| Package configuration      | 40 cells/cassette x 25                                                                                                    | R seas |  |  |  |
| Storage                    | Store in a building avoiding from light, heat and humidity.                                                                                                    |        |  |  |  |
| Expiration date            | Use by the expiration date indicated on the product box label.                                                                                                    |        |  |  |  |

#### 4.1.9.1 How to set the reaction cell

Take the cell cassette out of the bag and set two sets of cell cassettes on the cell cassette table. These steps are required every time when the cells on the cell cassette are used up.

#### 1) Set the groove on the bottom of the cell cassette on the rail of the cell cassette table.

- (1) Hold the cell cassette handle ( $\Box$  part).
- 2 Align the center rail ( part) of the cell cassette table with the groove ( part) on the bottom of the cell cassette, and set it so that it slides in.

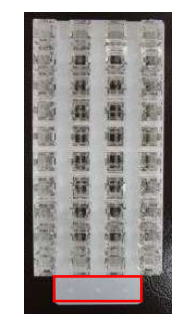

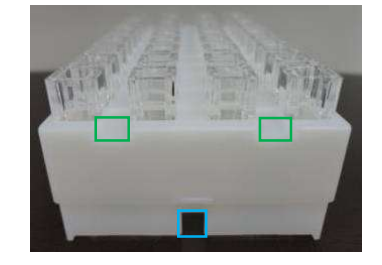

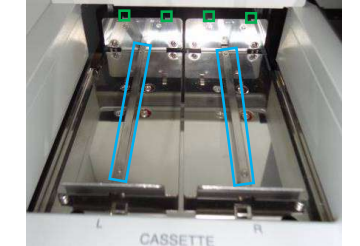

(3) Set the cell cassette on the L and R rails of the cell cassette table respectively.

#### 2) Insert the cell cassette.

Gently insert the cell cassette until it hits the back of the cell cassette table.

(Make sure that the two protrusions ( $\Box$  part) on the back of the cell cassette table match the guide grooves ( $\Box$  part) on the cell cassette.)

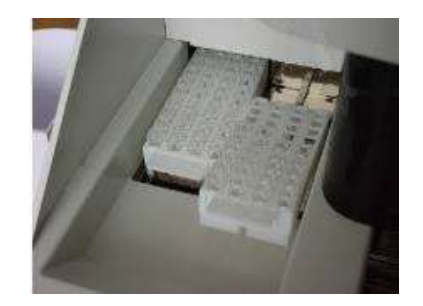

#### 3) Hold the handle part of the cell cassette.

Hold the handle of the cell cassette downward until it stops gently. (Check if the cell cassette is not floated.)

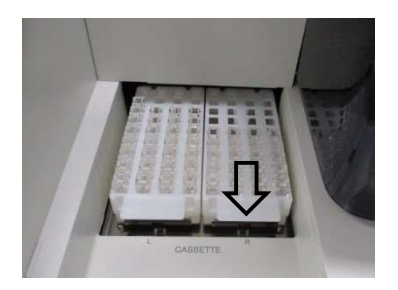

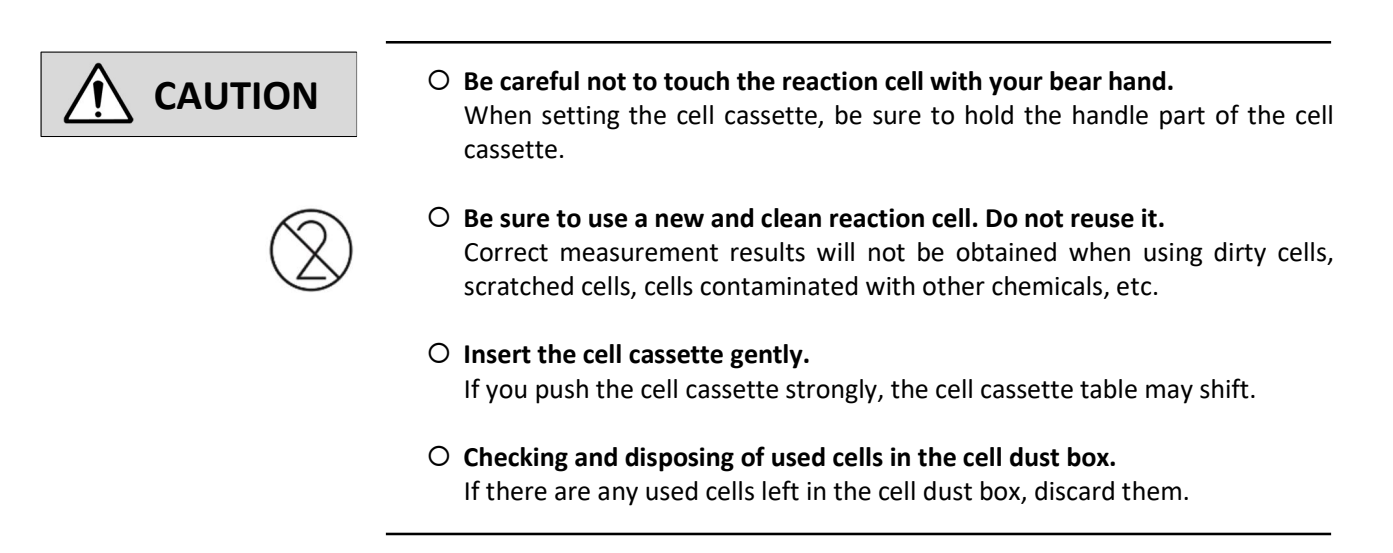

#### 4.1.9.2 Setting the start position of the reaction cell

Set (Confirm) the cell start position of the set cell cassette.

#### 1) Display the setting screen of the reaction cell extraction start position.

Tap [Cell] – [Cell Cassette] from the Main Menu screen. (Cell Cassette screen is displayed.)

#### 2) Display the start No.

Tap the position frame (□ part) of the cell cassette. (No. □) is displayed in the "Start No." display window.

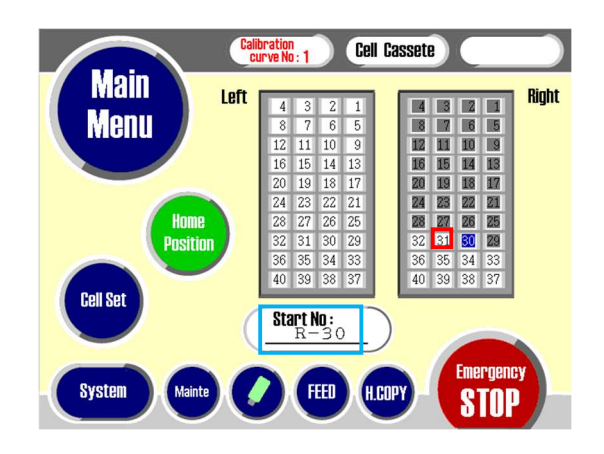

#### 4.1.10 Bar code input for Calibrator Card/Master Curve Card

[If there is no change in the reagent lot, refer to the procedure in  $\frac{"4.1.12 \text{ Preparation and measurement of control"}}{".]$ 

When the lot of reagents changes (when calibration curve correction is required), enter the barcodes of "Calibrator Card" and "Master Curve Card" from the barcode scanner.

#### 1) Display the Cal curve screen.

Tap [Cal curve] on the Main Menu screen.

#### 2) Display the cal curve barcode screen.

- 1) Select No. to register in [No.1/2 switching].
- 2 Tap [Barcode].

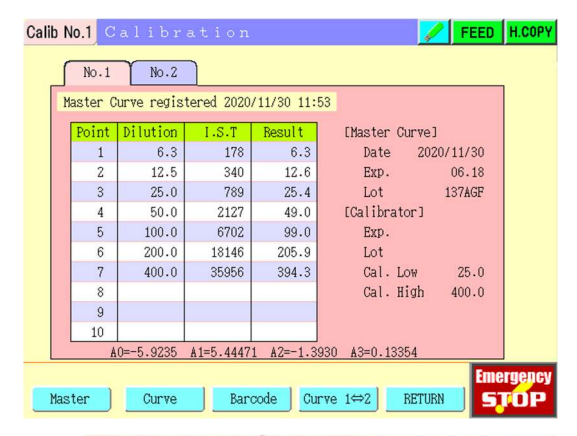

#### 3) Read the barcode.

- 1 Press the barcode scanner button. (ON)
- Read all the barcodes on the Master Curve Card attached to the reagent in order from the top.
   (Expiration date, reagent lot number, and calibration curve parameters from 1 to 7 are entered in order.)
- (3) Read all the barcodes on the Calibrator Card attached to the calibrator in order from the top.
   (Expiration date, reagent lot number, Cal. Low concentration, and Cal. High concentration are entered respectively.)
- (4) When the barcode is read correctly, an electronic sound will sound.
- 5 Press the bar code scanner button. (OFF)

#### 4) Complete the bar code input.

Tap [RETURN] to complete bar code input.

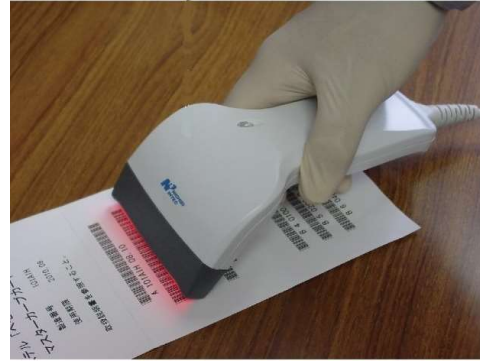

| alib N                                      | No.1 Ma | ster Curve | /Calibrato | r Registra | tion 📝 FEED H.COPY |  |
|---------------------------------------------|---------|------------|------------|------------|--------------------|--|
| ſ                                           | No.1    | No.2       | ר          |            |                    |  |
|                                             |         |            |            |            |                    |  |
|                                             | Point   | Dilution   | I.S.T      | Result     | [Master Curve]     |  |
|                                             | 1       | 12.5       | 323        | 12.5       | Date 2020/12/09    |  |
|                                             | 2       | 25.0       | 574        | 24.8       | Exp. 10.09         |  |
|                                             | 3       | 50.0       | 1212       | 50.7       | Lot 187AHJ         |  |
|                                             | 4       | 100.0      | 2964       | 99.6       | [Calibrator]       |  |
|                                             | 5       | 200.0      | 8294       | 197.3      | Exp. 04.18         |  |
|                                             | 6       | 400.0      | 22344      | 407.0      | Lot 184AGG         |  |
|                                             | 7       | 800.0      | 46363      | 794.6      | Cal. Low 26.0      |  |
|                                             | 8       |            |            |            | Cal. High 400.0    |  |
|                                             | 9       |            |            |            |                    |  |
|                                             | 10      |            |            |            |                    |  |
| A0=-7.8965 A1=6.76578 A2=-1.6330 A3=0.14550 |         |            |            |            |                    |  |
| aster Curve/Calibrator is registered.       |         |            |            |            |                    |  |
|                                             |         |            |            |            | RETURN STOP        |  |

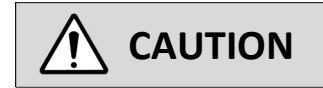

- O Be sure to read the Master Curve Card (bar code) attached to the reagent.
- $\ensuremath{\bigcirc}$  Check the expiration date of the reagent on the Master Curve Card or the calibration curve screen.
- O Confirm that the entered concentration value and IST value are displayed on the screen.

#### 4.1.10.1 How to use the bar code scanner

Keep the following in mind when scanning barcodes with a barcode scanner.

- 1) Let the bar code scanner touch the bar code surface lightly.
- 2) Press and release the barcode scanner switch, and when you hear a beep sound, reading is complete.

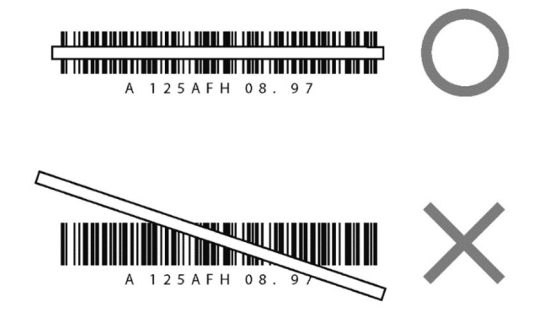

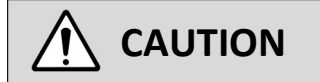

- $\, \odot \,$  For a detailed explanation of the barcode scanner, see the instruction for use.
- **O** If the red light of the barcode crosses diagonally, it cannot be read correctly.
- Do not look directly at the barcode reader.
   When you press the button, it glows for a certain period of time until you press the button again.

#### 4.1.11 Calibrator preparation and measurement

[If there is no change in the reagent lot, refer to the procedure in "4.1.12 Preparation and measurement of control"]

If the lot of the reagent changes (when the calibration curve needs to be corrected), measure the calibrator and correct the calibration curve.

#### 1) Prepare calibrator

- Prepare two types of calibrators with different concentrations.
   Please check the package insert of the calibrator for the preparation method.
- (2) Dispense the prepared calibrator into the sample cup\* in the required volume.

\*Prepare the following products.

# HM-JACK Sample Cup A disposable container to input the sample for measurement. Product code 053151 Package configuration 500 pcs Storage Store in a building avoiding from light, heat, and humidity. Expiration date Use by the expiration date indicated on the product box label.

#### 2) Set the calibrator in the dedicated rack

Place the calibrator dispensed sample cups in the positions S1 and S2 of the calibrator measurement rack in ascending order of concentration.

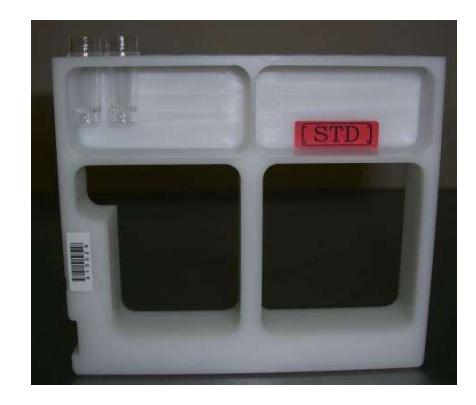

#### 3) Start measurement

[To request the measurement of the calibrator manually, refer to <u>"5.3.1.2 Procedure to request calibrator</u>"]

- Set the calibrator measurement rack on the rack loading line of the equipment.
   [refer to <u>"4.1.13 Preparation and measurement of general samples"</u>]
- (2) Tap [Analysis] on the Main Menu screen.

3 Tap [Start].

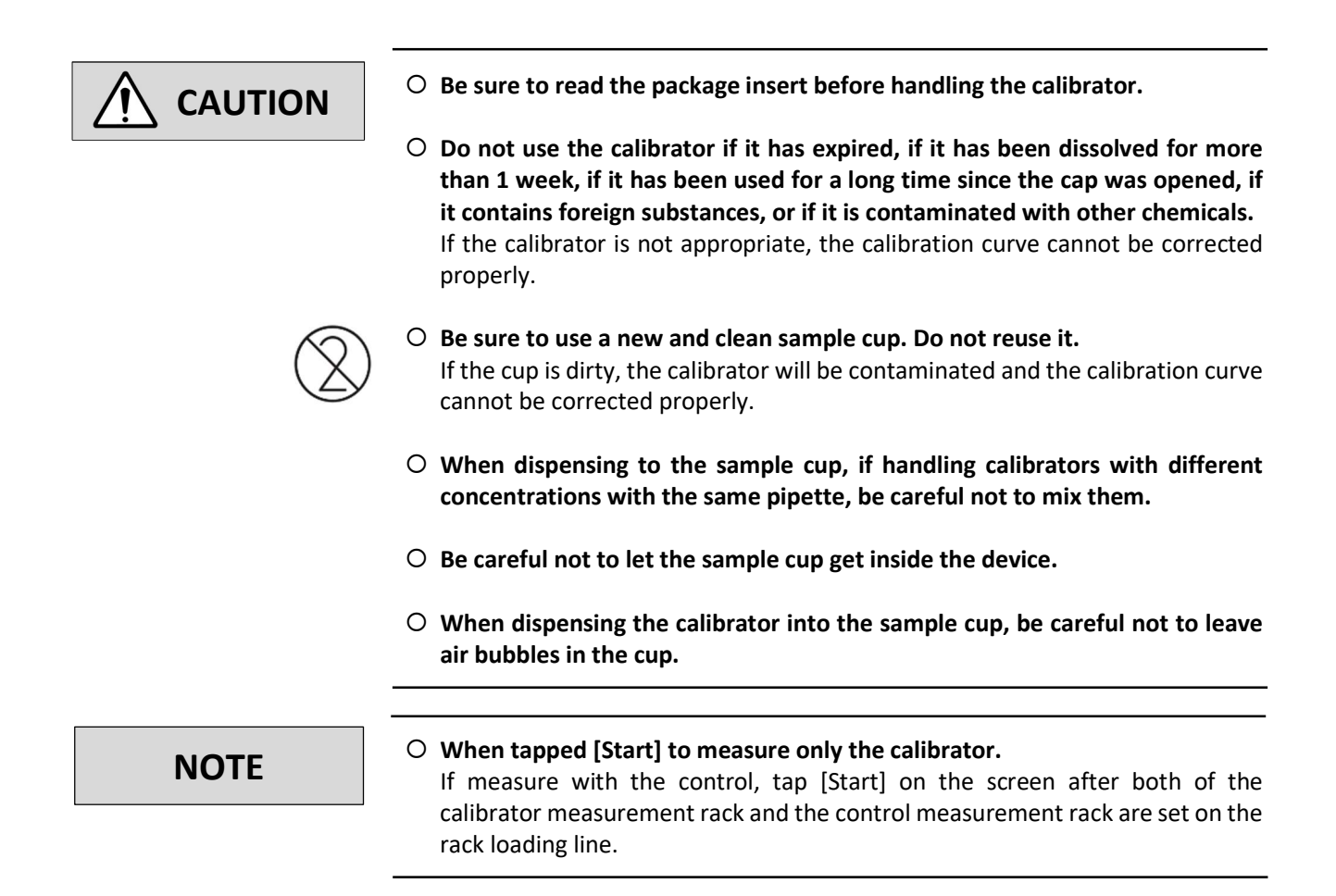

### 4.1.12 Preparation and measurement of control

#### 1) Preparation of control

- Prepare two types of controls with different concentrations.
   Please refer to the package insert of the control for the preparation method.
- ② Dispense the prepared control into the sample cup in the required volume.

#### 2) Set the control in the dedicated rack.

Place the sample cups with the controls dispensed in the CL1 and CL2 positions of the control measurement rack in ascending order of concentration.

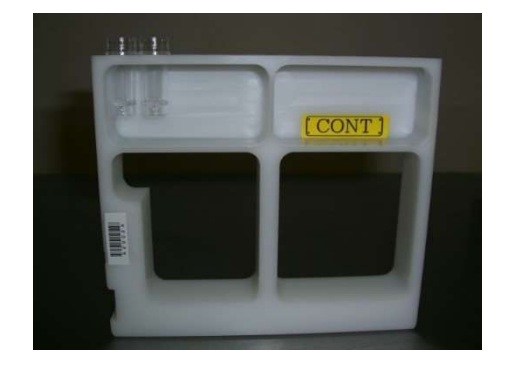

#### 3) Start measuring

[To manually request the measurement of the control, refer to <u>"5.3.1.3 Procedure to request control"</u>]

- Set the control measurement rack on the device rack loading line.
   [Refer to <u>"4.1.13 Preparation and measurement of general samples</u>"]
- (2) Tap [Analysis] on the Main Menu screen.
- 3 Tap [Start].

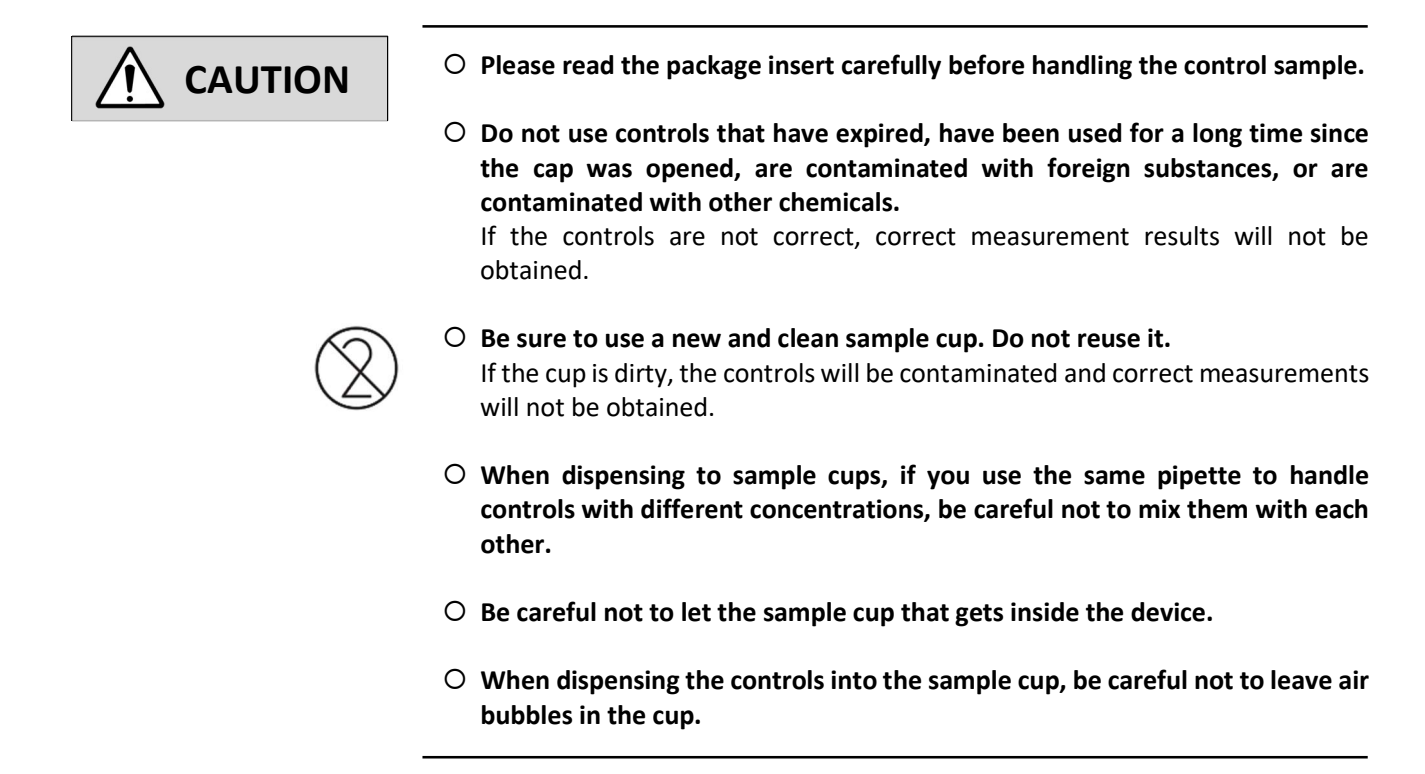

## 4.1.13 Preparation and measurement of general samples

#### 1) Mix with inverting the MC Collection Picker.

- (1) Gently tilt the MC Collection Picker up and down so that it does not foam, and mix it well by tipping it over.
- (2) After tipping and mixing, turn the cap of the MC Collection Picker down and move the air bubbles in the container to the upper side (opposite the cap).

#### 2) Set the MC Collection Picker in the dedicated rack.

- Place the MC Collection Picker on the MC Collection Picker measurement rack with the cap part down.
   (Make sure that the barcode of the MC Collection Picker faces the side where the rack barcode is attached. As shown in the photo on the right, you can set samples 1, 2, .... and sample 10 from the left.)
- Place the rack for MC Collection Picker measurement on the handle side of the rack tray, align the sample rack (□ part) with the rack tray (□ part), and slide it to set. (As for one-day method, 8 racks (80 samples) can be set at one time.)

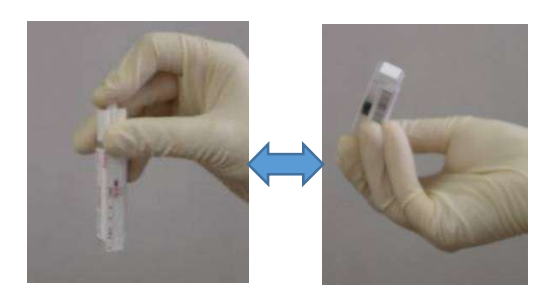

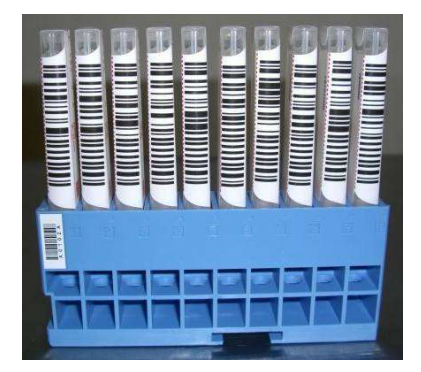

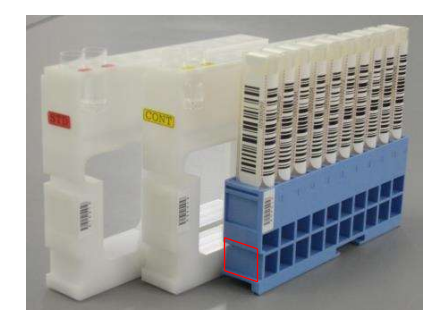

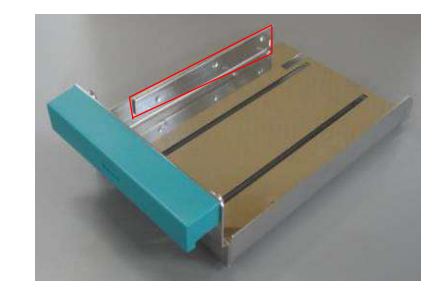

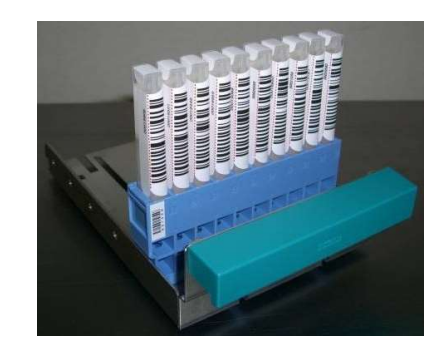

#### 3) Set the MC Collection Picker measurement rack in the device

 Place the tip of the rack tray on the rack loading line on the right side of the device and slide it. (Place it so that the bottom on the handle side is on the white stopper (
 part).

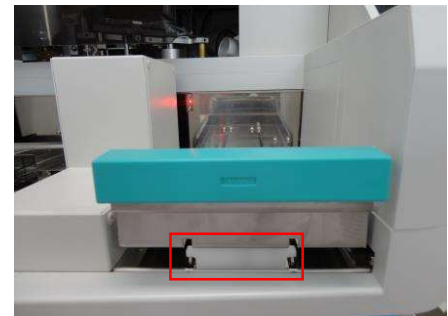

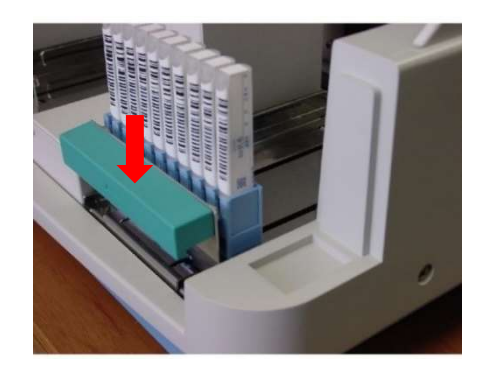

2 Push down to fit the bottom completely in the tray ( part).
 (Rack tray is held by the white stopper.)

#### 4) Start measuring

[To request sample measurement manually, refer to <u>"5.3.1.4 Procedure to request samples from MC Collection</u> Picker"]

- 1 Tap [Analysis] on the Main Menu screen.
- 2 Tap [Start].
  - (The Analysis screen is displayed, the measurement starts, and the following table contents are displayed.)

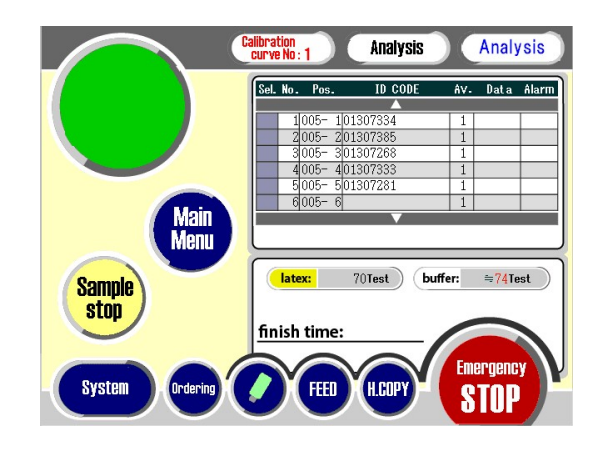

| Display | Contents                                                                          |
|---------|-----------------------------------------------------------------------------------|
| Sel.    | (Unused)                                                                          |
| No.     | Sample No., 1 ~ 320                                                               |
| Pos.    | Position No.                                                                      |
|         | Calibrator 1 = STD1                                                               |
|         | Calibrator 2 = STD2                                                               |
|         | Control L = CTLL                                                                  |
|         | Control H = CTLH                                                                  |
|         | General sample = rrr-pp                                                           |
|         | pp: position in rack No. 1 ~ 10                                                   |
|         | rrr: rack No. 001 ~ 999 (Rack barcode)                                            |
| ID CODE | 16 digits                                                                         |
|         | At sample barcode is valid, the sample barcode.                                   |
|         | At sample barcode is invalid, the user ID.                                        |
| Av.     | Repeat No.                                                                        |
|         | Calibrator 1,2 = Calibration average unit number (Set by item parameters: 1 ~ 3). |
|         | Control L = Control L repeat times (Set by item parameters: 1 ~ 3)                |
|         | Control H = Control H repeat times (Set by item parameters: 1 ~ 3)                |
|         | General samples (One day method) = 1                                              |
|         | General sample (2 days method) = 1 (First day) , 2 (Second day)                   |
| Data    | Results                                                                           |
| Alarm   | C : Barcode error                                                                 |
|         | Q: Request confirmation error                                                     |
|         | N: Automatic measurement => Specimen Sensor OFF Manual request measurement =>     |
|         | Specimen sensor OFF upon request                                                  |
|         | F: Specimen sensor ON without manual request measurement                          |
|         | T: Transportation error                                                           |

| Ο | Correct measurement values may not be obtained if air bubbles in the MC |
|---|-------------------------------------------------------------------------|
|   | collection picker are on the lower side (cap side) or on the way.       |

- If the MC Collection Picker overseal is dirty, the correct measurement values may not be obtained.
   Measure after removing the overseal.
- Be careful not to peel off the label of the MC Collection Picker, and insert it firmly under the sample rack.
- $\ensuremath{\bigcirc}$  Make sure that the rack barcode and sample barcode are not dirty or scratched.
- When attaching a barcode on a MC collection picker, be sure to correctly attach the barcode with a clear and appropriate ratio of bars printed on it.
   If the barcode is not correct, it may not be read correctly.
- If the sample used as a specimen contains a large amount of solid matter, it may cause troubles such as clogging of the pipette or it may not be possible to obtain correct data.

NOTE

CAUTION

• During the measurement, the measurement result is printed by the printer every time one sample is analyzed.

## 4.2 Measurement complete

When sample measurement is completed, the end operation is automatically started.

- 1) Eject the used reaction cell, and then stop the device.
- (2) At the same time as the device stops, an electronic sound will sound for 10 seconds.

(The position number after the measurement ends turns to gray.)

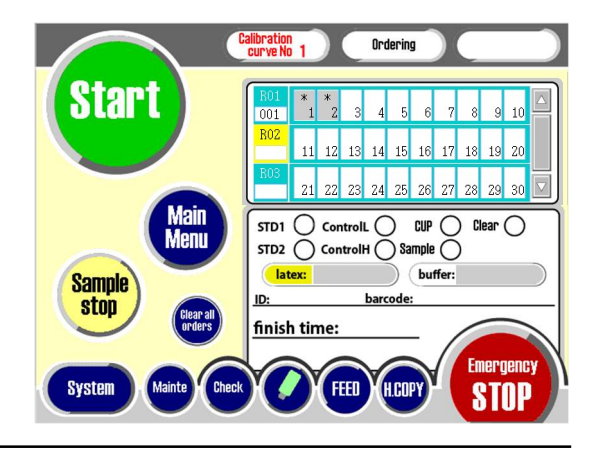

NOTE

#### • Scheduled measurement complete time (finish time)

At the time of manual measurement, calculate and display the end time based on the number of sample registrations at the start of measurement.
At the time of automatic measurement, calculate and display the end time after

## 4.2.1 Procedure after measurement

- (1) When measurement is completed, discard used cells in the cell dust box and all the samples (MC Collection Picker and sample cup) on the rack.
- (2) Remove the bottles of reagents and buffer solution from the device, and store them in the refrigerator.
- ③ Set a bottle of pure water in the buffer solution installation position and insert the suction nozzle into the bottle.
- (4) Tap "Wash" on the Main Menu screen. (Replace the buffer solution in the pipe with water.)

completing the sampling.

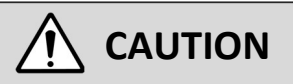

#### ○ Always wear medical rubber gloves.

When disposing of used cells in the cell dust box or samples on the rack (MC collection picker or sample cup), be careful not to touch them with your bare hands.

- $\ensuremath{\bigcirc}$  Treat each waste as medical waste and ask a professional contractor to dispose of it.
- $\, \odot \,$  For storage of reagents and buffers, follow the instructions in the reagent and buffer package insert.

## 4.3 Displaying and printing measurement results

Tap [Result] on the Main Menu screen to display, print, and send the results to the host computer, and calculates statistics.

#### 1) Display Result screen

Tap [Result] to display Result screen. The Result screen has the following 5 menus.

| Menu   | Contents                                     |
|--------|----------------------------------------------|
| File   | Display the file list of measurement results |
| Output | Output measurement results                   |
| Calc   | Recalculation by changing the calibration    |
|        | curve and IST calculation mode               |
| Avail  | Select valid (unmarked)/invalid (x) and      |
|        | output the measurement result                |
| RETURN | Exit of measurement result screen            |

| alib No.1 Result FEED H.COPY |                                  |        |         |                  |     |        |    |      |
|------------------------------|----------------------------------|--------|---------|------------------|-----|--------|----|------|
| File Na                      | File Name : 2012091549 Num. : 30 |        |         |                  |     |        |    |      |
| Avail Sel.                   | No.                              | Pos.   | User ID | Barcode          | Å۷. | Data   |    | Mark |
|                              |                                  |        |         | $\sim$           |     |        |    |      |
|                              | 1                                | 010- 1 | 000001  | 117000507728     | 1   | >400.0 | 3+ | B    |
|                              | 2                                | 010- 2 | 000001  | 135000416375     | 2   | 181.5  | 2+ | B    |
|                              | 3                                | 010- 3 | 000002  | 134000356714     | 1   | 75.4   | +  | B    |
|                              | 4                                | 010- 4 | 000002  | 135000416307     | 2   | 34.2   | +- | B    |
|                              | 5                                | 010- 5 | 000003  | 134000356551     | 1   | 15.1   | -  | B    |
|                              | 6                                | 010- 6 | 000003  | 134000321928     | 2   | <7.0   | -  | B    |
|                              | 7                                | 010- 7 | 000004  | 3125067890123456 | 1   | <7.0   | -  | B    |
|                              | 8                                | 010- 8 | 000004  | 117000507728     | 2   | <7.0   | -  |      |
|                              | 9                                | 010- 9 | 000005  | 00007051         | 1   | <7.0   | -  |      |
|                              | 10                               | 010-10 | 000005  | 134000322098     | 2   | <7.0   | -  |      |
|                              |                                  |        |         | $\sim$           |     |        |    |      |
|                              |                                  |        |         |                  |     |        |    |      |
| Emergency                    |                                  |        |         |                  |     |        |    |      |
| File                         |                                  | Output | Cal     | c Avail          |     | RETURN | C  | TOP  |

## 4.4 Operation after measurement complete

- 1) Tap [Shut down] on the Main Menu screen.
- 1) Set the automatic start date and time.
- (2) Tap [Sleep Mode NOW].

\*If not set the automatic startup mode, set the power switch on the left side of the device to "OFF".

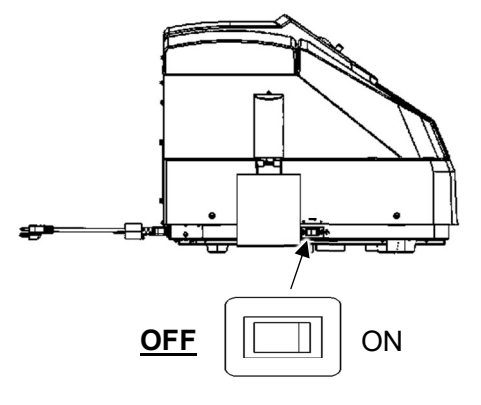

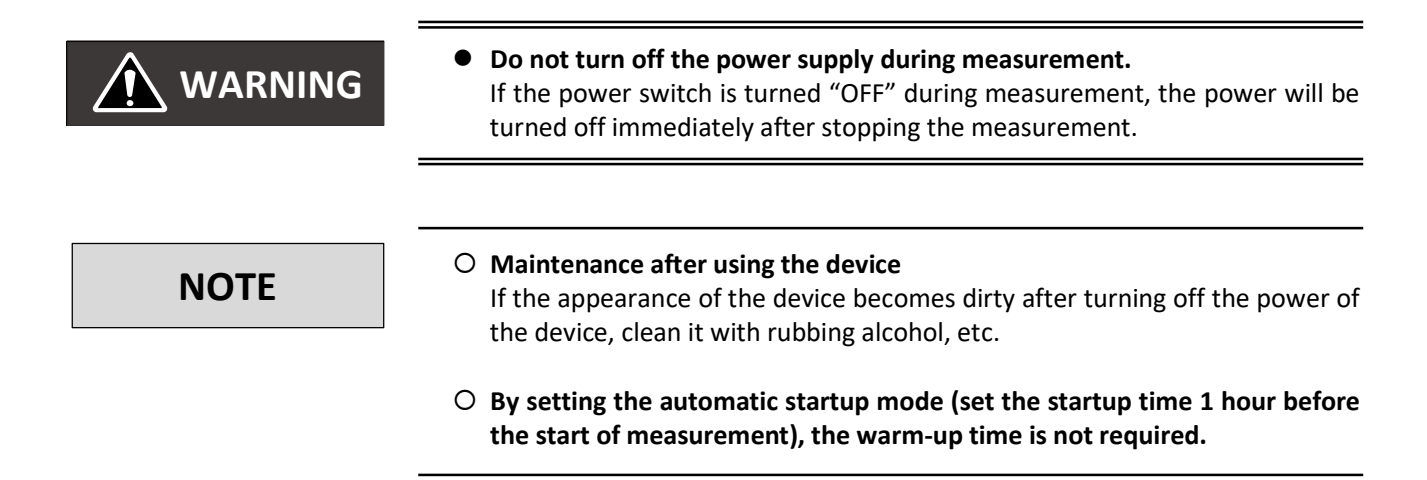

## **Chapter 5.** Screen Details

## 5.1 Main Menu screen

Tap the startup screen to display the Main Menu screen.

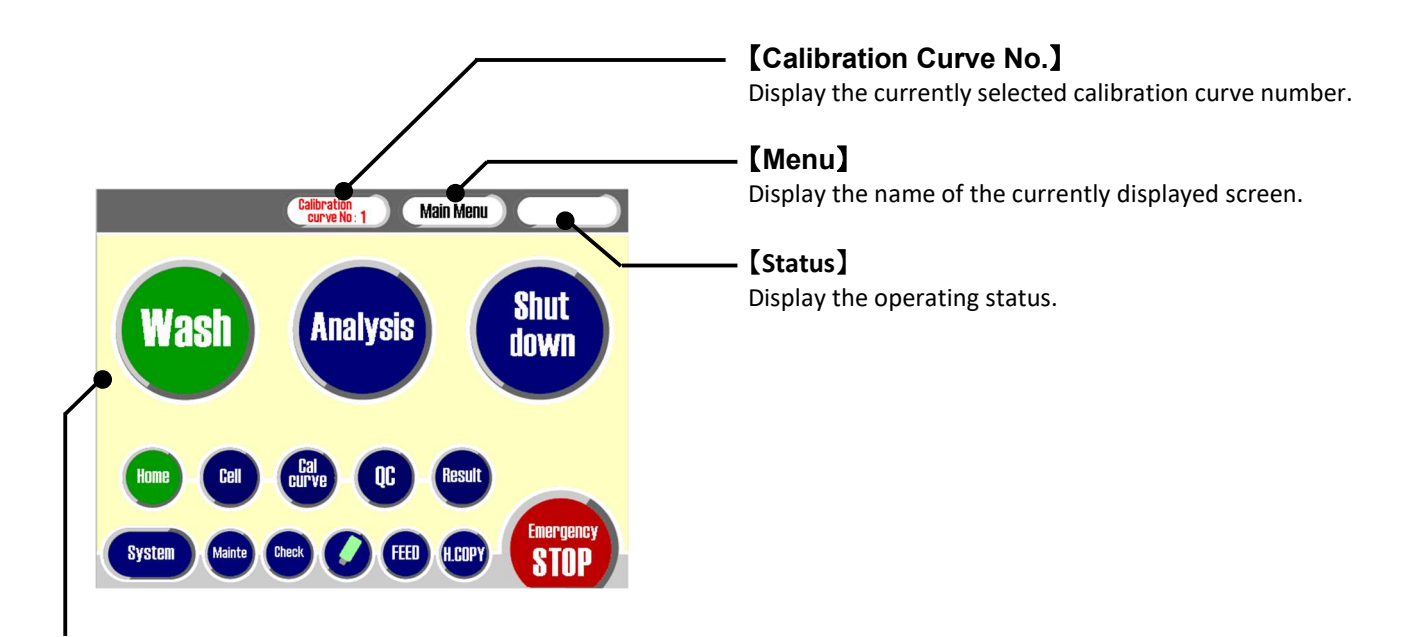

#### [Main Menu]

| Main Menu        | Function                                                           | Screen Operation<br>Method |
|------------------|--------------------------------------------------------------------|----------------------------|
| [Wash]           | Perform washing operation.                                         | -                          |
| (Analysis)       | Register the sample request, set the reagent solution amount, and  | ( <u>Chapter 5.3.1</u> )   |
|                  | start measurement.                                                 |                            |
| 【Shut down】      | After setting the automatic start date and time, it automatically  | ( <u>Chapter 5.3.2</u> )   |
|                  | stops.                                                             |                            |
| (Home)           | Return all units to home position.                                 | -                          |
| 【Cell】           | Perform cell setting on the reaction table.                        | ( <u>Chapter 5.3.3</u> )   |
| Cal curve        | Display/select calibration curve information and input calibration | ( <u>Chapter 5.3.4</u> )   |
|                  | curve parameters.                                                  |                            |
| [QC]             | Perform quality control.                                           | ( <u>Chapter 5.3.5</u> )   |
| (Result)         | Display the latest and past measurement results.                   | ( <u>Chapter 5.3.6</u> )   |
| [System]         | Set various parameters.                                            | ( <u>Chapter 5.3.7</u> )   |
| (Mainte)         | Set various parameters.                                            | ( <u>Chapter 5.3.8</u> )   |
| [Check]          | Display reagent solution amount, buffer solution amount, tank      | -                          |
|                  | liquid amount, number of remaining cells.                          |                            |
| <b>USB</b>       | Display the installation status of the USB memory and remove it.   | -                          |
| 【Feed】           | Feed the printer paper.                                            | -                          |
| [H.COPY]         | Print the displayed screen.                                        | ( <u>Chapter 5.3.9</u> )   |
| [Emergency Stop] | Emergency stop.                                                    | (Chapter 5.3.10)           |

\*The colors of the table heading are the button color of the Main Menu screen.

## 5.2 Submenu

Various submenus and their functions

| Main Menu  | Submenu             |                  | Submenu Function                                             |  |
|------------|---------------------|------------------|--------------------------------------------------------------|--|
| 【Analysis】 | Ordering            |                  | Register requests and set the amount of reagent              |  |
|            |                     |                  | solution.                                                    |  |
|            |                     | Start            | Move to the Measurement monitor screen and start             |  |
|            |                     |                  | measurement.                                                 |  |
|            |                     | Main Menu        | Move to the Main Menu screen.                                |  |
|            |                     | Sample Stop      | Temporarily stop sampling operation.                         |  |
|            |                     | Clear all orders | Delete all measurement requests.                             |  |
|            | Measurement monitor | _                | Display the measurement result during                        |  |
|            |                     |                  | measurement.                                                 |  |
|            |                     | Sample Stop      | Temporarily stop sampling operation.                         |  |
|            |                     | Main Menu        | Move to the Main Menu screen.                                |  |
| [Cell]     | All change          | -                | Unconditionally replace all cells.                           |  |
|            | Selective Change    | -                | Replace cells whose cell status is not OK.                   |  |
|            |                     |                  | *However, even if it is OK when the sensor is                |  |
|            |                     |                  | enabled, replace it if it does not detect.                   |  |
|            | All OK              | -                | Forcibly put all reaction cells in a cell-existing &         |  |
|            | Coll Consotto       |                  | unused state.                                                |  |
|            |                     | —<br>Main Manu   | Move to Cell Casselle screen.                                |  |
|            |                     |                  | Nove to Main Menu Screen.                                    |  |
|            |                     |                  | Set the position to take out the cell cossette               |  |
|            |                     | Cell Set         | (reaction coll)                                              |  |
|            | Mastor              |                  | Functions for sorvice norsennel                              |  |
|            | Cupio               | -                | Display calibration surve                                    |  |
|            | Barcada             |                  | Input barcodo for calibration curvo parameter                |  |
|            |                     |                  | Switching calibration curve                                  |  |
|            |                     |                  | *Selected calibration curve is used for                      |  |
|            |                     |                  | measurement.                                                 |  |
| [00]       | Control X bar chart | _                | Display measurement results with quality control or          |  |
|            |                     |                  | accuracy control.                                            |  |
|            |                     |                  | • Display X-R control chart of control sample.               |  |
|            | Histogram           | _                | • Display histogram of measurement results.                  |  |
| [Result]   | File                | _                | Move to the result file and display the measurement          |  |
|            |                     |                  | result file list.                                            |  |
|            | Output              | _                | Output selection                                             |  |
|            |                     |                  | • Print: Display the print screen of the measurement         |  |
|            |                     |                  | result                                                       |  |
|            |                     |                  | <ul> <li>HOST: Display the screen for sending the</li> </ul> |  |
|            |                     |                  | measurement results to the host computer.                    |  |
|            | Calc                | -                | Recalculation by changing the calibration curve and          |  |
|            |                     |                  | IST calculation mode.                                        |  |
|            | Avail               | -                | Select valid (unmarked)/invalid (x) results                  |  |
| 【Mainte】   | Unit Control        | -                | Functions for service personnel                              |  |
|            | DETECT TEST         | -                |                                                              |  |
|            | Error history       | _                | ]                                                            |  |
|            | Maintenance         | _                | Menu used during maintenance                                 |  |
| 【Check】    | Start checking      | -                | After standby operation, various information is              |  |
|            |                     |                  | acquired and displayed                                       |  |
|            | Main Menu           | _                | Move to the Main Menu screen                                 |  |

## 5.3 Screen Operation Method

#### 5.3.1 Analysis screen

Tap [Analysis] on the Main Menu screen to display sample request screen, then display request information, sample amount, buffer amount, ID and finish time.

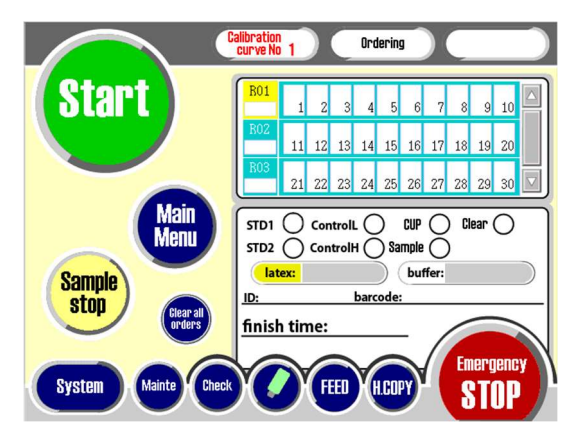

Ordering

11 12 13 14 15 16 17 18 19 2

21 22 23 24 25 26 27 28 29 30

Sample

H.COPY

Emergency

STOP

18.0

STD2 ControlH

FEED

latex:

finish time:

ID:

#### 5.3.1.1 Amount of reagent setting procedure (when reagent level detection is invalid)

If you replace the reagent bottle with a new one, or if it is different from the reagent bottle used in the previous analysis, follow the procedure below to manually set the amount of reagent.

#### 1) Display numeric keypad input screen

Tap the latex remaining amount display (
part) to display the numeric keypad screen for reagent amount registration.

\*Set the buffer solution ( part) in the same procedure.

#### Input amount of reagent 2)

Use numeric keypad to input reagent amount. \* Input reagent amount (initial value 18 mL).

#### 3) **Register reagent amount**

Tap [ENTER] to register.

(When amount of reagent is registered, display the number of samples that can be registered where calculated from the registered reagent amount.)

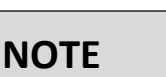

#### **O** Please register reagent amount before registering samples.

If the number of samples that can be registered (the amount of registered reagents) is exceeded, a message will be displayed.

Stari

Sample

stop

System

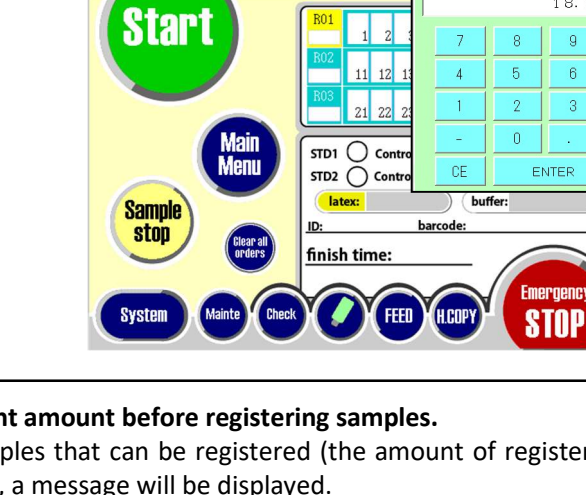

#### 5.3.1.2 Procedure to request calibrator (If measurement mode is manual)

The procedure for registering a request to measure the calibrator is as follows.

#### 1) Register Calibrator L

- 1 Tap (o part) of STD1 to be O.
- (2) Tap the position frame (No. □) to register the request of Calibrator L.
- ③ Display request details in the position frame.

 S1
 ←
 Calibrator L

 123
 ←
 Sample No. (1 - 320)

#### 2) Register Calibrator H

- 1 Tap (o part) of STD2 to be O.
- (2) Tap the position frame (No. □) to register the request of Calibrator H.
- ③ Display request details in the position frame.
  - S2 Calibrator H 123 - Sample No. (1 - 320)

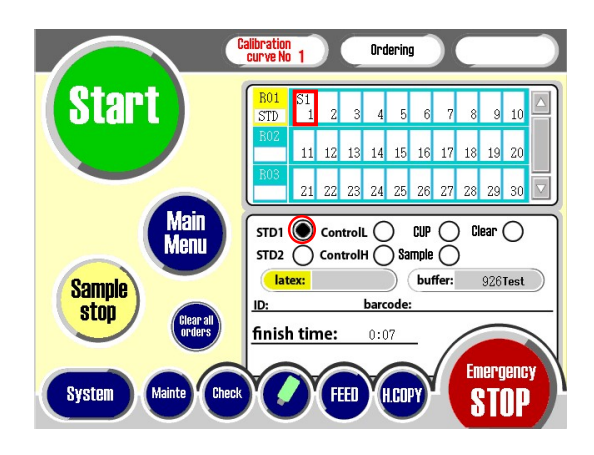

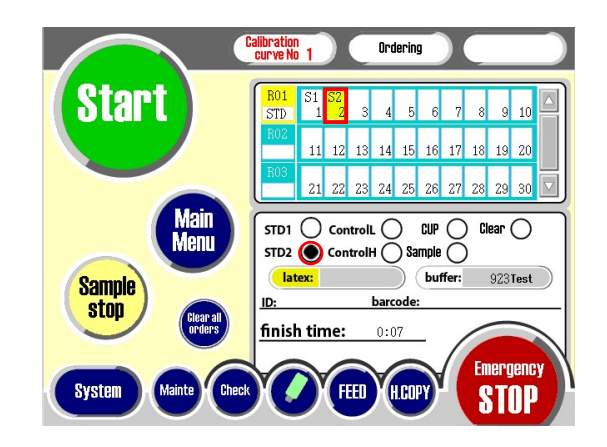

NOTE

#### ○ Tap [Start] to measure only the calibrator.

\*If measures with control, tap [Start] on the screen after both of calibrator and control requests are registered.

#### 5.3.1.3 Procedure to request control (if measurement mode is manual)

The procedure for registering a request to measure the control solution is as follows.

#### 1) Register Control L

- 1) Tap (o part) of ControlL to be •.
- (2) Tap the position frame (No. □) to register the request of Control L.
- ③ Display request details in the position frame.

CL - Control L 123 - Sample No. (1 - 320)

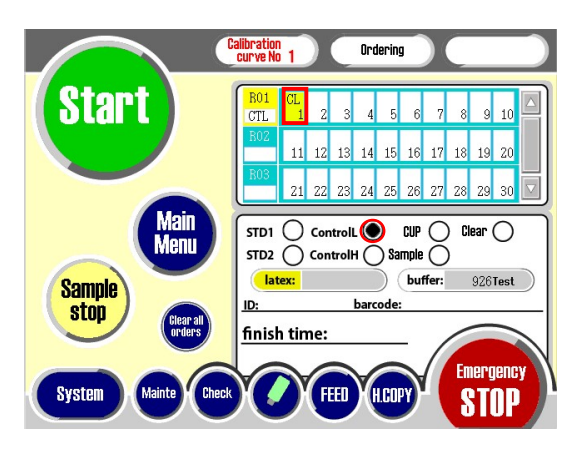

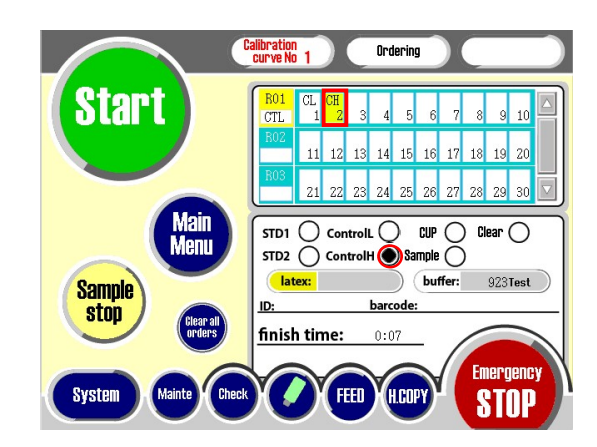

|      | <ul> <li>If changed the number of repetitions of the control in the item parameter<br/>settings, register the request of control again.</li> </ul>                                                  |
|------|----------------------------------------------------------------------------------------------------|
| NOTE | <ul> <li>Tap [Start] to measure only the control solution.</li> <li>If measures with calibrator, tap [Start] on the screen after both of calibrator and control requests are registered.</li> </ul> |

#### 2) Register Control H

- ① Tap (○ part) of Control H to be ●
- (2) Tap the position frame (No. □) to register the request of Control H.
- ③ Display request details in the position frame.

CH Control H 123 Sample No. (1 - 320)

# **5.3.1.4** Procedure to request samples from MC Collection Picker (if measurement mode is manual)

The procedure for registering a request to measure the samples from MC Collection Picker is as follows.

#### 1) Register sample

- 1 Tap (o part) of Sample to be O.
- (2) Tap the position frame (No.  $\Box$ ) to register sample.
- (3) Display request details in the position frame.

| *   | - MC Collection Picker sample |
|-----|-------------------------------|
| 123 | Sample No. (1 - 320)          |

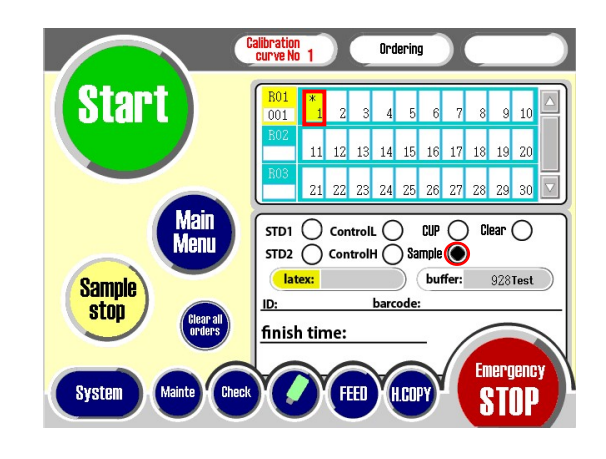

#### 5.3.1.5 Procedure to request samples from cup (if measurement mode is manual)

The procedure for registering a request to measure the samples from sample cup is as follows.

#### 1) Register sample

- 1 Tap (o part) of CUP to be O.
- (2) Tap the position frame (No.  $\Box$ ) to register sample.
- ③ Display request details in the position frame.

CP - Sample in sample cup 123 - Sample No. (1 - 320)

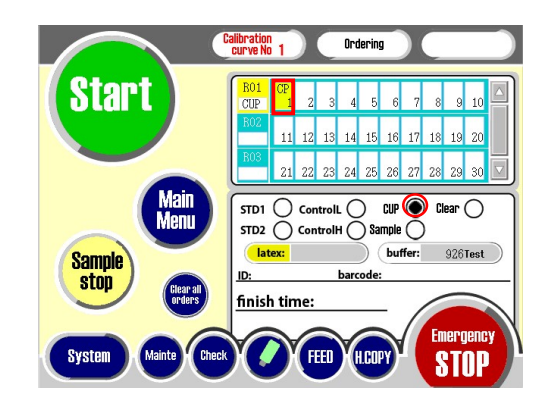

#### 5.3.1.6 Addition of samples during measurement (if measurement mode is automatic)

This device does not measure as an emergency sample.

However, if sampling of the installed rack is completed and "Sample Rack addition is possible" is displayed in the operation message field, the rack can be additionally registered.

#### 1) Tap [Addition Reserve]

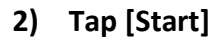

(Restart measurement)

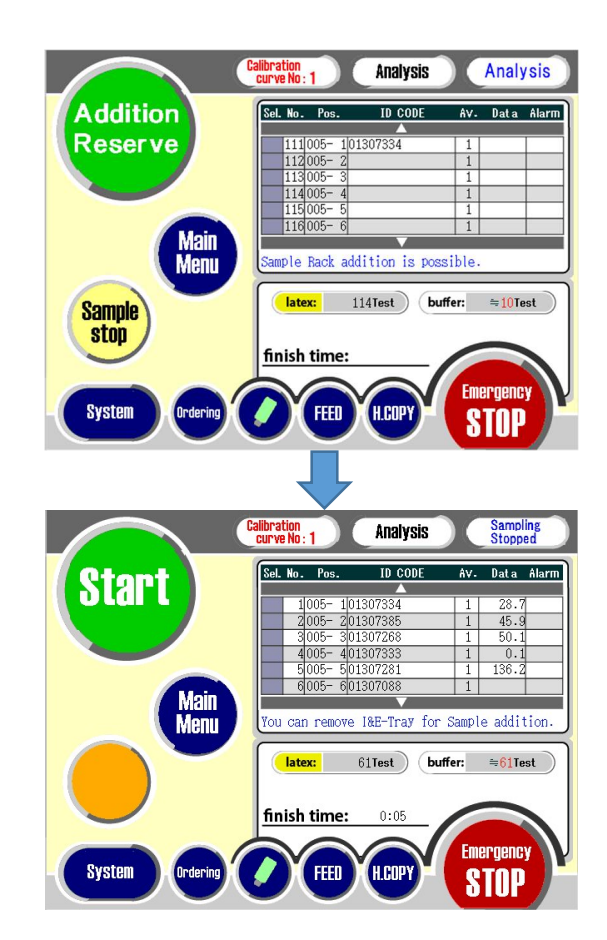

|      | $\odot$ Check the following points when starting the measurement.                                                                                                    |
|------|----------------------------------------------------------------------------------------------------|
|      | <ul> <li>The required amount of detergent, reagents and samples for measurement must be prepared.</li> <li>The cover must be closed.</li> <li>The detergent tube and waste tube on the back of the main unit must be connected correctly.</li> </ul> |
| NOTE | • If the sample registration is manual, register the sample on the Analysis screen and then tap [Start].                                                                                                    |

# 5.3.1.7 Request method by sample ID (bar code) registration (If measurement mode is manual)

Sample request is possible by sample ID (barcode) registration.

- 1) Tap barcode (□ part) column.
- 2) Tap position frame (No. 🔲) to start registration.
- 3) Scan the barcode of the sample (MC Collection Picker)

Scan the sample barcode with a barcode scanner. (Registered as a sample " \* " along with barcode registration/display.)

#### 4) Register the next sample

Then scan the next sample barcode. (Registered in the position frame next to the registration start.)

#### 5) End of procedure

Tap the barcode column (becomes white) again.

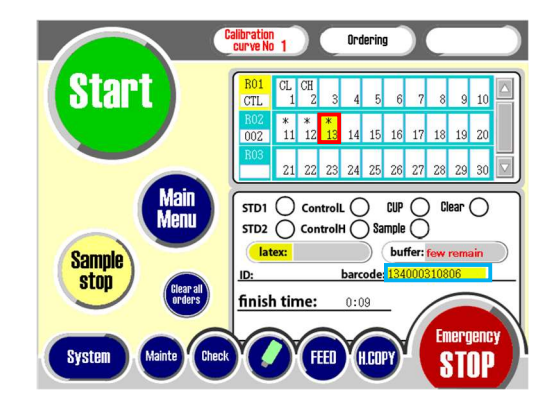

|      | 0 | If the positions where the sample is registered and the MC Collection picker<br>is set in the rack are different, cannot obtain correct measurement results.<br>Be sure to check the position before measuring. |
|------|---|----------------------------------------------------------------------------------------------------|
| NOTE | 0 | Sample ID (bar code) cannot be registered during measurement operation.                                                                                                    |
|      | 0 | Unable to register in a position where the sample ID has already been registered.                                                                                                    |
|      | 0 | If the barcode cannot be registered, the electronic sound will be short and will sound twice.                                                                                                    |

#### 5.3.1.8 Clear of each registered contents

- 1 Tap (o part) of Clear to be •.
- (2) Tap the position frame (No. □) to clear the register.

#### 5.3.1.9 Batch clear of registered contents

- 1 Tap [Clear all orders] (o part).
- 2 The message box is displayed to tap [Yes].

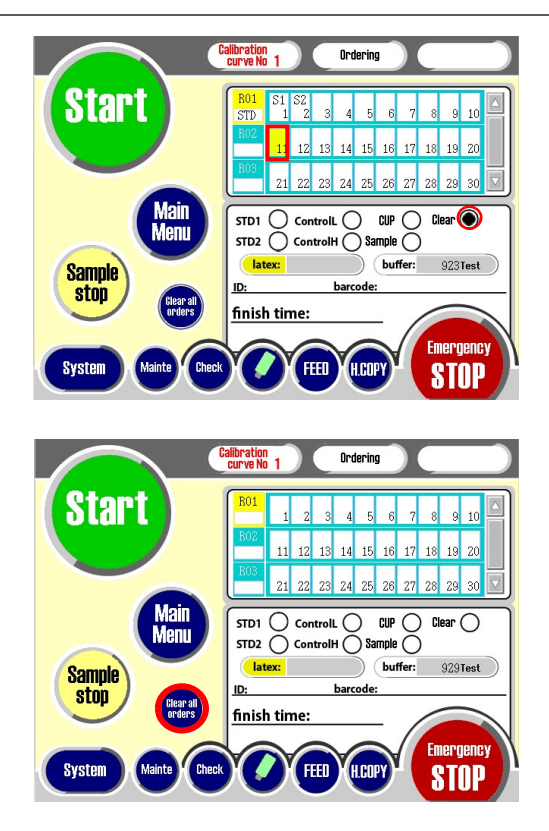

#### 5.3.1.10 Color display of position frame

Each position frame is displayed to the following colors according to each sample measurement status.

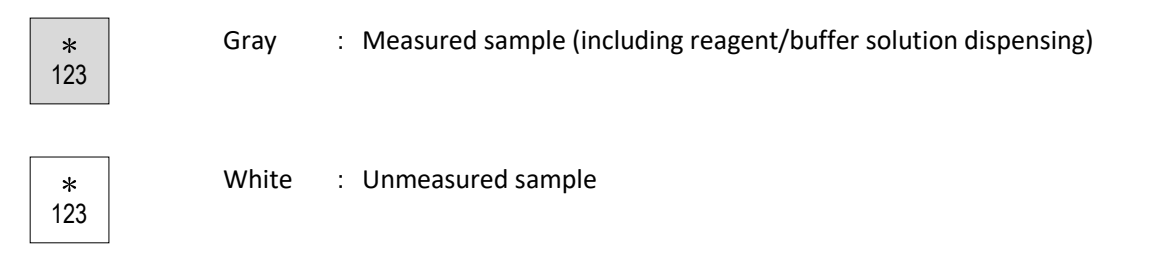

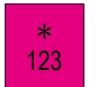

Magenta : Sample in transportation line when transportation error

### 5.3.2 Shut down screen

#### 1) Display the date and time setting screen

Tap [Shut down] on the Main Menu screen. (The screen for setting the date and time when to boot the device next time after stopping the operation of the device.)

# Calib No.1 Sleep Mode FEED H.COPY Start Up Date & Time. 2020/12/11 7:00 To return from Sleep Mode, touch any part of the screen. Sleep Mode NOW Date Reset EITERN

#### 2) Set the startup date and time

Set the date and time and tap [Sleep Mode NOW]. (The device automatically stops.)

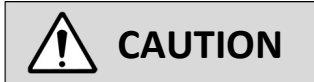

O **It takes about one hour to warm up from the device starts up.** Set the automatic start date and time approximately 1 hour before the measurement start time.

## 5.3.3 Cell screen

#### 5.3.3.1 Display reaction cell status

Tap [Cell] on the Main Menu screen to display the status of the reaction cell on the reaction table.

The status of the reaction cells at positions 1 to 40 of the reaction table is displayed by dividing them into the following 5 types.

| Status of Cells                   | Display |
|-----------------------------------|---------|
| With cells (Unused)               | ОК      |
| With cells (During measurement)   | MS      |
| Cell replacement error or suspend | NG      |
| Cell unconfirmed                  | ??      |
| Without cell                      | (Blank) |

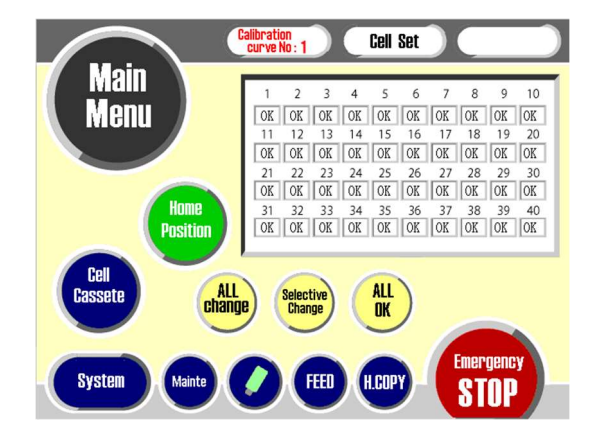

#### 5.3.3.2 Setting reaction cells

Reaction cells can be set in the reaction table with the [All Changes], [Selective Change] and [All OK] buttons.

There are following three types of reaction cell settings.

| Display          | Contents                                                        |
|------------------|-----------------------------------------------------------------|
| All Changes      | Replace all reaction cells.                                     |
| Selective Change | Replace used cells or unavailable reaction cells.               |
| All OK           | Forcibly put all reaction cells in a state with cells (unused). |

### 5.3.4 Cal curve screen

Create and display a calibration curve, and select a calibration curve for measurement.

#### 1) Display Cal curve screen

Tap [Cal Curve] on the Main Menu screen. (Display Calibration Curve screen.)

| n d | 10.1 C   | alibr      | ation      |            | FEED            |
|-----|----------|------------|------------|------------|-----------------|
| ſ   | No.1     | No.2       |            |            |                 |
| M   | laster C | urve regis | tered 2020 | /11/30 11: | 53              |
|     | Point    | Dilution   | I.S.T      | Result     | [Master Curve]  |
|     | 1        | 6.3        | 178        | 6.3        | Date 2020/11/30 |
|     | 2        | 12.5       | 340        | 12.6       | Exp. 06.18      |
|     | 3        | 25.0       | 789        | 25.4       | Lot 137AGF      |
|     | 4        | 50.0       | 2127       | 49.0       | [Calibrator]    |
|     | 5        | 100.0      | 6702       | 99.0       | Exp.            |
|     | 6        | 200.0      | 18146      | 205.9      | Lot             |
|     | 7        | 400.0      | 35956      | 394.3      | Cal. Low 25.0   |
|     | 8        |            |            |            | Cal. High 400.0 |
|     | 9        |            |            |            |                 |
|     | 10       |            |            |            |                 |
|     | A        | 0=-5.9235  | A1=5.4447  | 1 A2=-1.3  | 930 A3=0.13354  |
|     |          |            |            |            | Emer            |
| Mas | ter      | Curve      | Ban        | code   Cu  | rve 1⇔2 RETURN  |

| Menu      | Contents                                                             |
|-----------|----------------------------------------------------------------------|
| Master    | Display master calibration curve, create calibration curve by multi- |
|           | point measurement of standard sample, display and correction of      |
|           | calibration curve correction data                                    |
| Curve     | Display calibration curve                                            |
| Barcode   | Input barcode for calibration curve parameter                        |
| Curve 1⇔2 | Switching calibration curve                                          |

#### 5.3.5 QC screen

Tap [QC] on the Main Menu screen to display QC screen.

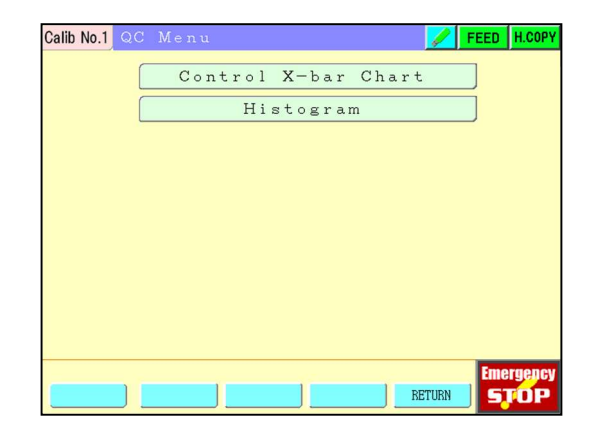

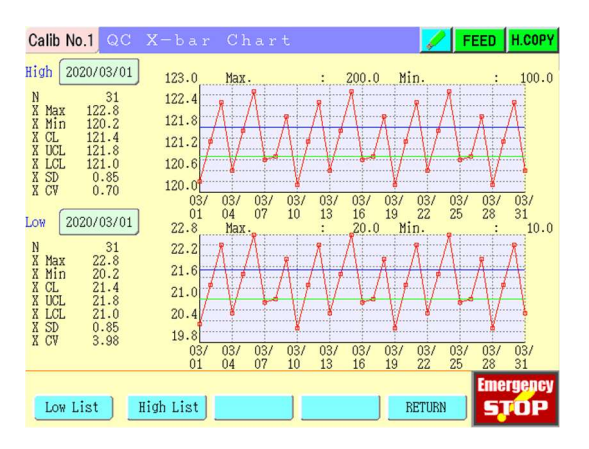

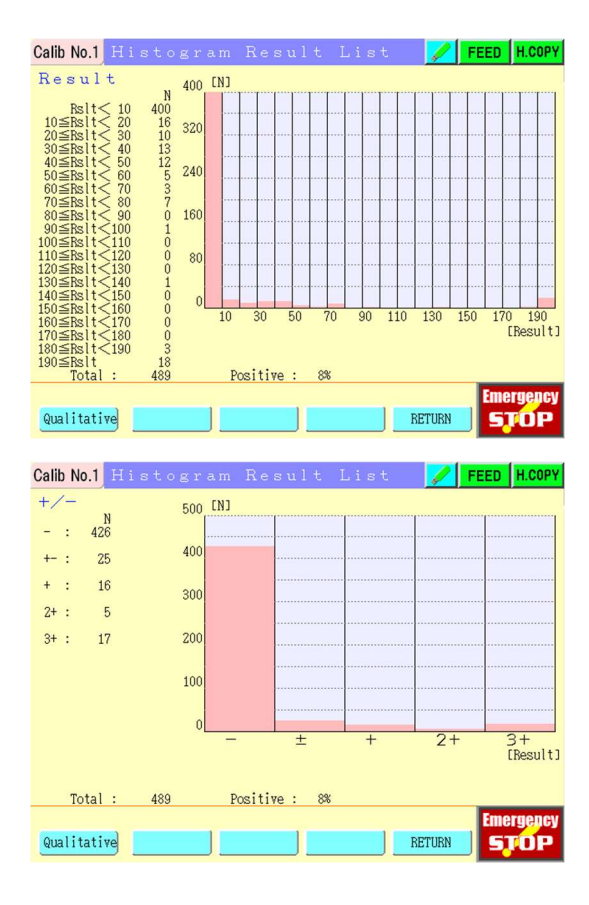

5.3.5.2 Histogram screen

5.3.5.1 Control X bar chart screen

The fluctuation transition of the control can be checked.

Display histogram of sample by "Concentration Value" or "Qualitative Judgment".

## 5.3.6 Result screen

Result Screen displays measurement results of the latest and the past.

#### 1) Display Result screen

Tap [Result] on the Main Menu screen.

Displaying contents are as follows.

| Display | Contents                                           |
|---------|----------------------------------------------------|
| Sel.    | Check column                                       |
| No.     | Sample No.(1 $\sim$ 320) on the day of measurement |
| Pos.    | Display rack No. and position No.                  |
| User ID | Display of user ID set in user parameters          |
| Barcode | The sample barcode is displayed when it is valid.  |
| Av.     | Repetition No. of calibrator and control.          |
| Data    | Measurement results (ng/ml)                        |
| +/-     | Determination of results                           |
| Mark    | Flag or error code                                 |

| vail Sel. | No. | Pos.   | User ID | Barcode          | Å∀. | Data   | Mark   |
|-----------|-----|--------|---------|------------------|-----|--------|--------|
|           | 1   | 010- 1 | 000001  | 117000507728     | 1   | >400.0 | 3+ B   |
|           | 2   | 010-2  | 000001  | 135000416375     | 2   | 181.5  | 2+ B   |
|           | 3   | 010- 3 | 000002  | 134000356714     | 1   | 75.4   | + B    |
|           | 4   | 010- 4 | 000002  | 135000416307     | 2   | 34.2   | +- B   |
|           | 5   | 010-5  | 000003  | 134000356551     | 1   | 15.1   | - B    |
|           | 6   | 010- 6 | 000003  | 134000321928     | 2   | <7.0   | - B    |
|           | 7   | 010-7  | 000004  | 3125067890123456 | 1   | <7.0   | - B    |
|           | 8   | 010- 8 | 000004  | 117000507728     | 2   | <7.0   |        |
|           | 9   | 010- 9 | 000005  | 00007051         | 1   | <7.0   |        |
|           | 10  | 010-10 | 000005  | 134000322098     | 2   | <7.0   |        |
|           |     |        |         | ~                |     |        |        |
|           |     |        |         |                  |     |        | Emerge |

#### 2) Display reaction data

Tap the raw ( $\Box$  part) of the sample to display the reaction data of the measurement.

#### Calib No.1 Rea 24000 [I.S.T] :2020/12/09 15:51:51 Date User ID :000005-1 Barcode :00007051 21000 SampleNo.: 9 Pos.:010- 9 Cell No.: 6 △I.S.T.: 8873 1800 0.5 [- ] -Conc Point 1500 Point 11 12 13 14 15 16 17 18 19 20 IST 1838 1200 403 460 5276 600 900 17 19 [Point] 810 Rg.L.Surface:1225 1241 Lot Info PRE NEXT RETUR STOP

#### 5.3.6.1 If display the Result screen of past files

1) Tap [File]

#### 2) Tap the line to display Result screen

(Result screen displays.)

| Sel. | No. | File Name  |   | Sel. | No. | File Name  |  |
|------|-----|------------|---|------|-----|------------|--|
|      |     | 1          | _ |      |     | Lauran     |  |
|      | 21  | 2012021420 |   |      | 31  | 2012031407 |  |
|      | 22  | 2012021454 |   |      | 32  | 2012031429 |  |
|      | 23  | 2012021509 |   |      | 33  | 2012031446 |  |
|      | 24  | 2012021700 |   | ø    | 34  | 2012031647 |  |
|      | 25  | 2012030938 |   | ¢    | 35  | 2012091512 |  |
|      | 26  | 2012030953 |   | 4    | 36  | 2012091549 |  |
|      | 27  | 2012031102 |   |      |     |            |  |
|      | 28  | 2012031129 |   |      |     |            |  |
|      | 29  | 2012031302 |   |      |     |            |  |
|      | 30  | 2012031325 |   |      |     |            |  |
|      |     |            |   |      |     |            |  |

#### 5.3.6.2 Print measurement results

- 1) Tap [Output]
- 2) Tap [Print]

| No.1   | Res               | ult                                           |                                                                            |                                                                                                    |                                                                                                    |                                                                                                    | FEED H.CO                                                                                                    |
|--------|-------------------|-----------------------------------------------|----------------------------------------------------------------------------|----------------------------------------------------------------------------------------------------|----------------------------------------------------------------------------------------------------|----------------------------------------------------------------------------------------------------|----------------------------------------------------------------------------------------------------|
| File   | Name              | : 200702                                      | 1748                                                                       | Num.: 2                                                                                                    |                                                                                                    |                                                                                                    |                                                                                                    |
| l Sel. | No.               | Pos.                                          | User ID                                                                    | Barcode                                                                                                    | Å۷.                                                                                                    | Data                                                                                                    | Mark                                                                                                    |
|        | 41                | 003- 1                                        | 000031                                                                     | 04987727                                                                                                    | 1                                                                                                    | 0.0                                                                                                    |                                                                                                    |
|        | 42                | 003- 2                                        | 000032                                                                     | 52942170                                                                                                    | 1                                                                                                    | 0.1                                                                                                    |                                                                                                    |
|        |                   |                                               |                                                                            |                                                                                                    |                                                                                                    |                                                                                                    |                                                                                                    |
|        |                   |                                               |                                                                            |                                                                                                    |                                                                                                    |                                                                                                    |                                                                                                    |
|        |                   |                                               |                                                                            |                                                                                                    |                                                                                                    |                                                                                                    |                                                                                                    |
|        |                   |                                               |                                                                            |                                                                                                    |                                                                                                    |                                                                                                    |                                                                                                    |
|        |                   |                                               |                                                                            |                                                                                                    |                                                                                                    |                                                                                                    |                                                                                                    |
|        |                   |                                               |                                                                            |                                                                                                    |                                                                                                    |                                                                                                    |                                                                                                    |
|        |                   |                                               |                                                                            | <u> </u>                                                                                                    |                                                                                                    |                                                                                                    |                                                                                                    |
|        |                   |                                               |                                                                            |                                                                                                    |                                                                                                    |                                                                                                    | Emergen                                                                                                    |
|        |                   | Print                                         | HOS                                                                        | т                                                                                                    | R                                                                                                    | ETURN                                                                                                    | STOR                                                                                                    |
|        | No.1<br>File Sel. | No.1 Res<br>File Name<br>Sel. No.<br>41<br>42 | No.1 Result<br>File Name : 200702<br>Sel. No. Pos.<br>41 003-1<br>42 003-2 | No.1 Result<br>File Name : 2007021748<br>Sel. No. Pos. User ID<br>41 003-1 000031<br>42 003-2 000032<br>000032<br>00003<br>0000<br>00000<br>00000<br>00000<br>00000<br>0000<br>00000<br>00000<br>0000<br>0000<br>0000<br>0 | No.1         Result           File Name : 2007021748         Num. : 2           Sel. No. Pos.         User ID           41         003- 1           003- 2         000031           04387727           42         003- 2           000032         52942170 | No.1         Result           File Name : 2007021748         Num. : 2           Sel. No. Pos.         User ID         Barcode           41         003- 1         000031         04987727         1           42         003- 2         000032         52942170         1 | No.1         Result           File Name : 2007021748         Num. : 2           Sel. No. Pos.         User ID         Barcode         Av. Data           41         003-1         000031         04987727         1         0.0           42         003-2         000032         52942170         1         0.1 |

| Avail | Sel  | No  | Pos    | Iker ID   | Rancode          | 417 | Data   |     |
|-------|------|-----|--------|-----------|------------------|-----|--------|-----|
| irari | ber. | no. | 105.   | 0.501 112 |                  |     | Data   |     |
|       |      | 1   | 010- 1 | 000001    | 117000507728     | 1   | >400.0 | 3+  |
|       | ¢    | 2   | 010- 2 | 000001    | 135000416375     | 2   | 181.5  | 2+  |
|       |      | 3   | 010- 3 | 000002    | 134000356714     | 1   | 75.4   | +   |
|       | ø    | 4   | 010- 4 | 000002    | 135000416307     | 2   | 34.2   | +-  |
|       | ø    | 5   | 010- 5 | 000003    | 134000356551     | 1   | 15.1   | -   |
|       |      | 6   | 010- 6 | 000003    | 134000321928     | 2   | <7.0   | -   |
|       | ø    | 7   | 010-7  | 000004    | 3125067890123456 | 1   | <7.0   | -   |
|       |      | 8   | 010- 8 | 000004    | 117000507728     | 2   | <7.0   | - 1 |
|       | ø    | 9   | 010- 9 | 000005    | 00007051         | 1   | <7.0   | -   |
|       |      | 10  | 010-10 | 000005    | 134000322098     | 2   | <7.0   | -   |
|       |      |     |        |           |                  |     |        |     |
|       |      |     |        |           |                  |     |        |     |

FEED H.COPY

Calib No.1 Result (Print)

#### 4) Tap [Execute].

3) Select the number to print.

to display [𝓕]. Or tap [All].

Tap the position frame [Sel.] to print measurement results

Printing starts.

\*\*\*\*\*\* Analytical Result \*\*\*\*\*\*\* DATE:2010/09/21 11:21:45 Cut off(ng/mL) 1: 30.0 2: 30.0 Cut off(ng/mL) 3: 0.0 4: 0.0 Calibration No.1 Pos. I.S.T. ng/mL [+-] Mark 002-1 80 0.5[-] ----Barcode=[00017900 ] 002-2 61 Barcode=[00017055 0.3[- ] ----002- 3 002-3 52 Barcode=[00017555 0.2[- ] ----002-4 59 0.3[- ] ----Barcode=[00017921 002-5 52 Barcode=[00017858 0.2[- ] ----002- 5

#### 5.3.6.3 Sending results to host computer

Tap [HOST] to send the measurement result data to the connected host computer.

- 1) Tap [Output].
- 2) Tap [HOST].

#### 3) Select the number of results to send.

Tap the position frame [Sel.] of results to send to the host computer to display [ $\checkmark$ ]. Or touch [All].

#### 4) Tap [Execute].

Send to host computer.

#### 5.3.6.4 Calculate CV for concentration

Calculate the CV of the measured concentration.

- 1) Tap [Calc].
- 2) Tap [CV].

#### 3) Select the number of the result to calculate.

Tap the position frame [Sel.] of results to send to the host computer to display [ $\checkmark$ ]. Or tap [All].

- 4) Tap [Execute].
- 5) Tap [Print] to print.

| Ca | lib N | lo.1 |      |          |         |          |        | F     | EED H.O | COPY |
|----|-------|------|------|----------|---------|----------|--------|-------|---------|------|
|    |       |      |      |          |         |          |        |       |         | _    |
|    |       | File | Name | : 210520 | 1136    | Num.: 3  |        |       |         | _    |
| Ê  | vail  | Sel. | No.  | Pos.     | User ID | Barcode  | Å۷.    | Data  | Mark    |      |
|    |       |      |      |          |         |          |        |       |         |      |
|    |       |      | 31   | 003- 1   | 000001  | 05265368 | 1      | 0.1   |         | -    |
|    |       |      | 32   | 003-2    | 000002  | 53156025 | 1      | 0.0   |         | -    |
|    |       |      | 33   | 003- 3   | 000003  | 00040247 | 1      | 0.0   |         | -    |
|    |       |      |      |          |         |          |        |       |         |      |
|    |       |      |      |          |         |          |        |       |         |      |
|    |       |      |      |          |         |          |        |       |         |      |
|    |       |      |      |          |         |          |        |       |         |      |
|    |       |      |      |          |         |          |        |       |         |      |
|    |       |      |      |          |         |          |        |       |         |      |
|    |       |      |      |          |         |          |        |       |         |      |
|    |       |      |      |          |         |          |        |       |         |      |
|    |       |      |      |          |         |          |        |       |         |      |
|    |       |      |      |          |         |          |        |       | Emerge  | UCV  |
|    | Fi    | le   | 1    | Output   | Cal     | c Ava    | il   B | ETURN | GIT     |      |
| _  |       |      |      |          |         |          |        |       |         |      |
|    |       |      |      |          |         |          |        |       |         |      |
| Ca | lib N | lo.1 |      |          | HOST)   |          |        | F I   | EED H.C | COPY |
|    |       |      |      |          |         |          |        |       |         |      |

| File M     | lame  | : 210520 | 1136     | Num.: 3           |        |       |         |
|------------|-------|----------|----------|-------------------|--------|-------|---------|
| Avail Sel. | No.   | Pos.     | User ID  | Barcode           | Å٧.    | Data  | Mark    |
|            |       |          |          | $\sim$            |        |       |         |
| ø          | 31    | 003- 1   | 000001   | 05265368          | 1      | 0.1   |         |
|            | 32    | 003-2    | 000002   | 53156025          | 1      | 0.0   |         |
|            | 33    | 003- 3   | 000003   | 00040247          | 1      | 0.0   |         |
|            |       |          |          |                   |        |       |         |
|            |       |          |          |                   |        |       |         |
|            |       |          |          |                   |        |       |         |
|            |       |          |          |                   |        |       |         |
|            |       |          |          |                   |        |       |         |
|            |       |          |          |                   |        |       |         |
|            |       |          |          |                   |        |       |         |
|            |       |          |          | $\sim$            |        |       |         |
|            |       |          |          |                   |        |       |         |
| ess column | of [S | el.] or  | [All] to | choose, [Execute] | to ser | nd.   | Emergen |
| #11        |       |          |          | Execute           | R      | ETURN | STO     |
|            |       |          |          |                   |        |       |         |

| Ca   | lib No.1    | Res   | ult      |          |                   |       |          | FEED H.C | OPY |
|------|-------------|-------|----------|----------|-------------------|-------|----------|----------|-----|
|      | Filel       | Name  | : 210520 | 1136     | Num.: 3           |       |          |          |     |
| A    | vail Sel.   | No.   | Pos.     | User ID  | Barcode           | Å٧.   | Data     | Mark     |     |
|      |             |       |          |          | $\sim$            |       |          |          |     |
|      | Ø.          | 31    | 003- 1   | 000001   | 05265368          | 1     | 0.1      |          |     |
|      |             | 32    | 003- 2   | 000002   | 53156025          | 1     | 0.0      |          |     |
|      |             | 33    | 003- 3   | 000003   | 00040247          | 1     | 0.0      |          |     |
|      |             |       |          |          |                   |       |          |          |     |
|      |             |       |          |          |                   |       |          |          |     |
|      |             |       |          |          |                   |       |          |          |     |
|      |             |       |          |          |                   |       |          |          |     |
|      |             |       |          |          |                   |       |          |          |     |
|      |             |       |          |          |                   |       |          |          |     |
|      |             |       |          |          |                   |       |          |          |     |
|      |             |       |          |          | $\sim$            |       | <u> </u> |          |     |
|      |             |       |          |          |                   |       |          |          |     |
| Pre: | ss column   | of [S | el.] or  | [All] to | choose, [Execute] | to pr | int.     | Emerge   | ncy |
|      | <b>≜</b> 11 |       |          |          | Execute           | I     | RETURN   | STO      | P   |

## 5.3.7 System Menu screen

These menu are for service personnel to set each parameter. \*If you want to change, contact your local distributor.

| Calib No.1 System              | Menu          |              | FEI     | ED H.COPY |
|--------------------------------|---------------|--------------|---------|-----------|
|                                | Item Pa       | rameter      |         |           |
|                                | User Pa       | rameter      |         |           |
|                                | Communi       | cation       |         |           |
|                                | Date          | /Time        |         |           |
|                                | System S      | ave/Load     |         |           |
|                                |               |              |         |           |
|                                |               |              |         |           |
|                                |               |              |         |           |
| HM-JACKarc II<br>Main: 10,0071 | Control:10.00 | Detect:10.00 | Temp: 1 | .00       |
| hummioroori                    |               |              | .cop I  | mergency  |
|                                |               | MakerClear   | RETURN  | STOP      |

#### 5.3.8 Maintenance Menu screen

These menu are for service personnel to set each parameter display and setting that are measurement condition. \*If you want to change, contact your local distributor.

| Calib No.1 Maintenance Menu | FEED  | H.COPY        |
|-----------------------------|-------|---------------|
| Unit Control                |       |               |
| DETECT TEST                 |       |               |
| Error History               |       |               |
| Maintenance                 |       |               |
|                             |       |               |
|                             |       |               |
|                             |       |               |
|                             |       |               |
|                             |       |               |
|                             | ETURN | rgency<br>FOP |

### 5.3.9 H.COPY screen

#### 1) Tap [H.COPY].

Print out the hardcopy of current screen.

\*Cannot be used during measurement operation.

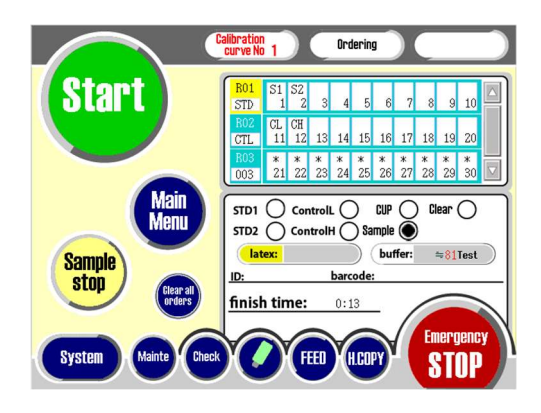

#### 5.3.10 Recovery operation from Emergency STOP

If this device stopped by tapping [Emergency STOP], operate as follows to recover the device.

- ① After tapping [Emergency STOP], confirm that each unit has stopped.
- (2) If there are obstacles within the range of movement of the unit, remove them.
- ③ Tap the [Home] button to return to origin.

NOTE

O If cannot recover from the error even with the above operation, please contact your local distributor.

# **Chapter 6. Maintenance**

This chapter provides the necessary information of maintenance work.

## 6.1 Tools and parts required for maintenance work

For the device maintenance, the following tools and consumables are required.

| Tool                               |                                                                                         |  |
|------------------------------------|-----------------------------------------------------------------------------------------|--|
| Tool                               | Description                                                                             |  |
| Driver (+) driver (No.1)           | Removing/installing fixing screw on the device cover.<br>Removing/installing the parts. |  |
| Cotton swab                        | Wiping parts                                                                            |  |
| Gauze, dry cloth, etc.             | Wiping parts                                                                            |  |
| USB memory                         | Read/write various parameters.<br>Update etc.                                           |  |
| Air spray                          | Patch's removal of dust on the products.                                                |  |
| Rubbing alcohol                    | At necessary (Cleaning)                                                                 |  |
| Detergent diluent<br>(Haiter etc.) | At necessary (Cleaning Tank)                                                            |  |

Consumable etc.

| Product name    | Implemented  | Contains of Maintenance<br>Contents. |
|-----------------|--------------|--------------------------------------|
| Inlet filter    | At necessary | Replace the filter.                  |
| Printer paper A | At necessary | A set of Printer paper.              |

## 6.2 How to remove/install inner cover

Most of maintenance needs to remove the inner cover. Please follow the following procedure to remove the inner cover.

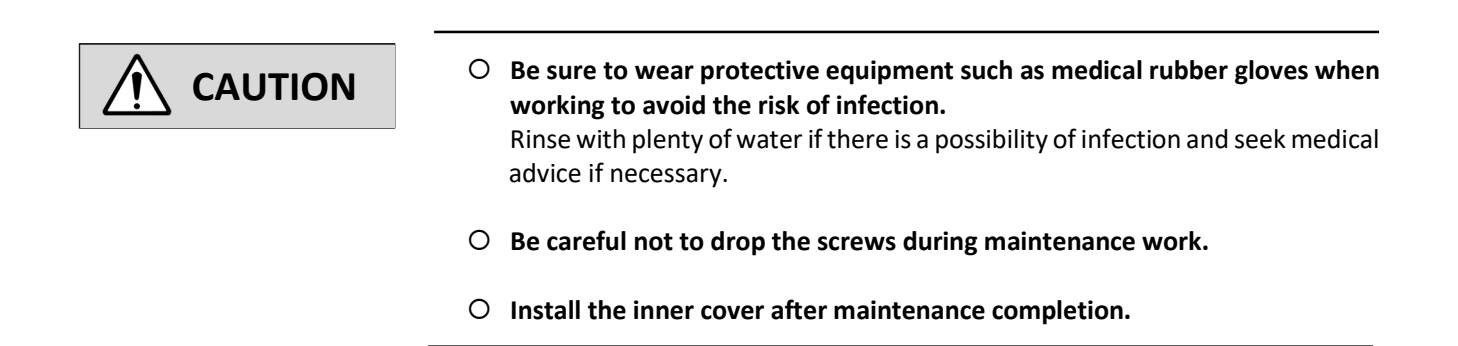

#### 6.2.1 How to remove

1) Open the outer cover.

#### 2) Loosen the inner cover.

Loosen the two screws ( $\rightarrow$  parts). (The inner cover is hooked on the two left and right screws and fastened to the main body.)

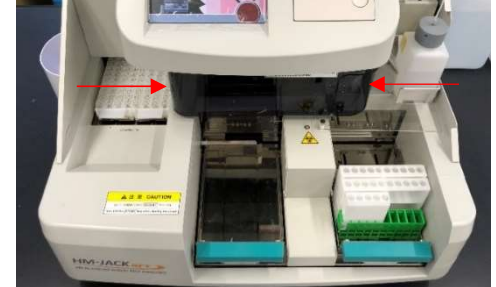

#### 3) Remove the inner cover

Pull the inner cover slightly toward front (less than 1 cm) and pull it horizontally to remove it. \*Hold the inner cover with both hands to shift both sides at the same time.
## 6.2.2 How to install

#### 1) Install the inner cover

Hook the inner cover so that the screw goes into the notch in the inner cover.

Bring it with both hands so that the other side can enter at the same time.

\*Be careful not to let the washer through the screw get between the inner cover and the main body.

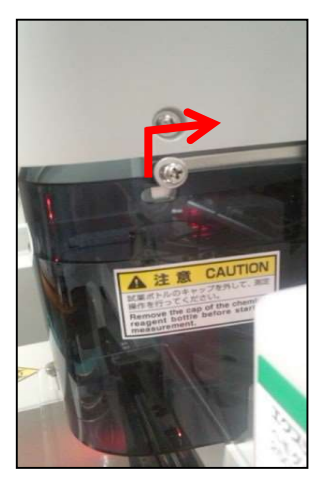

#### 2) Fix the inner cover

Tighten the screw to secure the inner cover.

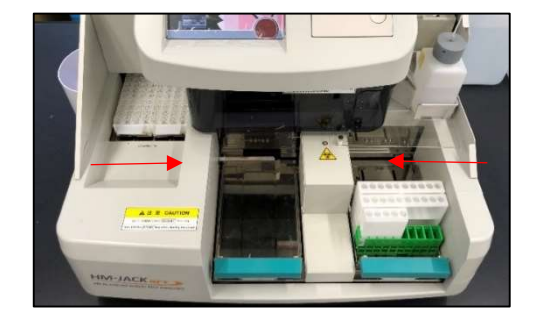

3) Close the outer cover.

## 6.3 Daily maintenance

# CAUTION Be sure to wear protective equipment such as medical rubber gloves when working to avoid the risk of infection. Rinse with plenty of water if there is a possibility of infection and seek medical advice if necessary.

- Ethanol (alcohol) is flammable. Please handle with care.
- $\, \odot \,$  Be careful not to bend each pipette and stirring spatula.

#### 6.3.1 Cleaning of sample pipette, reagent pipette and stirring spatula

- 1) Remove the inner cover.
- 2) Display Maintenance screen.

Tap "Mainte" on the Main Menu screen.

#### 3) Tap "Maintenance".

Tap "Maintenance" on the Maintenance Menu screen.

#### 4) Tap [S/R Pipette, Stirring Spatula wash].

#### 5) Tap [Start].

Display "Pipette operates. OK?" in the message box.

Make sure that there is no obstacle within the movable range of the pipettes, and then tap [Yes]. (Sample/reagent pipette and stirring spatula move onto the

wash station.)

#### 6) Wipe it off with gauze etc.

Wipe each pipette and stirring spatula with alcohol-soaked gauze.

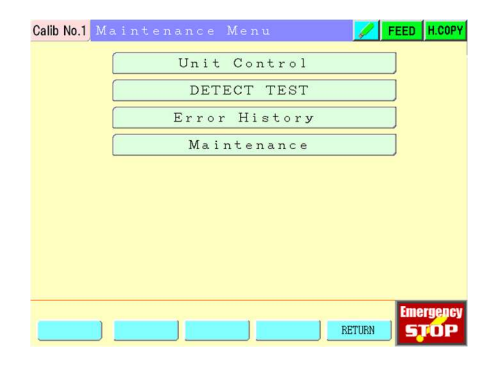

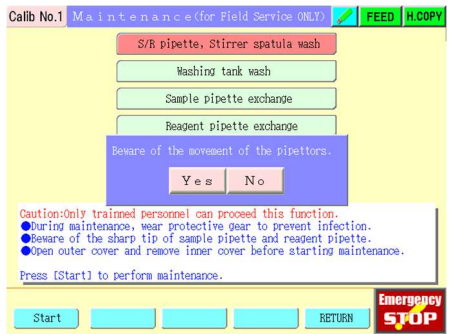

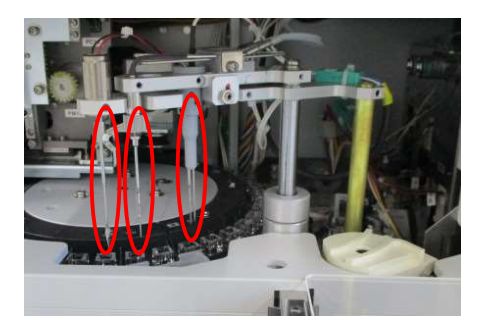

#### 7) Tap [End].

Start washing operation.

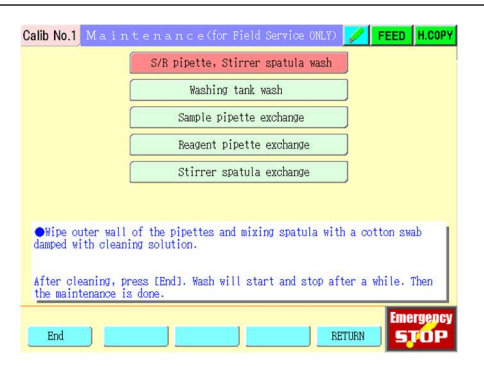

- 8) End of washing and then install the inner cover.
- 9) Close the outer cover.

## 6.4 Weekly maintenance

| Do not use boiling water.                                                                                                    |                      |
|----------------------------------------------------------------------------------------------------|----------------------|
| Be careful when handling hot water, etc., and do not to<br>your bare hands.                                                                                                    | uch it directly with |
| <ul> <li>Be sure to wear protective equipment such as medical r<br/>working to avoid the risk of infection.</li> <li>Rinse with plenty of water if there is a possibility of infection<br/>advice if necessary.</li> </ul> | ubber gloves when    |
| Ethanol (alcohol) is flammable. Please handle with care                                                                                                    |                      |

## 6.4.1 Cleaning the retaining lever for a stool picking container

#### 1) Wipe the retain lever for a stool picking container

Wipe the front and back sides of the o part with alcoholsoaked gauze, etc.

#### 2) Wipe the piercing holes

Wipe the pierced hole ( $\bigcirc$  part) with a cotton swab soaked in alcohol.

\*If it is very dirty, please try it with hot water. (If necessary, remove the dripping prevention plate fixing screw ( $\rightarrow$  part) by hand, and remove the dripping prevention plate before starting work.

#### 6.4.2 Cleaning the rack tray and sampling line

- 1) Shut down mode or power switch OFF.
- 2) Please place the carry-out arm in the back (Opart).
- 3) Wipe out the rack tray ( $\rightarrow$  part).

Remove the left and right rack trays and wipe the surface with alcohol-soaked gauze.

\*If it is very dirty, please try with hot water as well.

4) Wipe out the sampling line ( $\rightarrow$  part) as well.

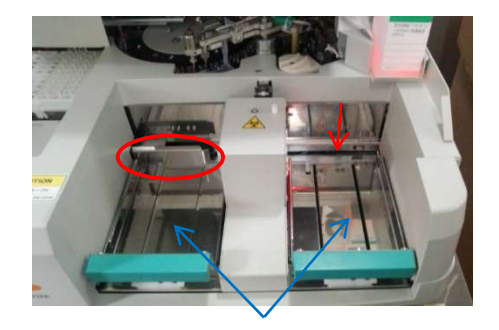

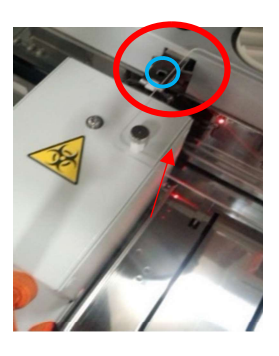

## 6.5 Monthly maintenance

| O Do not use boiling water.                                                                                                    |
|----------------------------------------------------------------------------------------------------|
| <ul> <li>Be careful when handling detergent, hot water, etc., and do not touch it<br/>directly with your bare hands.</li> </ul>                                                                                                    |
| <ul> <li>Be sure to wear protective equipment such as medical rubber gloves when working to avoid the risk of infection.</li> <li>Rinse with plenty of water if there is a possibility of infection and seek medical advice if necessary.</li> </ul> |
| O Ethanol (alcohol) is flammable. Please handle with care.                                                                                                    |

## 6.5.1 Cleaning the buffer tray

#### 1) Wipe the buffer solution tray/suction nozzle temporary stand (→ part).

Wipe the buffer solution tray/suction nozzle temporary stand with alcohol-soaked gauze, etc. \*If the dirt does not come off, try with detergent or hot water as well.

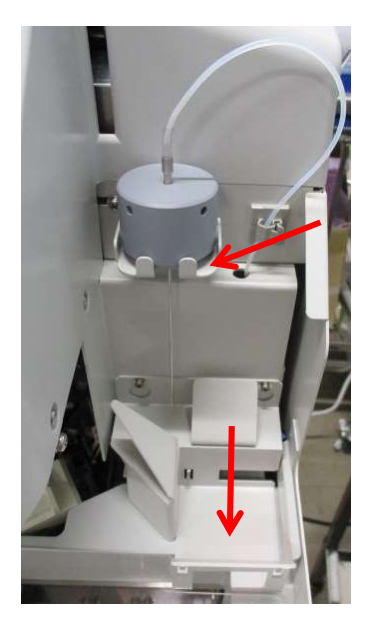

## 6.5.2 Cleaning the detergent tank

#### 1) Wash the detergent tank.

Clean the detergent tank periodically with detergent diluent such as haiter.

\*Please wash thoroughly with purified water after using detergent.

## 6.5.3 Cleaning the pipette wash tank

#### 1) Remove the inner cover.

2) Display the maintenance screen.

Tap "Mainte" in the Main Menu screen.

#### 3) Tap "Maintenance".

Tap "Maintenance" in the Maintenance Menu screen.

#### 4) Tap "Washing tank wash".

#### 5) Tap [Start].

- 1 Display "Beware of the movement of the pipettes."
- (2) Make sure that there are no obstacles in the movable range of the pipettes, and then tap [Yes].
   (Sample/reagent pipette and stirring spatula move onto the reaction table.)

#### 6) Wipe the washing tank with a cotton swab.

Wipe the inside of the wash tank with a cotton swab.

| Calib No.1 Maintenance Menu 🗾 FEED H.COPY                                                                                                    |
|----------------------------------------------------------------------------------------------------|
| Unit Control                                                                                                    |
| DETECT TEST                                                                                                    |
| Error History                                                                                                    |
| Maintenance                                                                                                    |
|                                                                                                    |
|                                                                                                    |
|                                                                                                    |
|                                                                                                    |
|                                                                                                    |
| Emergency                                                                                                    |
| RETURN STOP                                                                                                    |
|                                                                                                    |
| Calib No.1 Maintenance(for Field Service ONLY) 🗾 FEED H.COPY                                                                                                    |
| S/R pipette, Stirrer spatula wash                                                                                                    |
| Washing tank wash                                                                                                    |
| Sample pipette exchange                                                                                                    |
| Beagent pipette exchange                                                                                                    |
| Beware of the movement of the pipettors.                                                                                                    |
| Yes No                                                                                                    |
| Caution:Only trained personnel can proceed this function                                                                                                    |
| Ourign maintenance, wear protective gear to prevent infection.<br>Burign maintenance, wear protective gear to prevent infection.<br>Beware of the sharp tip of sample pipette and reagent pipette.<br>Open outer cover and renove inner cover before starting maintenance. |
| Press [Start] to perform maintenance.                                                                                                    |

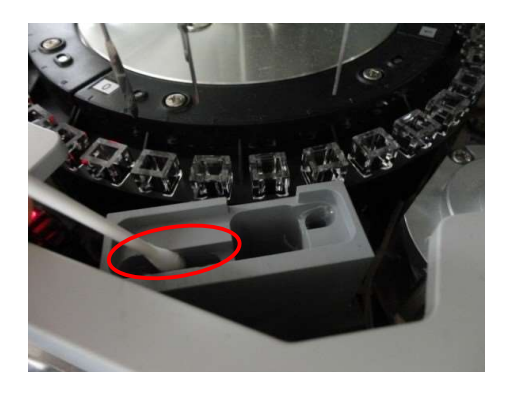

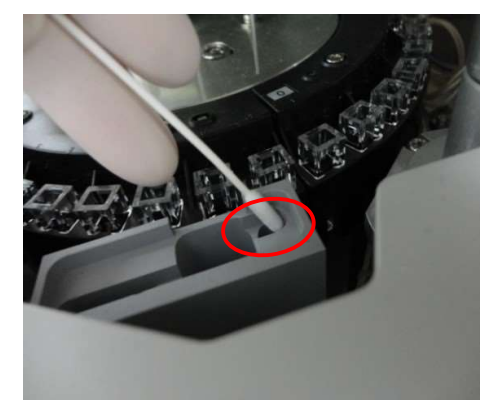

#### 7) Tap [End] after cleaning complete.

Washing operation starts.

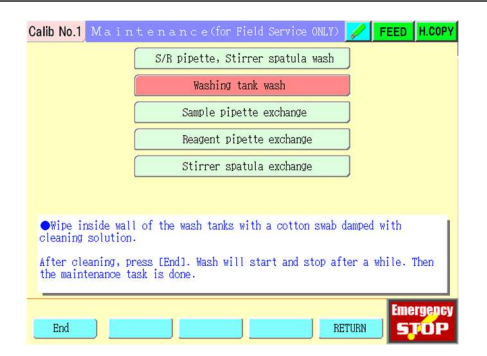

#### 8) Install the inner cover after washing complete.

Close the outer cover and operation is end.

## 6.6 Maintenance every three months

## 6.6.1 Cleaning cell sensor

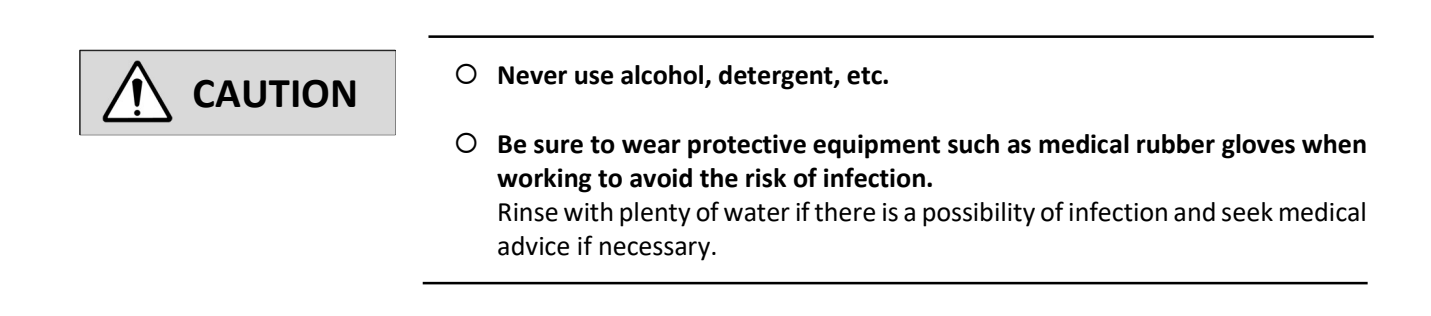

- 1) Sleep mode or power switch OFF.
- 2) Remove the inner cover.
- 3) Move the cell hand to left side.

Move the cell hand from the top of the reaction table to the left side by hand.

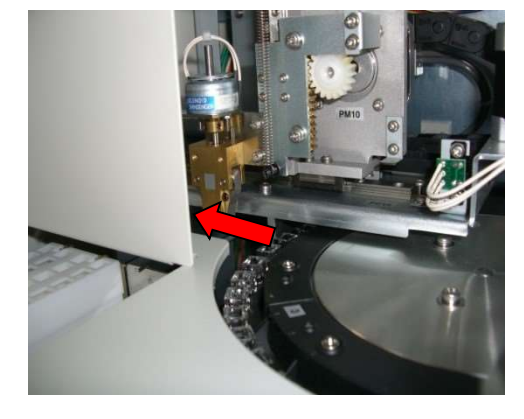

#### 4) Remove the cell holder.

Remove the two screws ( $\rightarrow$  part) of one of the cell holders, and remove the cell holder ( $\rightarrow$  part).

\*Be careful not to drop the screws inside the device when removing.

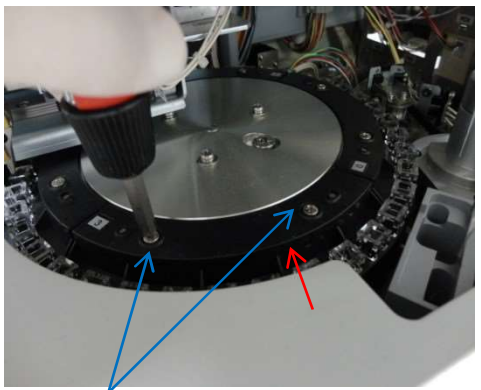

#### 5) Move the reaction table to the cell hand position.

Turn the reaction table clockwise to move the removed cell holder part to the cell hand position.

#### 6) Removes dirt from the tip of the cell censor.

- (1) Wipe the tip of the cell sensor with a cotton swab soaked in water to remove dirt.
- (2) Then remove the water with a dry cotton swab. (Dry wipe)

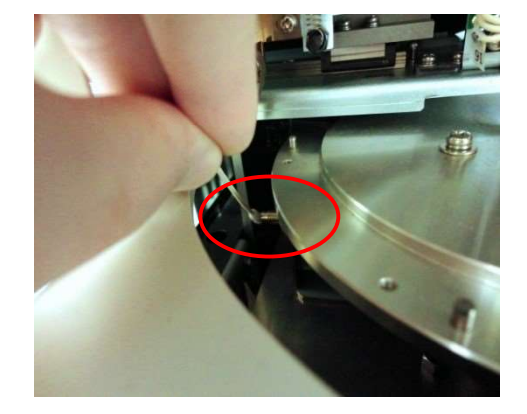

- 7) Fix the removed cell holder with mounting screws.
- 8) Install the inner cover.
- 9) Close the outer cover.

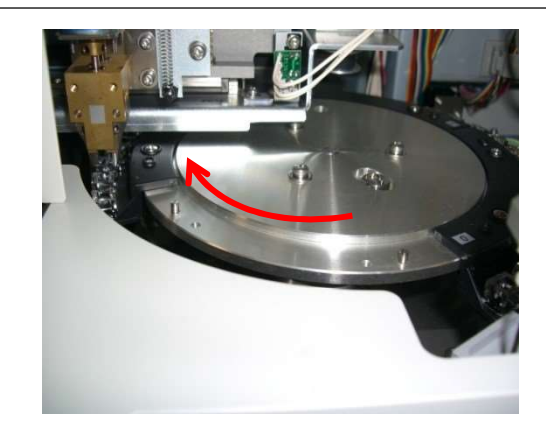

## 6.6.2 Cleaning cell holder

## CAUTION

O Be sure to wear protective equipment such as medical rubber gloves when working to avoid the risk of infection. Rinse with plenty of water if there is a possibility of infection and seek medical advice if necessary.

O Ethanol (alcohol) is flammable. Please handle with care.

#### 1) Sleep mode or power switch OFF.

- 2) Remove the inner cover.
- Move the cell hand. 3)

Move the cell hand from the top of the reaction table to the left side by hand.

#### 4) Remove the cell holder.

Remove the cell holder by referring to "cleaning cell sensor". \*There are 4 cell holders, but please work one by one. If you remove them all at once, you may not know the location when resetting.

#### 5) Removes dust from the (whole) surface of the cell holder.

Please blow off the dust on the surface with an air spray etc.

#### Remove dirt from the cell holder. 6)

Lightly soak gauze, kimwipe, etc. with water and wipe the surface to remove dirt.

\*Make sure that lint, paper waste, etc. do not remain in the holder. Use ethanol if the stain is tough.

#### 7) Also clean the part of the cell holder where the cell is inserted.

Lightly soak a cotton swab with water and clean the part where the cell is inserted (inside, holding plate).

#### 8) Finally, use an air spray to remove dust and water.

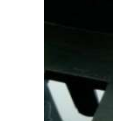

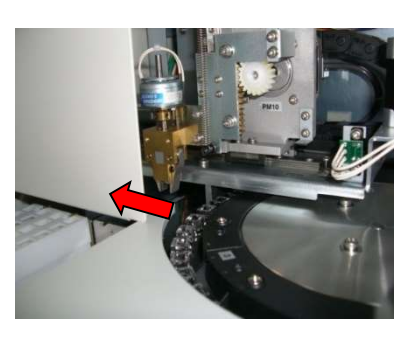

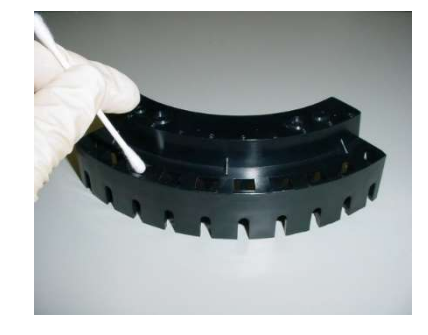

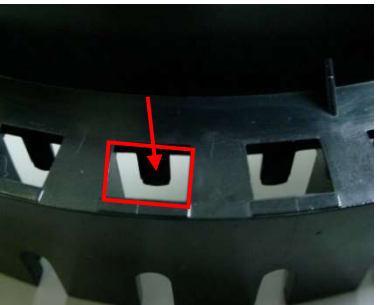

## 6.7 Replacement of consumables

## 6.7.1 Setting Printer paper A

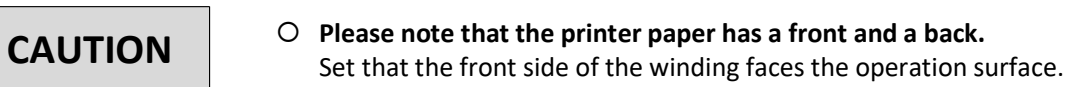

• When cutting the printer paper, remove the printer paper from the paper guide and cut it.

#### 1) Open the paper cover

Press the button on the printer and lift the front edge of the paper cover to open it.

#### 2) Set the Printer paper A

Set the printer paper so that the tip of the printer paper protrudes slightly from the paper cover, and pull out the edge of the printer paper by about 3 cm.

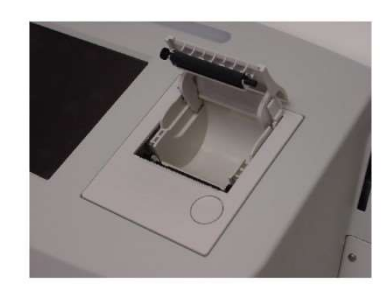

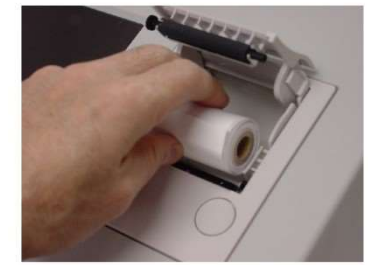

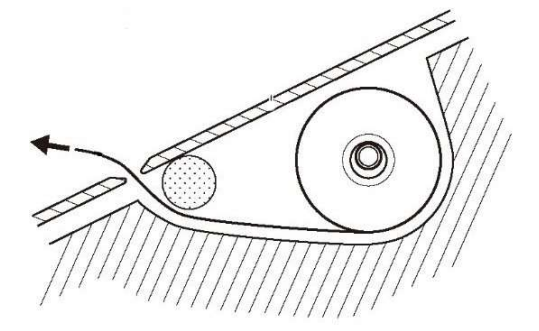

#### 3) Close the paper cover

#### 4) Insert the Printer paper A into the paper guide

Insert the drawn printer paper into the paper guide.

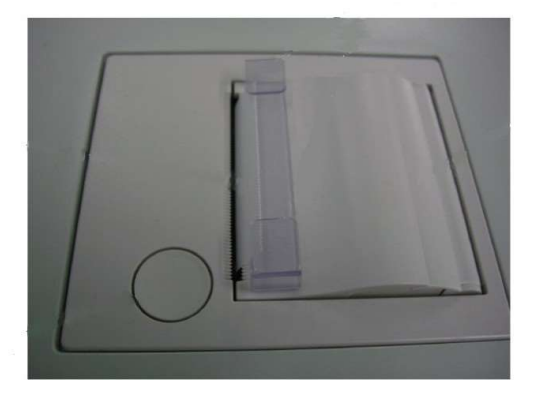

## 6.7.2 Replacement of Inlet filter

\*Replace about every 6 months.

## 

- When replacing the Inlet filter, wear medical rubber gloves, etc.
   Be careful not to touch the detergent solution tube with your bare hands.
- If the tube inside the detergent solution tank is contaminated by touching it with bare hands, thoroughly clean it with detergent solution before setting it in the tank.

#### 1) Pull out the Inlet filter.

Pull the old filter out of the filter holder.

#### 2) Insert the Inlet filter.

Insert the new filter firmly into the filter holder.

## 6.7.3 Replacing the sample pipette

\*Replace about every year.

| • Be sure to wear protective equipment such as medical rubber gloves when working to avoid the risk of infection.<br>The stirring spatula, sample pipette, and reagent pipette attached to the dispensing arm are structurally in direct contact with the sample (stool) and reagent, and if handled improperly, there is a risk of infection with pathogens and poisoning by the reagent, which is extremely dangerous. |
|----------------------------------------------------------------------------------------------------|
| • Power OFF of the device, unplug the power plug from the outlet, and perform the work.                                                                                                    |
| If you work with the power plug connected to the outlet, the arm may malfunction, which is extremely dangerous.                                                                                                    |
| • When removing the sample pipette, be careful not to pierce your hands with the momentum.                                                                                                    |
| The installation of the sample pipette is a little tight.                                                                                                    |
| • The tip of the sample pipette, stirring spatula, and reagent pipette is sharp and dangerous, so be careful not to get injured.                                                                                                    |
|                                                                                                    |
| <ul> <li>When pulling out the sample pipette, be careful not to damage the stirring<br/>spatula and reagent pipette.</li> </ul>                                                                                                    |
| $\odot$ When attaching the sample pipette, insert it firmly to the root.                                                                                                    |

1) Tap "Mainte" in the Main Menu screen.

2) Tap "Maintenance" in the Maintenance Menu screen.

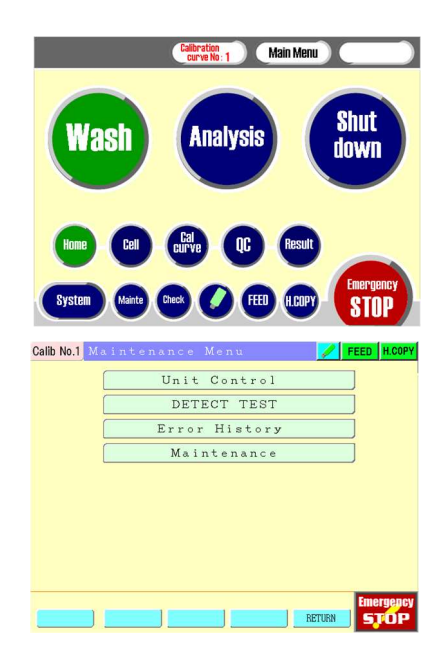

#### 3) Tap "Sample pipette exchange".

#### 4) Tap "Start".

- 1 Display "Beware of the movement of the pipettes."
- Make sure that there are no obstacles in the movable range of the pipettes, and then tap [Yes].
   (Sample/reagent pipette and stirring spatula move onto the reaction table.)

#### 5) Power OFF.

Power OFF the device and unplug the power plug from the outlet.

#### 6) Remove the inner cover.

#### 7) Remove the bag nut

Remove the bag nut ( $\bigcirc$  part) at the base of the sample pipette.

#### 8) Pull out the sample pipette

Gently pull the sample pipette downward. \*At this time, you can easily remove the sample pipette by turning it left and right.

#### 9) Install the sample pipette

Install a new sample pipette in reverse order.

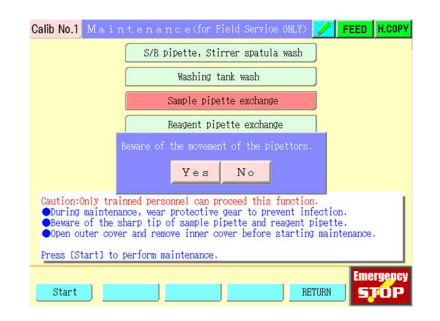

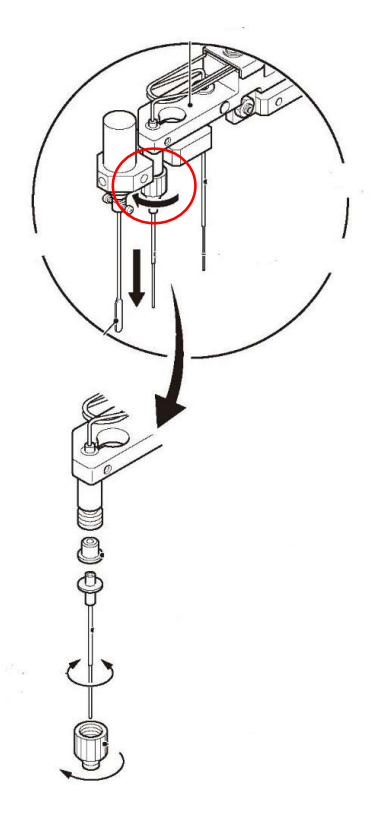

# **Chapter 7. Error Message**

## 7.1 Error mark

The error mark indicates the following conditions:

| Mark              |            |                              |                                                                               |                                                                                                    |
|-------------------|------------|------------------------------|-------------------------------------------------------------------------------|----------------------------------------------------------------------------------------------------|
| 1                 | 2          | 3                            | 4                                                                             |                                                                                                    |
| Reaction 1        | Reaction 2 | Barcode                      | Reaction 3                                                                    |                                                                                                    |
| Mark1             |            |                              |                                                                               |                                                                                                    |
|                   | -          | Normal                       |                                                                               |                                                                                                    |
|                   | S          | Without sample               |                                                                               | IST of sample dispensing point exceeds set value                                                                                                    |
|                   | В          | Reagent abno                 | ormality                                                                      | IST of reagent dispensing point is out of the set range.                                                                                                    |
| Reaction 1        | A          | With reaction<br>abnormality |                                                                               | The difference in IST between reaction point TA (=14 <sup>th</sup> point)<br>and reaction point T1 (=7 <sup>th</sup> point) is out of the set range<br>((1)).<br>The difference in IST between reaction point T2 (=20 <sup>th</sup> point)<br>and reaction point TA (=14 <sup>th</sup> point) is out of the set range<br>((2)). |
|                   |            |                              |                                                                               | The difference in inclination between $(1)$ and $(2)$ is out of the set range.                                                                                                    |
|                   | P Prozone  |                              |                                                                               | More than the set value of reaction point T1 (=7 <sup>th</sup> point).                                                                                                    |
| p Prozone caution |            | on                           | Added to the sample for the set number of consecutive times after the P mark. |                                                                                                    |

| Mark2      |   |                               |                                                                                                    |
|------------|---|-------------------------------|----------------------------------------------------------------------------------------------------|
| Reaction 2 | - | Normal                        |                                                                                                    |
|            | U | Reaction upper limit<br>error | The difference between the IST of reaction point T1 and reaction point T2 is greater than or equal to the set maximum value. |
|            | D | Reaction lower limit error    | The difference between the IST of reaction point T1 and reaction point T2 is less than or equal to the set minimum value.    |

| Mark3          |   |                      |                                                                |  |
|----------------|---|----------------------|----------------------------------------------------------------|--|
| Barcode        | - | Normal               |                                                                |  |
|                | С | Sample barcode error | Unable to read the sample barcode.                             |  |
|                | Q | Request check error  | No request or no response.                                     |  |
|                | Н | Bar code scanner     | Built-in barcode reading error, but when the sample is         |  |
|                |   | adopted              | registered with the barcode scanner.                           |  |
| Transportation | т | Transportation error | With transportation error (priority is given to barcode errors |  |
| error          |   |                      | against 'C' and Q')                                            |  |

 Mark4
 Normal

 Reaction 3
 Normal

 T
 Point IST error
 When the concentration is not within the set range, the points of IST and ΔIST within the specified range are less than the set value.

## 7.2 Error code/Error message

#### ■Error code

The error code consists of 5 digits and has the following contents.

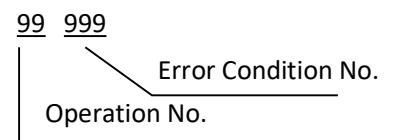

The contents of each code are shown in the table below.

#### Operation No.

| No. | Contents                                                      |  |  |  |  |
|-----|---------------------------------------------------------------|--|--|--|--|
| 01  | Initialization of pulse motors                                |  |  |  |  |
| 02  | Home position                                                 |  |  |  |  |
| 03  | Stand-by motion or preparation before starting measurement    |  |  |  |  |
| 04  | Movement to the start reaction cell No. position              |  |  |  |  |
| 05  | Importing sample racks to start measurement                   |  |  |  |  |
| 06  | Analysis operation                                            |  |  |  |  |
| 07  | Wash operation                                                |  |  |  |  |
| 08  | Recovery motion from sleep mode                               |  |  |  |  |
| 09  | Cell set                                                      |  |  |  |  |
| 10  | Unit control operation                                        |  |  |  |  |
| 11  | Test for adjustment test                                      |  |  |  |  |
| 12  | Analysis for calibration curve creation                       |  |  |  |  |
| 13  | Transfer of PPMC configuration data                           |  |  |  |  |
| 14  | Transfer of temperature control parameter                     |  |  |  |  |
| 15  | Switching temperature control mode between stand-by and ready |  |  |  |  |
| 16  | Reception of temperature control parameter                    |  |  |  |  |
| 17  | Detect test processing                                        |  |  |  |  |

# Error Status No. The last 3 digits of the error code are displayed with the number corresponding to the error occurrence contents.

#### • Status Display LED

Lights up according to the error content that occurred on the display at the top of the operation unit. Display color: Red (error), Yellow (warning)

#### • Error Message

Display the details of the occurred error. Selected Japanese display: Japanese, Selected English display: English

- Cause Explanation of the phenomenon/cause of the occurred error
- User Action

Explanation of the confirmation/recovery procedure for the occurred error \*When checking, wear rubber gloves and be careful of using the needle of the pipette. \*If you cannot recover with the following user actions, please contact your local distributor.

| Error<br>Status<br>No. | Status<br>Display<br>LED<br>color | Displaying<br>Status | Error Message                 | Phenomena/Cause                                                                                                    | User Actions                                                                                                    |
|------------------------|-----------------------------------|----------------------|-------------------------------|----------------------------------------------------------------------------------------------------|----------------------------------------------------------------------------------------------------|
| 001                    | Red                               | Blink                | Pipette rotation error        | The operation of the dispensing<br>arm rotation cannot complete<br>within the specified time.                                                                                                    | Check if there are any obstacles in operation.<br>Check the home position operation or<br>operation on the unit control screen. |
| 002                    | Red                               | Blink                | Pipet Up/Down error           | The up and down movement of<br>the dispensing arm cannot<br>complete within the specified<br>time.                                                                                                    | Check the home position operation or operation on the unit control screen.                                                      |
| 003                    | Red                               | Blink                | Wash Syringe error            | The operation of the washing<br>syringe cannot complete within<br>the specified time.                                                                                                    | Check the washing line for clogging.<br>Check the home position operation or<br>operation on the unit control screen.           |
| 004                    | Red                               | Blink                | Export rack movement<br>error | The following factors can be<br>considered.<br>•Operation cannot complete<br>within the specified time.<br>•Position sensor does not turn on<br>when ejecting.<br>•Origin movement is not<br>possible. | Check if there are any obstacles in operation.<br>Check the home position operation or<br>operation on the unit control screen. |

| Error<br>Status<br>No. | Status<br>Display<br>LED<br>color | Displaying<br>status | Error Message                         | Phenomena/Cause                                                                                                    | User Actions                                                                                                    |
|------------------------|-----------------------------------|----------------------|---------------------------------------|----------------------------------------------------------------------------------------------------|----------------------------------------------------------------------------------------------------|
| 005                    | Red                               | Blink                | Transportation rack<br>movement error | The following factors can be<br>considered.<br>• Operation cannot complete<br>within the specified time.<br>• Position sensor does not turn on<br>when moving to each position.<br>• Origin movement is not<br>possible. | Check the following on the transport line.<br>• If there are obstacles or not.<br>• Is the rack or tray dirty due to sample solution<br>leakage? (Unslippery)<br>Check the home position operation or<br>operation on the unit control screen.                                                                                       |
| 006                    | Red                               | Blink                | Import rack movement<br>error         | The following factors can be<br>considered.<br>• Operation cannot complete<br>within the specified time.<br>• There is no import tray at the<br>timing of import operation.<br>• Origin movement is not<br>possible.     | If removed import tray, then reinstall the<br>import tray.<br>In other cases, please check the following on<br>the import line.<br>• If there are obstacles or not.<br>• Is the rack or tray dirty due to sample solution<br>leakage? (Unslipperry)<br>Check the home position operation or<br>operation on the unit control screen. |
| 007                    | Red                               | Blink                | Cell Hand horizontal<br>error         | The cell hand horizontal<br>movement could not complete<br>within the specified time.                                                                                                    | Check if there are any obstacles in operation.<br>Check the home position operation or<br>operation on the unit control screen.                                                                                                    |
| 008                    | Red                               | Blink                | Cell Hand Up/Down<br>error            | The up and down movement of<br>the Cell Hand cannot be<br>completed within the specified<br>time.                                                                                                    | Check if there are any obstacles in operation.<br>Check the home position operation or<br>operation on the unit control screen.                                                                                                    |
| 009                    | Red                               | Blink                | Right cell cassette error             | The operation of the right cell<br>cassette could not complete<br>within the specified time.                                                                                                    | Check if there are any obstacles in operation.<br>Check the home position operation or<br>operation on the unit control screen.                                                                                                    |
| 010                    | Red                               | Blink                | Left cell cassette error              | The operation of the left cell<br>cassette could not complete<br>within the specified time.                                                                                                    | Check if there are any obstacles in operation.<br>Check the home position operation or<br>operation on the unit control screen.                                                                                                    |
| 011                    | Red                               | Blink                | Sample syringe error                  | The operation of the sample<br>syringe could not complete<br>within the specified time.                                                                                                    | Check the sample line for clogging.<br>Check the home position operation or<br>operation on the unit control screen.                                                                                                    |
| 012                    | Red                               | Blink                | Reagent syringe error                 | The operation of the reagent syringe could not be completed within the specified time.                                                                                                    | Check the reagent line for clogging.<br>Check the home position operation or<br>operation on the unit control screen.                                                                                                    |

| Error<br>Status<br>No. | Status<br>Display<br>LED color | Displaying<br>status | Error Message                                      | Phenomena/Cause                                                                         | User Actions                                                                                                    |
|------------------------|--------------------------------|----------------------|----------------------------------------------------|-----------------------------------------------------------------------------------------|----------------------------------------------------------------------------------------------------|
| 013                    | Red                            | Blink                | Reaction table error                               | The operation of the reaction<br>table could not complete within<br>the specified time. | Check if there are any obstacles in operation.<br>Check the home position operation or<br>operation on the unit control screen. |
| 021                    | Red                            | Blink                | Reagent switching<br>valve error (SV1)             | Reagent switching valve<br>processing error<br>(program error)                          | Power ON again.<br>Check the home position operation or<br>operation on the unit control screen.                                |
| 022                    | Red                            | Blink                | Washing solution<br>switching valve error<br>(SV2) | Reagent switching valve<br>processing error<br>(program error)                          | Power ON again.<br>Check the home position operation or<br>operation on the unit control screen.                                |
| 023                    | Red                            | Blink                | Mixing motor error                                 | Stirring motor processing error<br>(program error)                                      | Power ON again.<br>Check the home position operation or<br>operation on the unit control screen.                                |
| 024                    | Red                            | Blink                | R Wash station valve<br>error (SV4)                | Wash station valve processing<br>error on the reagent side<br>(program error)           | Power ON again.<br>Check the home position operation or<br>operation on the unit control screen.                                |
| 025                    | Red                            | Blink                | S Wash station valve<br>error (SV3)                | Wash station valve processing<br>error on the sample side<br>(program error)            | Power ON again.<br>Check the home position operation or<br>operation on the unit control screen.                                |
| 026                    | Red                            | Blink                | Wash station pump<br>error (P1)                    | Wash station pump processing<br>error<br>(program error)                                | Power ON again.<br>Check the home position operation or<br>operation on the unit control screen.                                |
| 027                    | Red                            | Blink                | Waste fluid pump<br>error (P2)                     | Waste fluid processing error<br>(program error)                                         | Power ON again.<br>Check the home position operation or<br>operation on the unit control screen.                                |

| Error<br>Status<br>No. | Status<br>Display<br>LED<br>color | Displaying<br>Status | Error Message          | Phenomena/Cause                    | User Actions                                   |
|------------------------|-----------------------------------|----------------------|------------------------|------------------------------------|------------------------------------------------|
| 031                    | Red                               | Blink                | Reagent liquid surface | Reagent liquid surface detection   | Power ON again.                                |
|                        |                                   |                      | error                  | processing error                   | Check the home position operation or           |
|                        |                                   |                      |                        | (program error)                    | operation on the unit control screen.          |
|                        |                                   |                      |                        |                                    |                                                |
| 037                    | Red                               | Blink                | Cell Hand error        | Cell Hand processing error         | Power ON again.                                |
|                        |                                   |                      |                        | (program error)                    | Check the home position operation or           |
|                        |                                   |                      |                        |                                    | operation on the unit control screen.          |
|                        |                                   |                      |                        |                                    |                                                |
| 038                    | Red                               | Blink                | Export rack solenoid   | Export rack solenoid processing    | Power ON again.                                |
|                        |                                   |                      | error                  | error                              | Check the home position operation or           |
|                        |                                   |                      |                        | (program error)                    | operation on the unit control screen.          |
|                        |                                   |                      |                        |                                    |                                                |
| 039                    | Red                               | Blink                | Import rack stopper    | Import rack stopper processing     | Power ON again.                                |
|                        |                                   |                      | error                  | error                              | Check the home position operation or           |
|                        |                                   |                      |                        | (program error)                    | operation on the unit control screen.          |
|                        |                                   |                      |                        |                                    |                                                |
| 040                    | Red                               | Blink                | Export rack stopper    | Export rack stopper processing     | Power ON again.                                |
|                        |                                   |                      | error                  | error                              | Check the home position operation or           |
|                        |                                   |                      |                        | (program error)                    | operation on the unit control screen.          |
|                        |                                   |                      |                        |                                    |                                                |
| 061                    | Red                               | Blink                | Pipet sample position  | The dispensing arm rotated to      | Check if there are any obstacles in operation. |
|                        |                                   |                      | Sensor error           | the sample position on the rack,   | Check the home position operation or           |
|                        |                                   |                      |                        | but the position sensor did not    | operation on the unit control screen.          |
|                        |                                   |                      |                        | turn on.                           |                                                |
| 062                    | Red                               | Blink                | Pipet washer position  | The dispensing arm rotated to      | Check if there are any obstacles in operation. |
|                        |                                   |                      | Sensor error           | the wash station position but the  | Check the home position operation or           |
|                        |                                   |                      |                        | position sensor did not turn on.   | operation on the unit control screen.          |
| 063                    | Red                               | Blink                | Pipet reaction cell    | The dispensing arm rotated to      | Check if there are any obstacles in operation. |
|                        |                                   |                      | position Sensor error  | the reaction cell position but the | Check the home position operation or           |
|                        |                                   |                      |                        | position sensor did not turn on.   | operation on the unit control screen.          |
| 064                    | Red                               | Blink                | Reaction table index   | The reaction table rotated to the  | Check if there are any obstacles in operation. |
|                        |                                   |                      | Sensor error           | predetermined position but         | Check the home position operation or           |
|                        |                                   |                      |                        | position sensor did not turn on.   | operation on the unit control screen.          |

| Error<br>Status<br>No. | Status<br>Display<br>LED<br>color | Displaying<br>Status | Error Message                                       | Phenomena/Cause                                                                                                 | User Actions                                                                                                    |
|------------------------|-----------------------------------|----------------------|-----------------------------------------------------|----------------------------------------------------------------------------------------------------|----------------------------------------------------------------------------------------------------|
| 065                    | Red                               | Blink                | Error: Reaction table is<br>empty                   | Reaction table cell check<br>processing error<br>(program error)                                                | _                                                                                                    |
| 066                    | Red                               | Blink                | Error: There is not a buffer bottle                 | Buffer bottle is not set.                                                                                       | Set the buffer bottle properly.<br>If the message is output even though setting<br>properly, set the user parameter "Buffer level<br>sensor" to "Disable". |
| 067                    | Red                               | Blink                | Error: Wash tank is<br>Empty                        | Detergent tank is empty.                                                                                        | Fill the detergent.                                                                                                    |
| 069                    | Red                               | Blink                | Error: Device cover is open                         | Device cover opened so that stop operation.                                                                     | Close the device cover.                                                                                                    |
| 070                    | Red                               | Blink                | Error: Latex cover is opened                        | The reagent cover has opened so that stop measurement.                                                          | Close the reagent cover after the measurement is completed.                                                                                                |
| 071                    | Yellow                            | Blink                | The purified water<br>disappears. Please<br>supply. | Pure water tank sensor detects low remaining amount.                                                            | Fill the pure water tank with pure water.                                                                                                    |
| 072                    | Yellow                            | Blink                | Buffer level is low                                 | The remaining amount of buffer solution has fallen below the rated value.                                       | Prepare new buffer solution.                                                                                                    |
| 073                    | Yellow                            | Blink                | Latex is empty                                      | Out of reagent.<br>(Stop sampling)                                                                              | Replace the reagent and set the remaining reagent (latex).                                                                                                 |
| 077                    | Red                               | Blink                | Cell Hand index senor<br>error                      | The cell hand moved to the<br>horizontal predetermined<br>position, but the position sensor<br>did not turn on. | Check if there are any obstacles in operation.<br>Check the home position operation or<br>operation on the unit control screen.                            |
| 078                    | Red                               | Blink                | Left cell cassette index<br>Sensor error            | The left cell cassette moved to<br>the specified position, but the<br>position sensor did not turn on.          | Check if there are any obstacles in operation.<br>Check the home position operation or<br>operation on the unit control screen.                            |
| 079                    | Red                               | Blink                | Right cell cassette index<br>Sensor error           | The right cell cassette moved to<br>the specified position, but the<br>position sensor did not turn on.         | Check if there are any obstacles in operation.<br>Check the home position operation or<br>operation on the unit control screen.                            |

| Error<br>Status<br>No. | Status<br>Display<br>LED<br>color | Displaying condition | Error Message                                | Phenomena/Cause                                                                                                    | User Actions                                                                                                    |
|------------------------|-----------------------------------|----------------------|----------------------------------------------|----------------------------------------------------------------------------------------------------|----------------------------------------------------------------------------------------------------|
| 080                    | Red                               | Blink                | Import rack sensor error                     | The following factors can be<br>considered.<br>• Operation cannot complete<br>within the specified time.<br>• There is no import tray at the<br>timing of importing operation.<br>• Origin movement is not<br>possible.  | If removed the import tray, reset the import<br>tray. In other cases, check the following on<br>the import line.<br>•With/without obstacle<br>•Is the rack or tray dirty due to sample solution<br>leakage? (Unslippery)<br>Check the home position operation or<br>operation on the unit control screen. |
| 081                    | Red                               | Blink                | Error: Import tray has<br>been removed.      | The following factors can be<br>considered.<br>•Operation cannot complete<br>within the specified time.<br>•There is no import tray at the<br>timing of importing operation.<br>•Origin movement is not<br>possible.     | If removed the import tray, reset the import<br>tray. In other cases, check the following on<br>the import line.<br>•With/without obstacle<br>•Is the rack or tray dirty due to sample solution<br>leakage? (Unslippery)<br>Check the home position operation or<br>operation on the unit control screen. |
| 082                    | Red                               | Blink                | Transport rack presence<br>Sensor error      | The following factors can be<br>considered.<br>• Operation cannot complete<br>within the specified time.<br>• Position sensor does not turn on<br>when moving to each position.<br>• Origin movement is not<br>possible. | Check the following on the import line.<br>• With/without obstacle<br>• Is the rack or tray dirty due to sample solution<br>leakage? (Unslippery)<br>Check the home position operation or<br>operation on the unit control screen.                                                                        |
| 083                    | Red                               | Blink                | Transport rack stop<br>position Sensor error | The following factors can be<br>considered.<br>•Operation cannot complete<br>within the specified time.<br>•Position sensor does not turn on<br>when moving to each position.<br>•Origin movement is not<br>possible.    | Check the following on the import line.<br>• With/without obstacle<br>• Is the rack or tray dirty due to sample solution<br>leakage? (Unslippery)<br>Check the home position operation or<br>operation on the unit control screen.                                                                        |
| 085                    | Red                               | Blink                | Error: Export tray is full                   | The export tray is full.                                                                                                    | Remove the sample rack which became full.<br>Or replace it to the empty export tray.                                                                                                    |
| 086                    | Red                               | Blink                | Export rack presence<br>sensor error         | The following factors can be<br>considered.<br>• Operation cannot complete<br>within the specified time.<br>• Position sensor does not turn on<br>when moving to each position.<br>• Origin movement is not<br>possible. | Check the following on the import line.<br>• With/without obstacle<br>• Is the rack or tray dirty due to sample solution<br>leakage? (Unslippery)<br>Check the home position operation or<br>operation on the unit control screen.                                                                        |

| Error<br>Status<br>No. | Status<br>Display<br>LED<br>color | Displaying condition | Error Message                                 | Phenomena/Cause                                                                                                    | User Actions                                                                                                    |
|------------------------|-----------------------------------|----------------------|-----------------------------------------------|----------------------------------------------------------------------------------------------------|----------------------------------------------------------------------------------------------------|
| 087                    | Red                               | Blink                | Error: Export tray has been removed           | The export tray is dislodged.                                                                                                    | Retry to set the export tray.                                                                                                    |
| 088                    | Red                               | Blink                | Export rack index sensor<br>error             | The following factors can be<br>considered.<br>• Operation cannot complete<br>within the specified time.<br>• Position sensor does not turn on<br>when moving to each position.<br>• Origin movement is not<br>possible. | Check if there are any obstacles in operation.<br>Check the home position operation or<br>operation on the unit control screen.                                                                                                    |
| 099                    | Red                               | Blink                | Error: No<br>transportation rack<br>movement. | Transportation rack did not<br>move.<br>(Unable to detect OFF of<br>transport index sensor.)                                                                                                    | Check the following on the import line.<br>• With/without obstacle<br>• Is the rack or tray dirty due to sample solution<br>leakage? (Unslippery)<br>Check the home position operation or<br>operation on the unit control screen.          |
| 100                    | Red                               | Blink                | Pipet reagent position<br>(R) Sensor error    | The dispensing arm rotated to<br>the rack reagent position but the<br>position sensor (origin) did not<br>turn on.                                                                                                    | Check if there are any obstacles in operation.<br>Check the home position operation or<br>operation on the unit control screen.                                                                                                    |
| 101                    | Red                               | Blink                | Pipet origin sensor error                     | The origin sensor of the dispensing arm did not turn on.                                                                                                    | Check the home position operation or operation on the unit control screen.                                                                                                    |
| 102                    | Red                               | Blink                | Wash syringe origin<br>sensor error           | The origin sensor of the dispensing arm did not turn on.                                                                                                    | Check the wash line for clogging.<br>Check the home position operation or<br>operation on the unit control screen.                                                                                                    |
| 103                    | Red                               | Blink                | Export rack origin<br>sensor error            | The origin sensor of the<br>exporting arm sensor did not<br>turn on.                                                                                                    | Check if there are any obstacles in operation.<br>Check the home position operation or<br>operation on the unit control screen.                                                                                                    |
| 104                    | Red                               | Blink                | Transportation rack<br>origin sensor error    | The origin sensor of the transportation arm sensor did not turn on.                                                                                                    | Check the followings on the transportation line.<br>• With/without obstacle<br>• Is the rack or tray dirty due to sample solution<br>leakage? (Unslippery)<br>Check the home position operation or<br>operation on the unit control screen. |

| Error<br>Status<br>No. | Status<br>Display<br>LED<br>color | Displaying condition | Error Message                             | Phenomena/Cause                                               | User Actions                                                                                                    |
|------------------------|-----------------------------------|----------------------|-------------------------------------------|---------------------------------------------------------------|----------------------------------------------------------------------------------------------------|
| 105                    | Red                               | Blink                | Import rack origin<br>sensor error        | The origin sensor of the importing arm did not turn on.       | Check the followings on the importing line.<br>• With/without obstacle<br>• Is the rack or tray dirty due to sample solution<br>leakage? (Unslippery)<br>Check the home position operation or<br>operation on the unit control screen. |
| 106                    | Red                               | Blink                | Cell Hand horizontal origin sensor error  | The origin sensor of the cell hand did not turn on.           | Check if there are any obstacles in operation.<br>Check the home position operation or<br>operation on the unit control screen.                                                                                                    |
| 107                    | Red                               | Blink                | Cell catch Up/Down<br>origin sensor error | The up/down origin sensor of the cell hand did not turn on.   | Check if there are any obstacles in operation.<br>Check the home position operation or<br>operation on the unit control screen.                                                                                                    |
| 108                    | Red                               | Blink                | Right cell cassette origin sensor error   | The origin sensor of the right cell cassette did not turn on. | Check if there are any obstacles in operation.<br>Check the operation on the home position<br>operation or the unit control screen.                                                                                                    |
| 109                    | Red                               | Blink                | Left cell cassette origin<br>sensor error | The origin sensor of the left cell cassette did not turn on.  | Check if there are any obstacles in operation.<br>Check the operation on the home position<br>operation or the unit control screen.                                                                                                    |
| 110                    | Red                               | Blink                | Sample syringe origin sensor error        | The origin sensor of the sample syringe did not turn on.      | Check the sample line for clogging.<br>Check the operation on the home position<br>operation or the unit control screen.                                                                                                    |
| 111                    | Red                               | Blink                | Reagent syringe origin sensor error       | The origin sensor of the reagent syringe did not turn on.     | Check the reagent line for clogging.<br>Check the operation on the home position<br>operation or the unit control screen.                                                                                                    |
| 112                    | Red                               | Blink                | Reaction table origin sensor error        | The origin sensor of the reaction table did not turn on.      | Check if there are any obstacles in operation.<br>Check the operation on the home position<br>operation or the unit control screen.                                                                                                    |
| 121                    | Red                               | Blink                | Detection unit error                      | Detection processing error<br>(program error)                 | Please turn on the power again.<br>Check the operation on the home position<br>operation or the unit control screen.                                                                                                    |

| Error<br>Status<br>No. | Status<br>Display<br>LED<br>color | Displaying condition | Error Message                                              | Phenomena/Cause                                                  | User Actions                                                                                                    |
|------------------------|-----------------------------------|----------------------|------------------------------------------------------------|------------------------------------------------------------------|----------------------------------------------------------------------------------------------------|
| 122                    | Red                               | Blink                | Temp controller error                                      | Temperature control processing<br>error<br>(program error)       | Please turn on the power again.<br>Check the operation on the home position<br>operation or the unit control screen.                                                                    |
| 123                    | yellow                            | Blink                | Hand-held barcode<br>reader error                          | Handy barcode processing error<br>(program error)                | Please turn on the power again.<br>Check the operation on the home position<br>operation or the unit control screen.                                                                    |
| 124                    | yellow                            | Blink                | Rack barcode reading<br>error                              | Rack barcode processing error<br>(program error)                 | Please turn on the power again.<br>Check the operation on the home position<br>operation or the unit control screen.                                                                    |
| 125                    | yellow                            | Blink                | Sample-1 barcode<br>reading error                          | Sample-1 barcode processing<br>error<br>(program error)          | Please turn on the power again.<br>Check the operation on the home position<br>operation or the unit control screen.                                                                    |
| 126                    | yellow                            | Blink                | Sample-2 barcode<br>reading error                          | Sample-2 barcode processing<br>error<br>(program error)          | Please turn on the power again.<br>Check the operation on the home position<br>operation or the unit control screen.                                                                    |
| 127                    | Red                               | Blink                | Control CPU finish code<br>error                           | Measurement processing error<br>(program error)                  | Please turn on the power again.<br>Check the operation on the home position<br>operation or the unit control screen.                                                                    |
| 200                    | Yellow                            | Blink                | Memory has been<br>initialized. Please set<br>date & time. | Memory (parameter) initialized<br>due to dead backup battery     | Until the backup battery is replaced, set the<br>date and time, load the system, and operate<br>after turning on the power.<br>Leave the power on after the measurement is<br>complete. |
| 201                    | Red                               | Blink                | Error: Control CPU is unconnected                          | Control CPU communication<br>processing error<br>(program error) | Please turn on the power again.<br>Check the operation on the home position<br>operation or the unit control screen.                                                                    |

| Error<br>Status<br>No. | Status<br>Display<br>LED<br>color | Displaying condition | Error Message                                                                     | Phenomena/Cause                                                                                                   | User Actions                                                                                                    |
|------------------------|-----------------------------------|----------------------|-----------------------------------------------------------------------------------|----------------------------------------------------------------------------------------------------|----------------------------------------------------------------------------------------------------|
| 202                    | yellow                            | Blink                | No measurement is ordered                                                         | Manual sample measurement request, no registration request.                                                       | Please register the request from the start rack on the sample request screen.                                                                                                    |
| 203                    | yellow                            | Blink                | No order for the first<br>rack                                                    | Manual sample measurement request, no registration request in the starting rack.                                  | Please register the request from the start rack on the sample request screen.                                                                                                    |
| 204                    | yellow                            | Blink                | Reaching maximum<br>racks. Please wait until<br>end of current run to<br>restart. | The number of racks measured in one round has exceeded the maximum. (stop sampling)                               | Please wait until the measurement is<br>completed.<br>In case of manual sample measurement<br>request, please clear all registration request<br>once.<br>Set the next rack and start the measurement. |
| 205                    | yellow                            | Blink                | Reaching maximum<br>tests. Please wait until<br>end of current run to<br>restart. | The number of samples<br>measured in one round has<br>exceeded the maximum.<br>(stop sampling)                    | Please wait until the measurement is<br>completed.<br>In case of manual sample measurement<br>request, please clear all registration request<br>once.<br>Set the next rack and start the measurement. |
| 206                    | yellow                            | Blink                | LIS communication<br>error                                                        | Abnormal communication data sent from HOST.                                                                       | It may occur in the following cases.<br>• If the HOST goes down during<br>communication.<br>• When noise gets on the communication cable.                                                             |
| 208                    | Red                               | Blink                | Error: Movement time-<br>out                                                      | The operation has exceeded the time limit.                                                                        | Please retry to turn on the power again.                                                                                                    |
| 209                    | Red                               | Blink                | Error: CONTROL CPU.<br>not receive the<br>command                                 | Control CPU operation start processing error.                                                                     | Please retry to turn on the power again.                                                                                                    |
| 210                    | yellow                            | Blink                | Error: Reaction table is<br>empty.                                                | No cells available in the reaction table.                                                                         | Make sure there are cells in the cell cassette.<br>Please install a new cell cassette to measure.                                                                                                    |
| 215                    | yellow                            | Blink                | Finished during the stop of the sampling.                                         | The measurement was<br>terminated because all the<br>measurement results were<br>output during the sampling stop. | Please premeasure if there are any remaining samples in the rack.                                                                                                    |
| 216                    | Red                               | Blink                | Emergency stop                                                                    | Made an emergency stop.                                                                                           | Eliminate the emergency stop factor and resume measurement.                                                                                                    |

| Error<br>Status<br>No. | Status<br>Display<br>LED<br>color | Displaying condition | Error Message        | Phenomena/Cause                    | User Actions                                    |
|------------------------|-----------------------------------|----------------------|----------------------|------------------------------------|-------------------------------------------------|
| 221                    | yellow                            | Blink                | Reagent Blank Error  | Detected consecutive cells         | Check the remaining volume of reagent.          |
|                        |                                   |                      | (T0). Sampling stop  | without reagents.                  | Replace reagent bottle.                         |
|                        |                                   |                      |                      | (Stop sampling.)                   |                                                 |
| 222                    | Red                               | Blink                | Error: Detect CPU    | Control CPU communication          | Retry to turn on the power again.               |
|                        |                                   |                      | unconnected          | processing error.                  | Check the operation on the home position        |
|                        |                                   |                      |                      |                                    | operation or the unit control screen.           |
| 223                    | yellow                            | Blink                | CUnet mail error     | Communication error between        | Retry to turn on the power again.               |
|                        |                                   |                      |                      | CPUs                               | Check the operation on the home position        |
|                        |                                   |                      |                      |                                    | operation or the unit control screen.           |
|                        |                                   |                      |                      |                                    |                                                 |
| 225                    | yellow                            | Blink                | CUnet start error    | Communication error between        | Retry to turn on the power again.               |
|                        |                                   |                      |                      | CPUs.                              | Check the operation on the home position        |
|                        |                                   |                      |                      |                                    | operation or the unit control screen.           |
|                        |                                   |                      |                      |                                    |                                                 |
| 227                    | Red                               | Blink                | Latex Temp. control  | Liquid temperature exceeded the    | Press [Operating Control] on the control screen |
|                        |                                   |                      | error                | controllable range.                | to check the temperature display.               |
|                        |                                   |                      |                      |                                    | Set the user parameter [With/without            |
|                        |                                   |                      |                      |                                    | temperature control: disabled]                  |
|                        |                                   |                      |                      |                                    | Operation is possible.                          |
|                        |                                   |                      |                      |                                    |                                                 |
| 229                    | yellow                            | Blink                | Enter Calibrator Low | Tried to register STD-1 after STD- | Register STD-2 after STD-1.                     |
|                        |                                   |                      | first.               | 2.                                 |                                                 |
| 230                    | yellow                            | Blink                | Too many order for   | STD1 is already registered in one  | Review the registration.                        |
|                        |                                   |                      | Calibrator Low       | rack.                              |                                                 |
| 231                    | yellow                            | Blink                | Too many order for   | STD2 is already registered in one  | Review the registration.                        |
|                        |                                   |                      | Calibrator High      | rack.                              |                                                 |
|                        |                                   |                      |                      |                                    |                                                 |

| Error<br>Status<br>No. | Status<br>Display<br>LED<br>color | Displaying condition | Error Message               | Phenomena/Cause                                                                                                    | User Actions                                                                                  |
|------------------------|-----------------------------------|----------------------|-----------------------------|----------------------------------------------------------------------------------------------------|-----------------------------------------------------------------------------------------------|
| 232                    | yellow                            | Blink                | Choosing finished rack.     | Measured samples are following from the start rack.                                                                      | Restart after deletion.                                                                       |
| 234                    | yellow                            | Blink                | Order attribution conflict. | Tried to register other than STD,<br>if already registered STD-1 in one<br>rack.                                         | Review the registration.                                                                      |
| 235                    | yellow                            | Blink                | Order attribution conflict. | Tried to register other than STD,<br>if already registered STD-2 in one<br>rack.                                         | Review the registration.                                                                      |
| 236                    | yellow                            | Blink                | Order attribution conflict. | Tried to register other than CTL, if<br>already registered CTL-L in one<br>rack.                                         | Review the registration.                                                                      |
| 237                    | yellow                            | Blink                | Order attribution conflict. | Tried to register other than CTL, if<br>already registered CTL in one<br>rack.                                           | Review the registration.                                                                      |
| 238                    | yellow                            | Blink                | Order attribution conflict. | Tried to register other than<br>general sample, if already<br>registered general sample in one<br>rack.                  | Review the registration.                                                                      |
| 239                    | yellow                            | Blink                | Control order conflict.     | The number of control<br>registration samples exceeded<br>the rated value.<br>(Default value = consecutive 10<br>units.) | Set not to exceed the rated value.                                                            |
| 240                    | yellow                            | Blink                | Latex is empty.             | No reagent.<br>(Stop sampling.)                                                                                          | Replace the reagent and set the remaining amount of reagent (latex).                          |
| 241                    | yellow                            | Blink                | Latex level is low.         | Remaining amount of reagent is below the rated value.                                                                    | Prepare new reagent.                                                                          |
| 242                    | yellow                            | Blink                | Buffer is empty             | The buffer is empty.<br>(Stop sampling.)                                                                                 | Replace the buffer solution and set the remaining amount of buffer solution.                  |
| 243                    | yellow                            | Blink                | Buffer level is low.        | Remaining amount of reagent is below the rated value.                                                                    | Prepare new buffer solution.                                                                  |
| 244                    | yellow                            | Blink                | Latex/Buffer is empty.      | Latex/Buffer is empty.                                                                                                   | Replace the Latex/Buffer solution and set the remaining amount of reagent (latex) and buffer. |

| Error<br>Status<br>No. | Status<br>Display<br>LED<br>color | Displaying condition | Error Message                                  | Phenomena/Cause                                                                                                    | User Actions                                                                                                   |
|------------------------|-----------------------------------|----------------------|------------------------------------------------|----------------------------------------------------------------------------------------------------|----------------------------------------------------------------------------------------------------|
| 245                    | yellow                            | Blink                | Latex/Buffer level is low.                     | Remaining amount of<br>Latex/Buffer solution is below<br>rated value.                                                              | Prepare new Latex/Buffer solution.                                                                             |
| 247                    | yellow                            | Blink                | Buffer level is low. Set the remaining volume. | Set the remaining volume since detected the Buffer level is low.                                                                   | Prepare new Buffer solution.                                                                                   |
| 251                    | yellow                            | Blink                | Choosing finished rack.                        | Cannot be registered in a rack<br>that has been measured or is<br>being measured.                                                  | Register in unmeasured rack.                                                                                   |
| 253                    | yellow                            | Blink                | Choosing finished rack.                        | There are samples other than<br>general samples or measured<br>samples within the ID registration<br>range.                        | Review the ID registration range or delete the corresponding sample.                                           |
| 254                    | yellow                            | Blink                | Order attribution<br>conflict                  | If a cup sample is already<br>registered in one rack, an<br>attempt was made to register a<br>sample other than the cup<br>sample. | Review registration.                                                                                           |
| 255                    | yellow                            | Blink                | Cup order conflict                             | The number of cup sample has<br>exceeded the rated value.<br>(Default value = consecutive 20<br>units.)                            | Set not to exceed the rated value.                                                                             |
| 260                    | Red                               | Blink                | Detection data error                           | Photometric data<br>(transmitted/scattered light data)<br>is below the rated value.                                                | Perform [Rotation measurement] on the<br>DETECT TEST screen and check the<br>transmitted/scattered light data. |
| 261                    | Red                               | Blink                | Non Detection data                             | The photometric data could not<br>be captured in a measurement<br>sequence.                                                        | Perform [Rotation measurement] on the<br>DETECT TEST screen and check the<br>transmitted/scattered light data. |
| 300                    | yellow                            | Blink                | Barcode command is not defined.                | Program error or sample barcode reader error.                                                                                      | Measurement is possible with the user<br>parameters [rack barcode] and [sample<br>barcode] disabled.           |
| 301                    | yellow                            | Blink                | Barcode command<br>format error                | Program error or sample barcode reader error.                                                                                      | Measurement is possible with the user<br>parameters [rack barcode] and [sample<br>barcode] disabled.           |

| Error<br>Status<br>No. | Status<br>Display<br>LED<br>color | Displaying condition | Error Message            | Phenomena/Cause                              | User Actions                                                                                     |
|------------------------|-----------------------------------|----------------------|--------------------------|----------------------------------------------|--------------------------------------------------------------------------------------------------|
| 302                    | yellow                            | Blink                | Barcode command error    | Program error or sample barcode reader error | Measurement is possible with disabled user<br>parameters [rack barcode] and [sample<br>barcode]. |
| 303                    | yellow                            | Blink                | Barcode[m]error          | Program error or sample barcode reader error | Measurement is possible with disabled user<br>parameters [rack barcode] and [sample<br>barcode]. |
| 304                    | yellow                            | Blink                | Barcode command error    | Program error or sample barcode reader error | Measurement is possible with disabled user<br>parameters [rack barcode] and [sample<br>barcode]. |
| 305                    | yellow                            | Blink                | Barcode long command     | Program error or sample barcode reader error | Measurement is possible with disabled user<br>parameters [rack barcode] and [sample<br>barcode]. |
| 306                    | yellow                            | Blink                | Barcode short<br>command | Program error or sample barcode reader error | Measurement is possible with disabled user<br>parameters [rack barcode] and [sample<br>barcode]. |
| 307                    | yellow                            | Blink                | Barcode[n]!=0,1          | Program error or sample barcode reader error | Measurement is possible with disabled user<br>parameters [rack barcode] and [sample<br>barcode]. |
| 308                    | yellow                            | Blink                | Barcode[n]error          | Program error or sample barcode reader error | Measurement is possible with disabled user<br>parameters [rack barcode] and [sample<br>barcode]. |
| 309                    | yellow                            | Blink                | Barcode[nnn]error        | Program error or sample barcode reader error | Measurement is possible with disabled user<br>parameters [rack barcode] and [sample<br>barcode]. |
| 310                    | yellow                            | Blink                | Barcode[hhh]not Hex      | Program error or sample barcode reader error | Measurement is possible with disabled user<br>parameters [rack barcode] and [sample<br>barcode]. |
| 311                    | yellow                            | Blink                | Barcode[hh]=FF           | Program error or sample barcode reader error | Measurement is possible with disabled user<br>parameters [rack barcode] and [sample<br>barcode]. |

| Error<br>Status<br>No. | Status<br>Display<br>LED<br>color | Displaying condition | Error Message                        | Phenomena/Cause                                            | User Actions                                                                                                    |
|------------------------|-----------------------------------|----------------------|--------------------------------------|------------------------------------------------------------|----------------------------------------------------------------------------------------------------|
| 312                    | yellow                            | Blink                | Barcode[hhh], [aaa]<br>Over          | Program error or sample barcode reader error               | Measurement is possible with disabled user<br>parameters [rack barcode] and [sample<br>barcode].                                                                                                    |
| 313                    | yellow                            | Blink                | Barcode[aaa]error                    | Program error or sample barcode reader error               | Measurement is possible with disabled user<br>parameters [rack barcode] and [sample<br>barcode].                                                                                                    |
| 314                    | yellow                            | Blink                | Barcode EEP_ROM<br>broken            | Program error or sample barcode reader error               | Measurement is possible with disabled user<br>parameters [rack barcode] and [sample<br>barcode].                                                                                                    |
| 315                    | yellow                            | Blink                | Barcode initialize<br>memory error   | Program error or sample barcode reader error               | Measurement is possible with disabled user<br>parameters [rack barcode] and [sample<br>barcode].                                                                                                    |
| 317                    | yellow                            | Blink                | Barcode [¥¥] next not<br>[!] and [?] | Program error or sample barcode reader error               | Measurement is possible with disabled user<br>parameters [rack barcode] and [sample<br>barcode].                                                                                                    |
| 318                    | yellow                            | Blink                | Barcode [!] is over                  | Program error or sample barcode reader error               | Measurement is possible with disabled user<br>parameters [rack barcode] and [sample<br>barcode].                                                                                                    |
| 322                    | yellow                            | Blink                | ID CODE is wrong                     | ID CODE is wrong<br>(Non-alphanumeric)                     | Check the barcode for non-alphanumeric characters.                                                                                                    |
| 331                    | yellow                            | Blink                | Barcode read time out                | No response from the barcode<br>within the specified time. | Check the followings<br>• No scratch on the barcode?<br>• Is there enough margin at the top and<br>bottom? (Communication parameter<br>[Quiet zone Magnification mode])<br>• Is the barcode type appropriate?<br>(Communication parameter [Type 1-4])<br>• Are barcode characters 16 or less?<br>Disable the user parameters [Rack Barcode]<br>and [Sample Barcode]. Measurement is<br>possible with manual mode. |

| Error<br>Status<br>No. | Status<br>Display<br>LED<br>color | Displaying condition | Error Message                       | Phenomena/Cause                                             | User Actions                                                                                                    |
|------------------------|-----------------------------------|----------------------|-------------------------------------|-------------------------------------------------------------|----------------------------------------------------------------------------------------------------|
| 332                    | yellow                            | Blink                | No sample barcode<br>reading        | Unable to read sample barcode                               | Check the followings •No scratch on the barcode? •Is there enough margin at the top and bottom? (Communication parameter [Quiet zone Magnification mode]) •Is the barcode type appropriate? (Communication parameter [Type 1-4])                                                                                                    |
|                        |                                   |                      |                                     |                                                             | •Are barcode characters 16 or less?<br>Disable the user parameters [Rack Barcode]<br>and [Sample Barcode]. Measurement is<br>possible with manual mode.                                                                                                    |
| 333                    | yellow                            | Blink                | Sample barcode<br>information error | There is an error in the content of the read barcode error. | Check the followings<br>•No scratch on the barcode?<br>•Is there enough margin at the top and<br>bottom? (Communication parameter<br>[Quiet zone Magnification mode])<br>•Is the barcode type appropriate?<br>(Communication parameter [Type 1-4])<br>•Are barcode characters 16 or less?<br>Disable the user parameters [Rack Barcode]<br>and [Sample Barcode]. Measurement is<br>possible with manual mode. |
| 335                    | yellow                            | Blink                | No rack barcode reading             | Cannot read sample barcode                                  | Check the followings<br>•No scratch on the barcode?<br>•Is there enough margin at the top and<br>bottom? (Communication parameter<br>[Quiet zone Magnification mode])<br>•Is the barcode type appropriate?<br>(Communication parameter [Type 1-4])<br>•Are barcode characters 16 or less?<br>Disable the user parameters [Rack Barcode]<br>and [Sample Barcode]. Measurement is<br>possible with manual mode. |

| Error<br>Status<br>No. | Status<br>Display<br>LED<br>color | Displaying condition | Error Message               | Phenomena/Cause                     | User Actions                                              |
|------------------------|-----------------------------------|----------------------|-----------------------------|-------------------------------------|-----------------------------------------------------------|
| 336                    | yellow                            | Blink                | Rack barcode                | There is an error in the content of | Check the followings                                      |
|                        |                                   |                      | information error           | the read barcode error.             | •No scratch on the barcode?                               |
|                        |                                   |                      |                             |                                     | <ul> <li>Is there enough margin at the top and</li> </ul> |
|                        |                                   |                      |                             |                                     | bottom? (Communication parameter                          |
|                        |                                   |                      |                             |                                     | [Quiet zone Magnification mode])                          |
|                        |                                   |                      |                             |                                     | <ul> <li>Is the barcode type appropriate?</li> </ul>      |
|                        |                                   |                      |                             |                                     | (Communication parameter [Type 1-4])                      |
|                        |                                   |                      |                             |                                     | • Are barcode characters 16 or less?                      |
|                        |                                   |                      |                             |                                     | Disable the user parameters [Rack Barcode]                |
|                        |                                   |                      |                             |                                     | and [Sample Barcode]. Measurement is                      |
|                        |                                   |                      |                             |                                     | possible with manual mode. (The number of                 |
|                        |                                   |                      |                             |                                     | barcode characters are 4 or less.)                        |
|                        |                                   |                      |                             |                                     |                                                           |
| 340                    | yellow                            | Blink                | Please set an import        | The import tray is dislodged.       | Retry to set the import tray.                             |
|                        |                                   |                      | tray                        |                                     |                                                           |
| 341                    | yellow                            | Blink                | Please set an Export        | The export tray is dislodged.       | Retry to set the export tray.                             |
|                        |                                   |                      | tray                        |                                     |                                                           |
| 343                    | yellow                            | Blink                | Export tray is full. Please | The export tray is full.            | Remove the sample rack which became full.                 |
|                        |                                   |                      | remove racks.               |                                     | Or replace it to the empty export tray.                   |
| 344                    | Red                               | Blink                | Error: Import tray was      | The import tray was dislodged       | Remove the rack on the transport line by                  |
|                        |                                   |                      | removed.                    | during sampling.                    | operating the home position.                              |
|                        |                                   |                      | Sampling stop.              |                                     | Retry to set the import tray.                             |
| 347                    | Red                               | Blink                | Cover is open. Sampling     | The device cover opened, so stop    | Close the device cover and restart.                       |
|                        |                                   |                      | stop.                       | sampling.                           |                                                           |
| 350                    | yellow                            | Blink                | Master Curve                | The master curve data has already   | Select [Back] – [Barcode] to read it again.               |
|                        |                                   |                      | registration has been       | been read.                          |                                                           |
|                        |                                   |                      | already finished.           |                                     |                                                           |
|                        | 1                                 | 1                    |                             |                                     |                                                           |

| Error<br>Status<br>No. | Status<br>Display<br>LED<br>color | Displaying condition | Error Message            | Phenomena/Cause                      | User Actions                                  |
|------------------------|-----------------------------------|----------------------|--------------------------|--------------------------------------|-----------------------------------------------|
| 351                    | yellow                            | Blink                | Master Curve Lot/Exp.    | There is an error in the lot number  | Check the master curve if there are no faint, |
|                        |                                   |                      | data error               | or deadline data format.             | not dirty on barcodes, etc.                   |
|                        |                                   |                      |                          |                                      | Please input by hand after downloading.       |
| 352                    | yellow                            | Blink                | Master Curve conc./ IST  | There are errors in concentration    | Check the master curve if there are no faint, |
|                        |                                   |                      | data error               | and IST format.                      | not dirty on barcodes, etc.                   |
|                        |                                   |                      |                          |                                      |                                               |
|                        |                                   |                      |                          |                                      | Please input on the master editing screen by  |
|                        |                                   |                      |                          |                                      | hand.                                         |
|                        |                                   |                      |                          |                                      |                                               |
| 353                    | yellow                            | Blink                | Calibrator registration  | The normal concentration data has    | Check the master curve if there are no faint, |
|                        |                                   |                      | has been already         | already been read.                   | not dirty on barcodes, etc.                   |
|                        |                                   |                      | finished.                |                                      |                                               |
|                        |                                   |                      |                          |                                      | Enter the master editing screen by hand.      |
| 354                    | vellow                            | Blink                | Calibration Lot/Exp.     | There are errors in lot number, time | Check the master curve if there are no faint. |
|                        | ,                                 |                      | data error               | limit data format.                   | not dirty on barcodes, etc.                   |
|                        |                                   |                      |                          |                                      |                                               |
|                        |                                   |                      |                          |                                      | Enter the master editing screen by hand.      |
| 355                    | yellow                            | Blink                | Calibration Conc./IST    | There are errors in normal           | Check the master curve if there are no faint, |
|                        |                                   |                      | data error               | concentration and format.            | not dirty on barcodes, etc.                   |
|                        |                                   |                      |                          |                                      |                                               |
|                        |                                   |                      |                          |                                      | Enter the master editing screen by hand.      |
| 356                    | yellow                            | Blink                | Master Curve/Calibrator  | There are errors in master curve or  | Check the master curve if there are no faint, |
|                        |                                   |                      | data error.              | normal concentration and format.     | not dirty on barcodes, etc.                   |
|                        |                                   |                      |                          |                                      |                                               |
|                        |                                   |                      |                          |                                      | Enter the master editing screen by hand.      |
|                        |                                   |                      |                          |                                      |                                               |
| 358                    | yellow                            | Blink                | Calibration Data Edit is | Master calculation is not done at    | Calculate the master.                         |
|                        |                                   |                      | not completed.           | the time of correction.              |                                               |
|                        |                                   |                      |                          |                                      |                                               |

| Error<br>Status<br>No. | Status<br>Display<br>LED<br>color | Displaying condition | Error Message                                                              | Phenomena/Cause                                                                                                    | User Actions                                                                                                |
|------------------------|-----------------------------------|----------------------|----------------------------------------------------------------------------|----------------------------------------------------------------------------------------------------|----------------------------------------------------------------------------------------------------|
| 359                    | yellow                            | Blink                | Master/Calib parameter<br>error                                            | Revision point or repetition count is zero.                                                                                           | Check the item parameter.<br>Enter [Average number of calibrations]<br>[Standard number of revision point]. |
| 360                    | yellow                            | Blink                | Calibration Curve<br>calculation error<br>(No correction IST.)             | Unable to calculate calibration curve since there is no revision IST.                                                                 | Enter revision IST.                                                                                         |
| 361                    | yellow                            | Blink                | Calibration Curve<br>calculation error<br>(Insufficient number of<br>IST.) | The calibration curve cannot be<br>calculated because the number of<br>valid IST is lacking.<br>Valid IST: over 1.0, Units: 4 or more | Enter 4 or more valid IST.                                                                                  |
| 362                    | yellow                            | Blink                | Calibration Curve<br>calculation error<br>(wrong IST -1)                   | The calibration curve cannot be<br>calculated because the IST value is<br>abnormal.                                                   | Revise the normal IST manually.                                                                             |
| 363                    | yellow                            | Blink                | Calibration Curve<br>calculation error<br>(wrong IST -2)                   | The calibration curve cannot be calculated because the IST value is abnormal.                                                         | Enter normal IST manually to revise.                                                                        |
| 370                    | yellow                            | Blink                | Printer error                                                              | The following factors can be<br>considered.<br>• Run out of papers<br>• Cover open<br>• Printer mechanical error                      | Check if out of paper and open/close the cover.                                                             |
| 380                    | yellow                            | Blink                | USB memory error<br>(directory)                                            | The following factors can be<br>considered.<br>•Memory display capacity is full.<br>•With security function.                          | Check the available memory of the USB<br>memory.<br>Use USB memory without security function.               |
| 381                    | yellow                            | Blink                | USB memory error<br>(open file)                                            | The following factors can be<br>considered.<br>• Memory capacity is full.<br>• With utility function.                                 | Check the available memory of the USB<br>memory.<br>Use USB memory without security function.               |

| Error<br>Status<br>No. | Status<br>Display<br>LED<br>color | Displaying condition | Error Message                                                  | Phenomena/Cause                                                                                        | User Actions                                                                                  |
|------------------------|-----------------------------------|----------------------|----------------------------------------------------------------|----------------------------------------------------------------------------------------------------|-----------------------------------------------------------------------------------------------|
| 382                    | yellow                            | Blink                | USB memory error (save<br>file)                                | The following factors can be<br>considered.<br>• Memory capacity is full.<br>• With security function. | Check the available memory of the USB<br>memory.<br>Use USB memory without security function. |
| 383                    | yellow                            | Blink                | USB memory error<br>(open file)                                | The following factors can be<br>considered.<br>• Memory capacity is full.<br>• With security function. | Check the available memory of the USB<br>memory.<br>Use USB memory without security function. |
| 384                    | yellow                            | Blink                | System parameter in<br>the USB memory is not<br>compatible.    | The following factors can be<br>considered.<br>• Memory capacity is full.<br>• With security function. | Check the available memory of the USB<br>memory.<br>Use USB memory without security function. |
| 385                    | yellow                            | Blink                | The number of folders<br>exceeded the limit<br>(USB)           | The following factors can be<br>considered.<br>• Memory capacity is full.<br>• With security function. | Check the available memory of the USB<br>memory.<br>Use USB memory without security function. |
| 386                    | yellow                            | Blink                | The number of files<br>exceeded the limit<br>(USB)             | The following factors can be<br>considered.<br>• Memory capacity is full.<br>• With utility function.  | Check the available memory of the USB<br>memory.<br>Use USB memory without security function. |
| 387                    | yellow                            | Blink                | The attribution of the file cannot be found in the USB memory. | The following factors can be<br>considered.<br>• Memory capacity is full.<br>• With security function. | Check the available memory of the USB<br>memory.<br>Use USB memory without security function. |
| Error<br>Status<br>No. | Status<br>Display<br>LED<br>color | Displaying condition | Error Message                                                    | Phenomena/Cause                                                                                        | User Actions                                                                                              |
|------------------------|-----------------------------------|----------------------|------------------------------------------------------------------|----------------------------------------------------------------------------------------------------|----------------------------------------------------------------------------------------------------|
| 388                    | yellow                            | Blink                | No data can be found in<br>the result file in the USB<br>memory. | The following factors can be<br>considered.<br>• Memory capacity is full.<br>• With security function. | Check the available memory of the USB<br>memory.<br>Use USB memory without security function.             |
| 396                    | yellow                            | Blink                | System is in process.                                            | Under operation.                                                                                       | Carry out after operation complete.                                                                       |
| 397                    | Red                               | Blink                | System is in process.                                            | Tried to carry out unregistered operation.                                                             | Turn the power ON again.<br>Check the home position operation or<br>operation on the unit control screen. |

# **Chapter 8. Trouble Shooting**

# 8.1 Power off at an emergency

If a device abnormality (vibration, abnormal noise, heat generation, smoke, ignition, offensive odor, etc.) occurs, immediately pull out the power cord on the back of the device or the power plug on the outlet side.

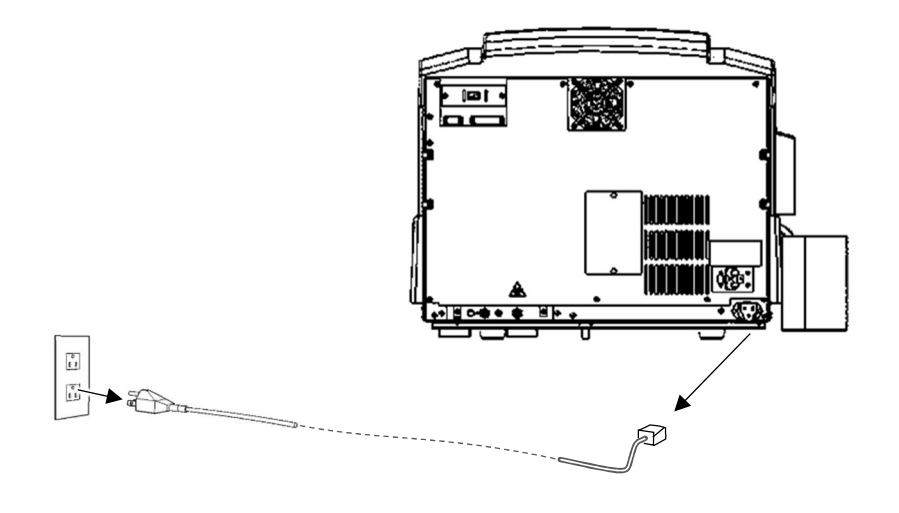

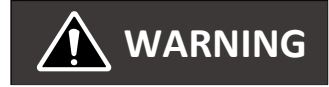

#### Do not use the device.

If any device abnormality (vibration, abnormal noise, heat generation, smoke, ignition, offensive odor, etc.) occurs, turn off the power and contact us. Do not use with the power cord or power strip unplugged until our confirmation is complete.

### [Note]

- (1) Reproduction of part or all of the contents of this document without permission is prohibited.
- (2) The contents of this document are subject to change without notice due to improvements in performance and functions.
- (3) Illustration etc. described in the text of this document may be partially different from actual products.
- (4) Although every effort has been made to ensure the contents of this document, if you have any suspicious points, errors, or notice, please contact your local distributor.
- (5) Please report any serious incident associated with the product to the below address and the competent authority of the member state.

## HM-JACKarc II

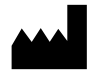

Minaris Medical Co., Ltd.

1-8-10 Harumi, Chuo-ku, Tokyo, 104-6004 JAPAN

Tel: +81-3-6219-7600 Fax: +81-3-6219-7614 Website: https://www.minaris-medical.co.jp/en/index.html

EC REP

Obelis s.a.

Bd Général Wahis 53 B-1030 Brussels, Belgium

Tel: + (32)2.732.59.54 Fax: + (32)2.732.60.03